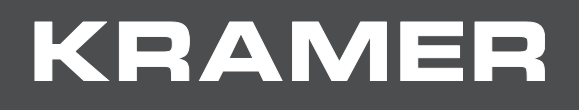

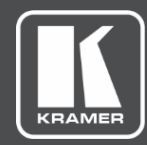

# ユーザー マニュアル

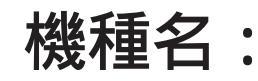

VS-62H

6x2 HDMI マトリックス スイッチャー

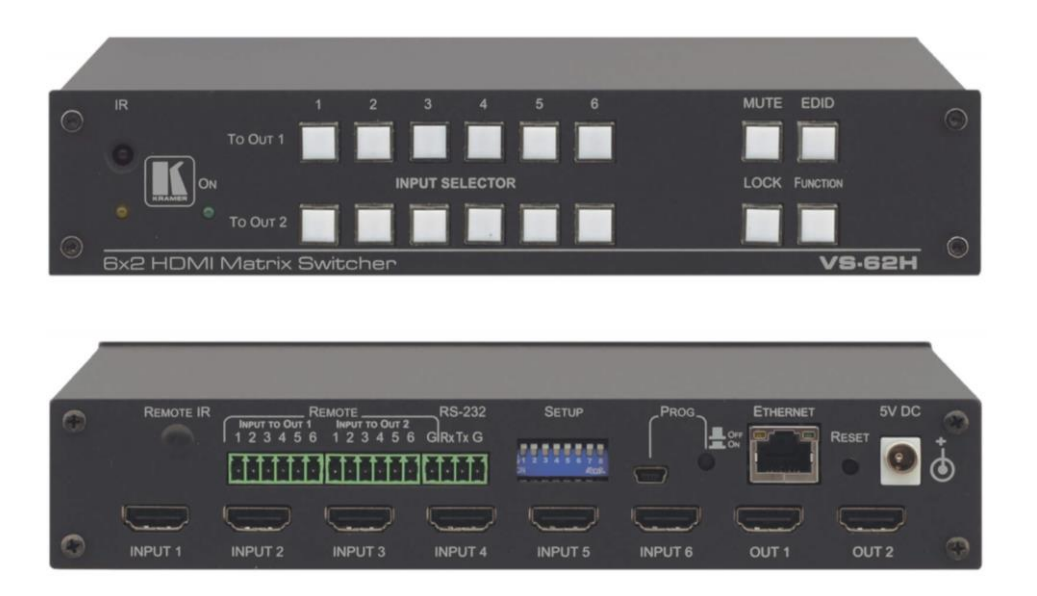

| はじめに                                 | 1                |
|--------------------------------------|------------------|
| ご使用前に                                | 1                |
| 概要                                   | 3                |
| IRトランスミッタの使用                         | 3                |
| VS-62H 各部の名称および機能                    | 4                |
| VS-62Hを設置する                          | 6                |
| VS-62Hの接続                            | 7                |
| シリアルコントローラをRS-232経由でVS-62Hに接続する      | 7                |
| イーサネット経由でのVS-62Hへの接続                 | 7                |
| 接点リモートスイッチの接続                        | 9                |
| RJ-45コネクタの配線                         | 10               |
| 主な操作                                 | 11               |
| 自動信号検出                               | 11               |
| 入力スイッチングモード                          | 11               |
| EDID操作                               | 11               |
| ステップイン機能                             | 11               |
| VS-62H 6x2 HDMIマトリックススイッチャーの操作       | 12               |
| 入出力のスイッチング                           | 12               |
| 出力からのEDID取得                          | 12               |
|                                      | 13               |
| フロントハネルのホタンのロックとロック解除                | 13               |
|                                      | 13               |
| VS-62Hの設定とメンテナン人                     | 14               |
| テイツノスイツナの設定                          | 14               |
| VS-62Hの上場出何時設正へのリセット                 | 14               |
| ノアームリエアのアッノクレート                      | 14               |
|                                      | 15               |
| VS-OZEDVWEDハーンにノブワリでアクセスする           | 15               |
|                                      | 10               |
| デバイス設定ページ                            | 20               |
| ファームウェアアップグレードページ                    | 20               |
| クレイマーについて(About Usページ)               | 20               |
| 什様                                   | 21               |
| デフォルト通信パラメーター                        | 21               |
| デフォルトFDID                            |                  |
| プロトコル 3000                           | 24               |
| プロトコル 3000 を理解する                     | 2 <b>-</b><br>74 |
| プロトコル 3000 コマンド                      | 24               |
| ま 二、二、ここで <b>二</b> 、ここ、<br>結果とエラーコード | 39               |

# はじめに

クレイマーエレクトロニクスにようこそ! 1981年以来クレイマーエレクトロニクスは、映像・音声 プレゼンテーション及び放送のプロフェッショナルが日常的に直面する様々な問題に対して、ユニーク で創造的、且つ手ごろな価格のソリューションを提供してきました。 近年、私たちはほとんどのラインを再設計、およびアップグレードし最高の物をさらに良くしました!

この度は、VS-62H HDMI マトリックススイッチャーをお買い上げ頂き有難うございます。 VS-62Hは、次のような各種アプリケーションに最適です。

- 会議室
- 教育関連
- サービス関連

## ご使用前に

下記を行う事をお勧めします:

- 機器を慎重に開梱し、箱と梱包資材は以後の運搬用に保管してください。
- ユーザーマニュアルをご熟読ください。

www.kramerav.com/downloads/VS-62H に接続して最新のユーザーマニュアル、アプリ ケーションプログラムを確認し、ファームウェアのアップグレードが利用可能か確認して下さい。

### 最適な動作を得るために

- 信号干渉を避けるため、良質なケーブル(クレイマー社の高性能・高分解能ケーブルを 推奨します)のみを使用し、(低品質ケーブルに関連することが多い)信号品質の低下、 ノイズレベルの上昇に気を付けて下さい。
- ケーブルをきつく束ねたり、たるみを巻きつけないでください。
- 信号品質に悪影響を与える可能性のある隣接する電気器具からの干渉を避けてください。
- 湿度の高い場所、直射日光の当たる場所、埃の多い場所には設置しないでください。

## 安全上の注意

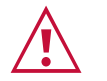

注意:

警告:

- 本機は、建物内でのみ使用してください。建物内に設置されている他の機器にのみ 接続できます。
- リレー端子とGPI/Oポートを備えた製品については、端子の横またはユーザーマニュアル にある外部接続の許容定格を参照にしてください。
- •本体内には、お客様自身が修理できる部品はありません。

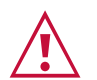

- 製品に付属の電源コードのみを使用してください。
- 継続的なリスク保護を確実にするために、ユニットの下部にある製品ラベルに指定されている定格に従ってのみヒューズを交換してください。

## **Recycling Kramer Products**

The Waste Electrical and Electronic Equipment (WEEE) Directive 2002/96/EC aims to reduce the amount of WEEE sent for disposal to landfill or incineration by requiring it to be collected and recycled. To comply with the WEEE Directive, Kramer Electronics has made arrangements with the European Advanced Recycling Network (EARN) and will cover any costs of treatment, recycling and recovery of waste Kramer Electronics branded equipment on arrival at the EARN facility. For details of Kramer's recycling arrangements in your particular country go to our recycling pages at <a href="https://www.kramerav.com/support/recycling">www.kramerav.com/support/recycling</a>.

VS-62HはHDMI信号用の高品質6x2マトリックススイッチャです。 入力信号をリクロックおよびイコライジングして、どの入力の信号をどの出力にも、 あるいは全ての出力に対しても同時に出力することが出来ます。 HDMI、HDMI High-Definition Multimedia Interface、まよび HDMI ロゴは、HDMI Licensing Administrator, Inc. の商標または登録商標です

VS-62Hの特徴は以下の通りです

- ・8.91Gbpsのデータ転送速度(グラフィックスチャンネルあたり2.97Gbps) UXGA/2K/4Kまでの解像度に対応します
- ・HDCP対応
- ・True video clock detection:ビデオクロック検出機能
- ・自動スイッチングモード:ラストコネクティッド/プライオリティの2種類 (ラストコネクティッド:最後に接続された入力を選択、プライオリティ:優先入力を選択)
- ・HDMIサポート: 3D、Deep Color、x.v.Color™、Lip Sync、Dolby® TrueHD、 Dolby Digital Plus、DTS-HD®、7.1 multi-channel audio
- ・I-EDIDPro<sup>™</sup> Kramer Intelligent EDID Processing<sup>™</sup>: クレイマーの知的EDID対応と処理により、 HDMIシステムにおけるプラグ&プレイ動作を保証
- SID-X3NやDIP-31(HECをサポートするHDMIケーブルで、HDMIイーサネットチャネルを使用) などの互換性のあるステップインデバイスと組み合わせて使用することで、 プログラマブルステップイン機能を実現
- ・不揮発性EDIDメモリ
- ・Kramer reKlocking<sup>™</sup> & Equalization Technology:より長く伝送するためデジタル信号を補償
- ・IPネットワーク接続:スタティック又は、DHCP IPアドレスに対応
- ・リモート設定と操作が可能な内蔵Webページ
- ・ロックボタン:フロントパネル上のボタンによる望まれない変更を防止
- ・クレイマープロトコル3000対応

VS-62Hは、フロントパネルボタンあるいは下記のリモート機能を通じて制御可能です:

- ・PC、タッチスクリーンシステム、および他のシリアルコントローラーによるRS-232制御
- ・クレイマー RC-IR3 赤外線リモートコントローラー
- ・PC接続LAN経由のEthernetポート制御
- ・外部のリモートIRレシーバー(オプション P3 参照)

## IRトランスミッタの使用

RC-IR3 IRトランスミッタを使用して、フロントパネルの内蔵IRレシーバー、または

オプションの外部IRレシーバー(P/N C-A35M/IRR-50など)を介して本機を制御できます。 外付けIRレシーバーは、本機から最大15m離れた場所に設置できます。

この距離は、3本の延長ケーブル(例: P/N C-A35M / A35F-50)を使用すると最大60mまで 延長できます。

外付けIRレシーバーを使用する際は、Kramer代理店に、内部IR接続ケーブル

(例: P/N: 505-70434010-S)と後面パネルに3.5mmコネクタの取り付けを御依頼下さい。 外部IRレシーバーはREMOTE IR 3.5mmコネクタに接続します。

# VS-62H 各部の名称および機能

図1でVS-62Hのフロントパネルを説明します。

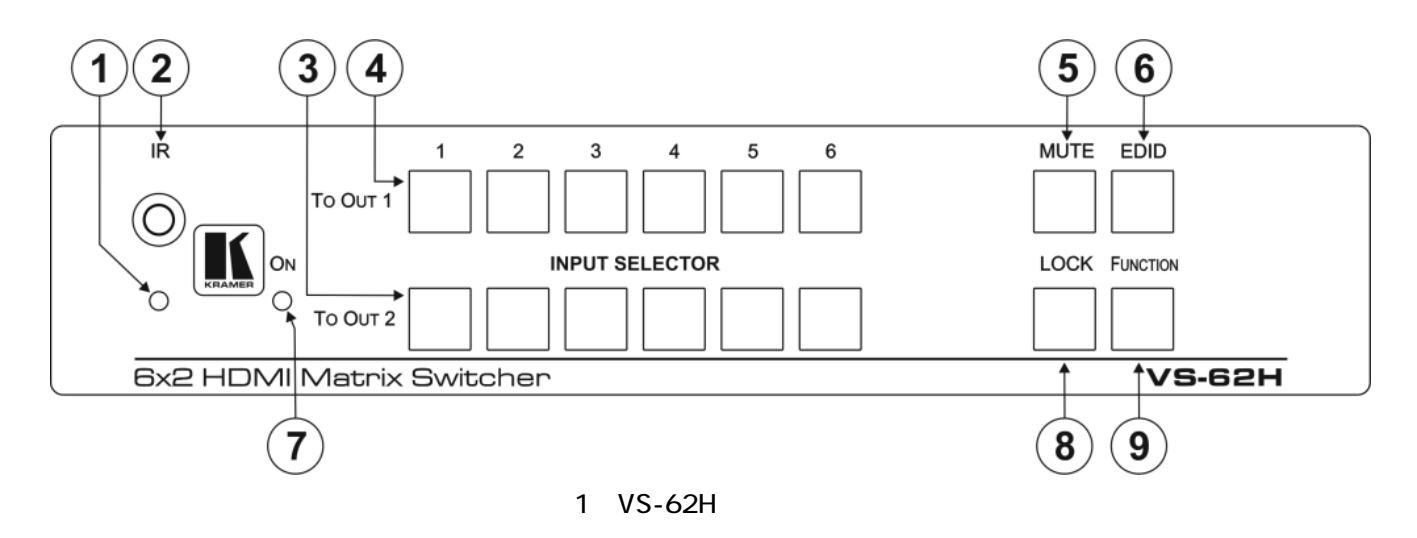

| No. |         | 名称          | 機能                              |
|-----|---------|-------------|---------------------------------|
| 1   | IRインジ   | ケーターI FD    | 赤外線リモートコントローラーから信号を受信すると        |
| -   |         |             | 黄色に点灯します。                       |
| 2   | IRレシーバー |             | 赤外線受光部                          |
|     |         |             | 6入力の1つを押して、出力2の選択をします(P12 参照)。  |
| 3   |         | 出力2(入力1-6)  | 現在選択されている入力ボタンをもう一度押すと          |
|     | 入力選択    |             | 出力をミュートします。                     |
|     | ボタン     |             | 6入力の1つを押して、出力1の選択をします。          |
| 4   |         | 出力1 (入力1-6) | 現在選択されている入力ボタンをもう一度押すと          |
|     |         |             | 出力をミュートします。                     |
| 5   | MUTE 😂  | ュートボタン      | 両方の出力信号のミュートを切替える時に押します(P13 参照) |
| 6   | EDID ボタ | シ           | EDIDを取得する時に押します(P12 参照)         |
| 7   | 電源LED   |             | 通電中に点灯します                       |
| 8   | LOCKボタ  | シー          | フロントパネルボタンのロック/解除を切替える時に押し続けます。 |
|     |         |             | テストパターンジェネレータを使用する時に押します。       |
| 9   | FUNCTIO | Nボタン        | ジェネレータが動作中は、入力ボタンを押して           |
|     |         |             | テストパターンを選択します。                  |

#### 図2でVS-62Hのリアパネルを説明します。

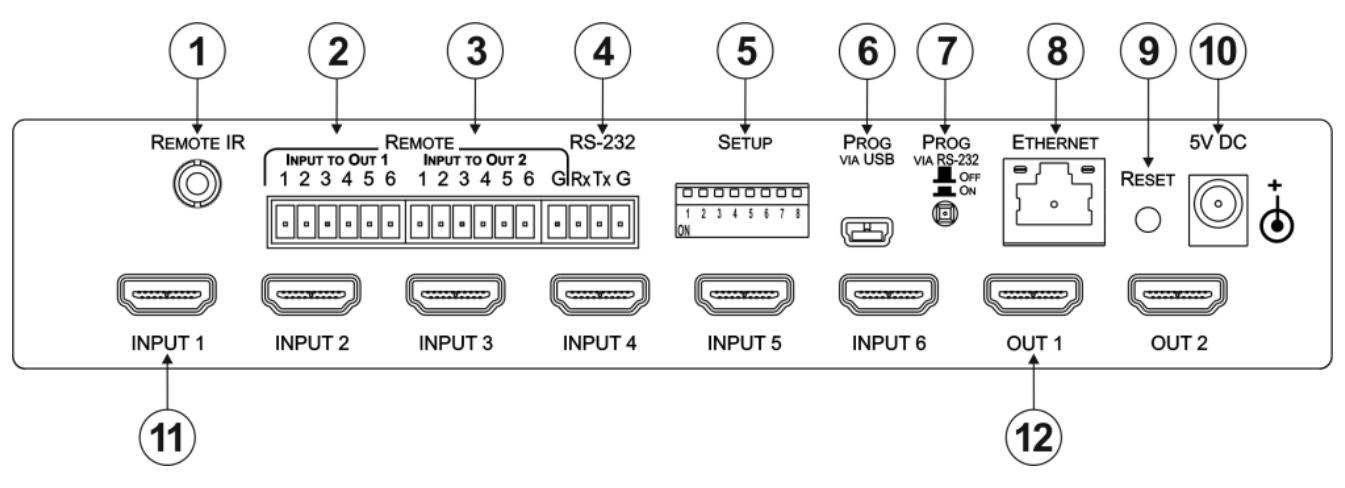

図2 VS-62Hリアパネル

| No.      | 名称                                    |                  | 機能                              |  |              |
|----------|---------------------------------------|------------------|---------------------------------|--|--------------|
|          |                                       |                  | 外部IRレシーバー取り付け用開口部。キャップで塞がれています。 |  |              |
| 1        | リモートコ                                 | Rオーブニング          | 内部IR接続ケーブルの端にある3.5mmミニジャックは、    |  |              |
|          |                                       |                  | この開口部に取り付けます。                   |  |              |
| 2        | 接占                                    | 出力1への入力選択        | 出力1用の最大6個の接点リモート、               |  |              |
| -        |                                       |                  | 入力選択スイッチに接続します (P9 参照)          |  |              |
| ر<br>د   | 一 一 一 一 一 一 一 一 一 一 一 一 一 一 一 一 一 一 一 | 出力2への入力選択        | 出力2用の最大6個の接点リモート、               |  |              |
| 5        | L DIK                                 | 山/)2/ (0)/(/)進)/ | 入力選択スイッチに接続します (P9 参照)          |  |              |
| 4        | RS-232 3ピンターミナルブロック                   |                  | PC/シリアルコントローラーに接続します。           |  |              |
| 5        | セットアップ8ピンディップスイッチ                     |                  | デバイスの構成を設定します(P14 参照)           |  |              |
| 6        | PROG VIA USBコネクタ                      |                  | ファームウェアを更新するのに、PCに接続します(P14 参照) |  |              |
| 7        | RS-232ファームウエア更新                       |                  | RS-232ポートでファームウェアを更新する時に押します。   |  |              |
| <u> </u> | スイッチ                                  |                  | スイッチ                            |  | リリースすると通常操作。 |
| 8        | ETHERNE                               | T RJ-45コネクタ      | LAN経由又は、直接PCに接続します              |  |              |
| 0        | ロセットフィッチ                              |                  | 電源を入れる時に押すと、工場出荷時のデフォルト状態に      |  |              |
| ,        | 96919                                 | (19)             | リセットします(P14 参照)                 |  |              |
| 10       | 5V DC電源                               | ショネクタ            | 付属のACアダプタに接続します。 センターピン プラス。    |  |              |
| 11       | HDMI入力                                | ロネクタ             | 最大6入力までのHDMIソースに接続します(P7 参照)    |  |              |
| 12       | HDMI出力コネクタ                            |                  | HDMI機器に接続します                    |  |              |

# VS-62Hを設置する

このセクションでは、VS-62Hの取り付け手順について説明します。 設置する前に環境が推奨範囲内にあることを確認して下さい:

- 動作温度: 0℃~40℃
  - ●保管温度: -40℃~70℃
  - 湿度: 10%~90%、結露無きこと
  - VS-62Hは、正しい水平位置に直立させる必要があります。

注意:

• ケーブルや電源を接続する前に、VS-62Hを設置してください

警告:

Ĭ

- ●環境(最大周囲温度や空気の流れ等)がデバイスに適合していることを確認して下さい
- 装置に不均一な負荷をかけないでください
- •回路の過負荷を回避するために、装置の記載されている定格を適切に順守してください
- ラックに設置する際は、確実な接地を維持してください

VS-62H をテーブルや棚に取り付けるには

- 付属のゴム脚を取り付け、ユニットを平らな面に設置します
- 付属のブラケットでユニットの両側を固定し設置してください

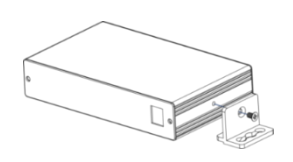

詳細は、 www.kramerav.com/downloads/VS-62H を参照ください

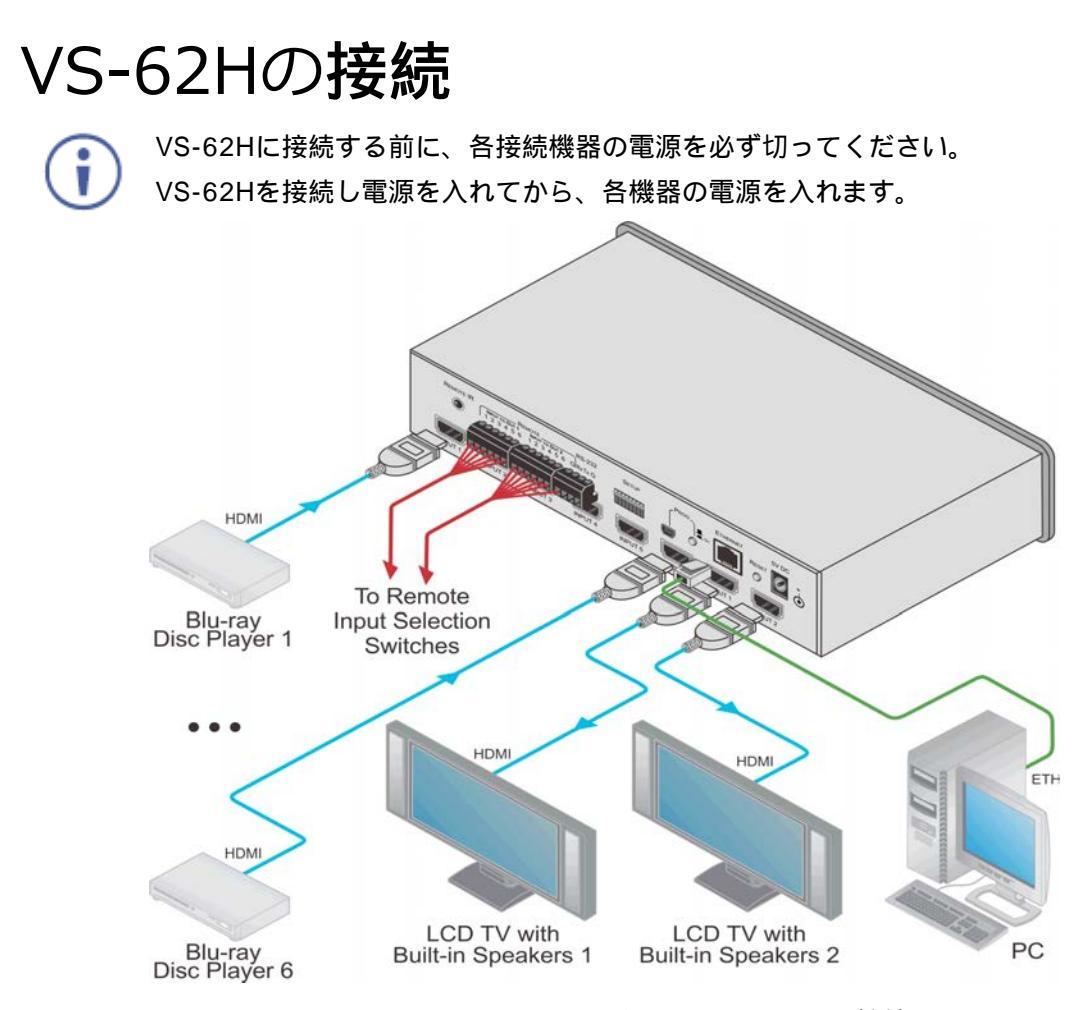

図3 VS-62H 6x2 HDMIマトリックススイッチャーの接続

VS-62H 6x2 HDMIマトリックススイッチャーを、図3の例の様に接続します。

- 1) 最大6HDMIソース(例: Blu-ray Discプレーヤー)をHDMI入力コネクタに接続します。
- 2) 2つのHDMI出力コネクタを、最大2つのHDMI機器入力(例えば、内蔵スピーカ付きLCDディスプレイ)に接続します。
- 3)必要に応じて、PC /コントローラをRS-232ポート(P7 参照)及び/又はイーサネットポート (P8 参照)に接続します。
- 4) ACアダプタを本機に接続し、ACアダプタを主電源に接続します(図3には示されていません)。
- 5) 必要に応じて、EDIDを取得します (P11 参照)。

### シリアルコントローラをRS-232経由でVS-62Hに接続する

シリアルコントローラをVS-62Hに下記のように接続する:

シリアルコントローラのRS-232 9ピンD-Subシリアルポートから:

- ・VS-62H RS-232ターミナルブロックのTXピンに2番ピン
- ・VS-62H RS-232ターミナルブロックのRXピンに3ピン
- ・VS-62H RS-232ターミナルブロックのGNDピンに5番ピン

### イーサネット経由でのVS-62Hへの接続

次のいずれかの方法でイーサネット経由でVS-62Hに接続できます。

・クロスケーブルを使用してPCに直接接続する(P8参照)

・ストレートケーブル (P9 参照)を使用して、ネットワークハブ、スイッチ、又は ルーター経由で、接続する。

注:ルータ経由で接続する場合で、ITシステムがIPv6ベースの場合は、 各固有のインストール手順についてIT部門にご相談ください。

### PCとEthernetポートを直接接続する(クロスオーバーケーブル)

本機のEthernetポートとPCのEthernetポートを、RJ-45コネクタのクロスオーバーケーブル (通称クロスケーブル)で接続することができます。 注記:この状態の接続では、VS-62Hの工場出荷デフォルトのIPアドレスでの接続を推奨します。 (デフォルトのIPアドレスは、192.168.1.39) Ethernetポートに接続後、PCを以下のように設定してください

- 1) [スタート]> [コントロールパネル]> [ネットワークと共有センター]をクリックします。
- 2) [アダプタ設定の変更]をクリックします。
- 3) 本機への接続に使用するネットワークアダプタをハイライト表示し、この接続の設定の 変更をクリックします。 図3に示すように、選択したネットワークアダプタの[ローカル エリア接続のプロパティ]ウィンドウが表示されます。

|                                    |                                  |                                      | 【   样                           | 梼成(C)  |
|------------------------------------|----------------------------------|--------------------------------------|---------------------------------|--------|
| の接続は次の                             | D項目を使用しま                         | ます(0):                               | 2                               |        |
| 🗹 📙 QoS .                          | パケット スケジュ                        | -2                                   |                                 | a a    |
| 🗹 🔡 Micro                          | osoft ネットワーク                     | フ用ファイルとプリング                          | 2一共有                            |        |
| ロエインタ                              | シーネット ブロトコ                       | ル バージョン 6 (TC                        | CP/IPv6)                        |        |
| ⊻ <u>→</u> 1ンタ<br>☑ <u>→</u> Links | ·ーネット フロトコ                       | ル ハーション 4 (10                        | SP/IPV4)<br>Trong I/O, Decision | -      |
| 💌 🚢 Link-                          | -Layer Topolog<br>-Layer Topolog | y Discovery Mapp<br>v Discovery Rest | oonder                          |        |
| CHIN                               | Layer Topolog                    | y Discovery ries                     | onder                           |        |
| -                                  |                                  |                                      |                                 |        |
| •                                  |                                  | , III                                |                                 |        |
| < [<br>インストーノ                      | V(N) ] [                         |                                      | ) [ 70/                         | ペティ(R) |

図4 ローカルエリア接続プロパティウインドウ

- 4) ITシステムの条件に応じて、インターネットプロトコルバージョン6(TCP / IPv6)
   又は、インターネットプロトコルバージョン4(TCP / IPv4)のいずれかをハイライト
   表示します。
   ローカルエリア接続プロパティが現れます。
- 5) プロパティボタン(図4、5)をクリックします

| 「人名の権政                                                 |                    |            |            |               |                 |
|--------------------------------------------------------|--------------------|------------|------------|---------------|-----------------|
| ネットワークでこの機能がサポートされてい<br>きます。サポートされていない場合は、ネッ<br>てください。 | る場合は、IP<br>小ワーク管理者 | 設定         | を自動<br>動切な | 的に取i<br>IP 設定 | 得することが<br>を問い合わ |
| ④ IP アドレスを自動的に取得する(0)                                  | )                  |            |            |               |                 |
| 一〇) 次の IP アドレスを使う(S):                                  |                    |            |            |               |                 |
| IP アドレス(I):                                            |                    |            |            |               |                 |
| サブネット マスク(U)                                           |                    |            |            |               |                 |
| デフォルト ゲートウェイ(D):                                       |                    |            |            |               |                 |
| ONS サーバーのアドレスを自動的(                                     | こ取得する(B)           |            |            |               |                 |
| ③ 次の DNS サーバーのアドレスを使                                   | Ⴢ(E):              |            |            |               |                 |
| 優先 DNS サーバー(P):                                        | 1                  |            |            | - 38          |                 |
| 代替 DNS サーバー(A):                                        |                    | <b>.</b> : | .8         | 38            |                 |
| 終了時に設定を検証する(L)                                         |                    |            |            | 詳約            | ■設定(\/)         |

図5 インターネットプロトコルバージョン4プロパティウインドウ

6) "次の IP アドレスを使う"を選択し、図6に示すように入力します。

TCP / IPv4の場合、IT部門が提供する192.168.1.1~192.168.1.255(192.168.1.39を除く)の範囲の任意のIPアドレスを使用できます。

| ットワークでこの機能がサポートされている<br>ます。 サポートされていない場合は、ネット!<br>( ださい)。 | 場合は、IP<br>フーク管理者 | 設定<br>者(こ) | Eを自<br>適切 | 動的<br>な IP | 5(2月<br>1253 | 収得する。<br>定を問い   |
|-----------------------------------------------------------|------------------|------------|-----------|------------|--------------|-----------------|
| ● IP アドレスを自動的に取得する(O)                                     |                  |            |           |            |              |                 |
| <ul> <li>シングの IP アドレスを使う(S):</li> </ul>                   |                  |            |           |            |              |                 |
| IP アドレス(I):                                               | 192              | . 1        | 68.       | 1          | 33           | 2               |
| サブネット マスク(U):                                             | 255              | . 2        | 55.       | 255        | -85          | 0               |
| デフォルト ゲートウェイ(D):                                          | Ē                | 8          | - 8       |            | 187          |                 |
| ● DNS サーバーのアドレスを自動的に取                                     | V得する(B)          |            |           |            |              |                 |
| ● 次の DNS サーバーのアドレスを使う(E                                   | E):              |            |           |            |              |                 |
| 優先 DNS サーバー(P):                                           |                  | 83         | 53        |            | -83          |                 |
| 代替 DNS サーバー(A):                                           |                  | 23         | 83        |            | 83           |                 |
| ◎ 約フ時(=設守た検証する(!)                                         |                  |            |           | ſ          | 5¥           | -2 <b>0</b> ≣∿⇔ |

図6 インターネットプロトコルバージョン4プロパティウインドウ

7) OK、続いて閉じるをクリックします

#### ネットワークハブ経由でEthernetポートを接続する(ストレートケーブル)

VS-62HのEthernetポートはネットワークハブ、又はネットワークルーターのEthernet ポートとRJ45コネクタのストレートケーブルで接続することができます。

## 接点リモートスイッチの接続

VS-62Hをリモート制御する為に、出力ごとに最大6個の接点リモートスイッチを 接続できます。 これらのスイッチは、VS-62Hのフロントパネルにある入力選択 ボタンと同じ働きをします。

図7は、接点リモート スイッチのターミナルブロックへの接続を示します。

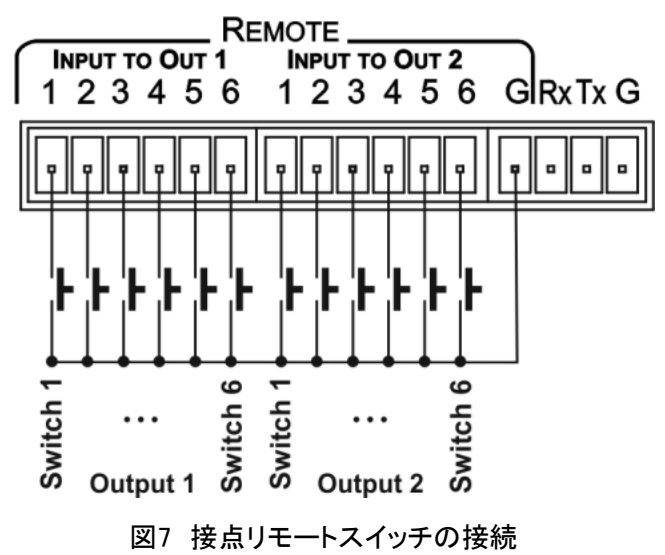

## RJ-45コネクタの配線

RJ-45コネクタのストレート ピン-ピンケーブルを使用してピン配列を示します。

🁔 ケーブルの接地シールドをコネクターに接続/はんだ付けすることをお勧めします。

| E           | EIA /TIA 568B |  |  |  |
|-------------|---------------|--|--|--|
| ピン          | 配線色           |  |  |  |
| 1           | オレンジ / 白      |  |  |  |
| 2           | オレンジ          |  |  |  |
| 3           | 緑/白           |  |  |  |
| 4           | 青             |  |  |  |
| 5           | 青/白           |  |  |  |
| 6           | 緑             |  |  |  |
| 7           | 茶/白           |  |  |  |
| 8           | 茶             |  |  |  |
| 6<br>7<br>8 | 校<br>茶/白<br>茶 |  |  |  |

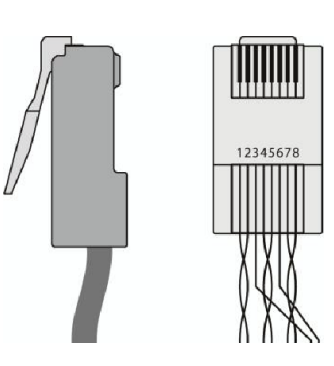

## 主な操作

ここでは、VS-62Hの操作方法について説明します。

- ・自動信号検出(P11参照)
- ・入力スイッチングモード (P11 参照)
- ・EDID操作(P11 参照)

#### 自動信号検出

VS-62Hは、ビデオ同期またはクロック信号の有無を見て、入力ビデオ信号を自動的に検出します。

#### 入力スイッチングモード

#### マニュアルモード

マニュアルスイッチングモードでは、フロントパネルのボタン選択、又はリモートコマンド選択に 従ってスイッチングが実行されます。

#### オートモード

オートスイッチングは、次のいずれかの方法で実行されます。

- ・入力プライオリティ(優先入力): アクティブな入力が検出されると、最も優先度の高い入力が 自動的に選択されます。入力優先度は、入力番号(1)が最優先で、以下(2~6)の順です。
- ・ラストコネクティッド(最後に接続した入力を選択):デバイスは自動的に一番最後に接続された入力を選択します。このソースが非アクティブになると、デバイスは自動的に最後に接続されたアクティブな入力に切り替えます。デバイスをオンにして複数の入力がアクティブな場合最も優先度の高い入力が選択されます。デバイスがオートモードになっているときにマニュアルで選択すると、デバイスはマニュアルオーバーライドモードになります。マニュアルで選択された入力は、アクティブである限り選択されたままです。
- マニュアルで選択した入力が非アクティブになると、デバイスは自動モードに戻ります。

#### EDID操作

VS-62Hには、全ての入力に保存されているデフォルトのEDID(P22 参照)があります。 このEDIDは、次のいずれかの方法で選択する事が出来ます:

- ・Protocol 3000コマンド(P25 参照)を使用して1つ以上の入力にアップロードされるカスタムEDID 又は
- ・フロントパネルのボタン(P12 参照)、プロトコル3000コマンド、又はWebページのいずれかを 使用して、出力に接続されたディスプレイデバイスのEDIDを選択できます。

EDIDは不揮発性メモリに記憶され、デバイスの電源投入時に最後の有効なEDIDが使用されます。

#### ステップイン機能

VS-62Hは、適切なHDMIトランスミッタ(例:SID-X3N又はDIP-31)に、HEC対応の HDMIケーブルを使用して接続すると、ステップインスイッチャーとして機能します。 リモートデバイスのボタンアクションを割り当てるには、Webページ(P15参照)を使用します。 デフォルトのボタンアクションを次の表に示します。

最大3つのボタンを同時にアクティブにする事が出来ます。

| コマンド | 動作                                         |
|------|--------------------------------------------|
| Echo | ユーザーボタンによってトリガーされるルームコントロール(ライト、スクリーン等)等の  |
| エコー  | 様々なタスクを実行するように、接続されたコントローラーをプログラムする事が出来ます。 |
| OUT1 | 現在のステップイン入力を出力1にスイッチング                     |
| OUT2 | 現在のステップイン入力を出力2にスイッチング                     |

## VS-62H 6x2 HDMIマトリックススイッチャーの操作

ここでは、VS-62Hの操作方法について説明します。

- ・入出力のスイッチング (P12 参照)
- ・出力からEDIDを取得する (P12 参照)
- ・出力のミュートとミュート解除(P13参照)
- ・フロントパネルのボタンのロックとロック解除(P13 参照)
- ・テストパターンの選択 (P13 参照)

#### 入出力のスイッチング

入出力を切り替えるには(たとえば、入力 5を出力 2に):下部のOutput(To OUT 2)列のInput 5ボタンを押します。 LEDが赤に点灯し、出力2に入力5がスイッチングされます。

#### 出力からのEDID取得

OUT1またはOUT2からEDIDを取得し、6入力の何れか又は全てにコピーして、 不揮発性メモリに記憶させる事が出来ます。入力の一部又は全てを、デフォルトの EDIDにリセットする事も出来ます。

出力から1つ以上の入力にEDIDをコピーするには:

- 1) EDIDボタンを押してEDID設定モードにします。 EDIDボタンが点灯します。
- 注意:10秒間ボタンの操作がないと、本機はEDID設定モードを自動的に通常動作に戻り、 EDIDボタンは消灯し、変更は実行されません。
- To OUT 1(上)列の、Output 1からEDIDをコピーしたいInputボタンを夫々押します。
   各選択されたInput LEDが点灯します。
- To OUT 2(下)行の、Output 2からEDIDをコピーしたいInputボタンを夫々押します。
   各選択されたInput LEDが点灯します。
- 4) EDIDボタンを押します。ボタンが消灯し、EDIDの変更が保存されます。

デフォルトのEDIDを1つまたは複数の入力にコピーするには:

- 1) EDIDボタンを押してEDID設定モードにします。 EDIDボタンが点灯します。
- 2) デフォルトEDIDをコピーしたい各インプットについて、To OUT 1とTo OUT 2のボタン を同時に押してください。上段と下段の両方の入力LEDが点灯します。
- 3) EDIDボタンを押します。ボタンが消灯し、EDIDの変更が保存されます。

### 出力のミュートとミュート解除

両方の出力を同時にミュート/ミュート解除するには:

- 1) ミュートボタンを押します。 ミュートボタンが点灯し、出力がミュートされます。
- 2) 点灯しているミュートボタンを押します。出力はミュート解除され、ボタンは消灯します。

1つの出力をミュートしてミュート解除するには:

- 現在選択されている(点灯している)入力ボタンを押します。
   出力がミュートされ、ボタンが点滅します。
- 現在ミュートされている(点滅している)入力ボタンを押します。
   出力のミュートが解除され、ボタンが点灯します。

#### フロントパネルのボタンのロックとロック解除

フロントパネルのボタンをロックおよびロック解除するには:

- ロックボタンを押し続けます。
   フロントパネルのボタンがロックされ、ボタンが点灯します。
   キュー、ウェックボクシンを押し続けます。
- もう一度ロックボタンを押し続けます。
   フロントパネルのボタンはロックが解除され、ボタンは消灯します。

### テストパターンの生成

トラブルシューティングの為に、VS-62Hはいくつかのテストパターンを出力する事が出来ます。 出力にテストパターンを生成するには:

- 1) Functionボタンを押します。ボタンが点灯します。
- 何れかの入力ボタンを押してテストパターンを選択します。
   選択したテストパターンが出力されます。

テストパターンジェネレータを終了するには:

・点灯しているFunctionボタンを押します。 テストパターンが終了し、ボタンが消灯します。

図8は、各テストパターンを示します。

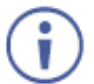

各テストパターンは、RGB 720x480/59Hz、 8ビットカラーで出力されます。

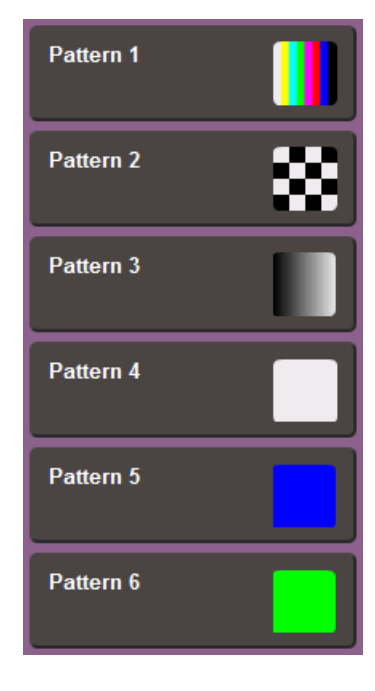

図8 各テストパターン

## VS-62Hの設定とメンテナンス

ここでは、VS-62Hの構成とメンテナンスについて説明します。

- ・DIPスイッチの設定 (P14 参照)
- ・デバイスを出荷時のデフォルト設定にリセットする(P14参照)
- ・ファームウェアのアップグレード (P14 参照)

## ディップスイッチの設定

ディップスイッチはVS-62Hの動作を決定します。

全てのディップスイッチはデフォルトでオフになっています。

| スイッチNo. | 機能              | 内容                        |
|---------|-----------------|---------------------------|
|         |                 | オン:全ての入力に対してHDCP無効        |
| 1       | 入力に対するHDCPサポート  | オフ:HDCPサポートプロトコル3000コマンドで |
|         |                 | 定義されている入力に対してHDCP対応       |
| 2       | 出力1ビデオスイッチングモード | オン:オート                    |
| 2       |                 | オフ:マニュアル                  |
|         |                 | 2がオート(オン)に設定されている場合:      |
| 2       | 出力1ラストコネクティッド   | オン:ラストコネクティッドモードを有効にする    |
| 5       | /プライオリティーモード    | オフ:各入力の優先順位が入力番号で定義される    |
|         |                 | プライオリティーモードを有効にする。(1が最優先) |
| 4       | 出力2ビデオフイッチングモード | オン:オート                    |
| · ·     |                 | オフ:マニュアル                  |
|         |                 | 4がオート(オン)に設定されている場合:      |
| 5       | 出力2ラストコネクティッド   | オン:ラストコネクティッドモードを有効にする    |
| 5       | /プライオリティーモード    | オフ:各入力の優先順位が入力番号で定義される    |
|         |                 | プライオリティーモードを有効にする。(1が最優先) |

### VS-62Hの工場出荷時設定へのリセット

本機を出荷時のデフォルト設定にリセットするには:

- 1)本機の電源を切ります。
- 2) リアパネルのリセットボタンを押し続けます。
- 3) リセットボタンを押しながら、本機の電源を入れます。
- 4)数秒待ってボタンを離します。
   本機は出荷時の設定にリセットされます。

## ファームウェアのアップグレード

VS-62Hは、次のいずれかの方法でアップグレードできます。

- ・ ミニUSB
- RS-232
- ・ イーサネット

ファームウェアのアップグレード方法については、 「K-Uploadソフトウェア」のマニュアルを参照してください。

# WebページからVS-62Hを遠隔操作する

VS-62Hは、内蔵Webページを使用してリモートで操作できます。 Webページには、Webブラウザとイーサネット接続を使用してアクセスします。 接続を試みる前に:

P6~7の手順を実行します JavaScriptが有効になっていることを確認します

## VS-62HのWebページにブラウザでアクセスする

1)インタネットブラウザを開く。

2)VS-62HのIPアドレスをIPアドレスを、ブラウザのアドレスウインドウに入力する。

```
( 192.1681.39
```

,0 + →

Loadingページが表れます。

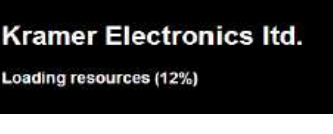

図9 Loadingページ

Loadingページの直後に、本機とWebページのバージョンに関する情報を表示する General Infoページが表示されます。

全部で6ページあります。

- ・General Info (P15 参照)
- ・ルーティング (P16 参照)
- ・EDID (P19 参照)
- ・デバイスの設定(P20参照)
- ・ファームウェアのアップデート(P20参照)
- ・クレイマーについて(About Usページ)(P20参照)

| Kramer VS-61H Controller |                  |             | · · · · |
|--------------------------|------------------|-------------|---------|
| Serveral 201             |                  |             |         |
| Routing                  |                  |             |         |
| / EDID                   |                  |             |         |
| Device Setting           |                  |             |         |
| Firmware Update          |                  |             |         |
| About Un                 |                  |             |         |
|                          | Genera           | l Info      |         |
|                          | Model name       | VS-62H      |         |
|                          | Firmware version | F0.09.11650 |         |
|                          | Setal number     | 12345678901 |         |
|                          | Web version      |             |         |

図10 General Info ページ

General Info ページには、デバイスに関する情報を表示するだけでなく、ページの右上 にフロントパネルボタンのロックとロック解除を可能にするボタン(図11参照)があります。

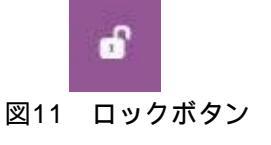

## ルーティングページ

VS-62Hルーティングページでは、入力/出力の切り替えやHDCPサポートの選択 などの操作を実行できます。

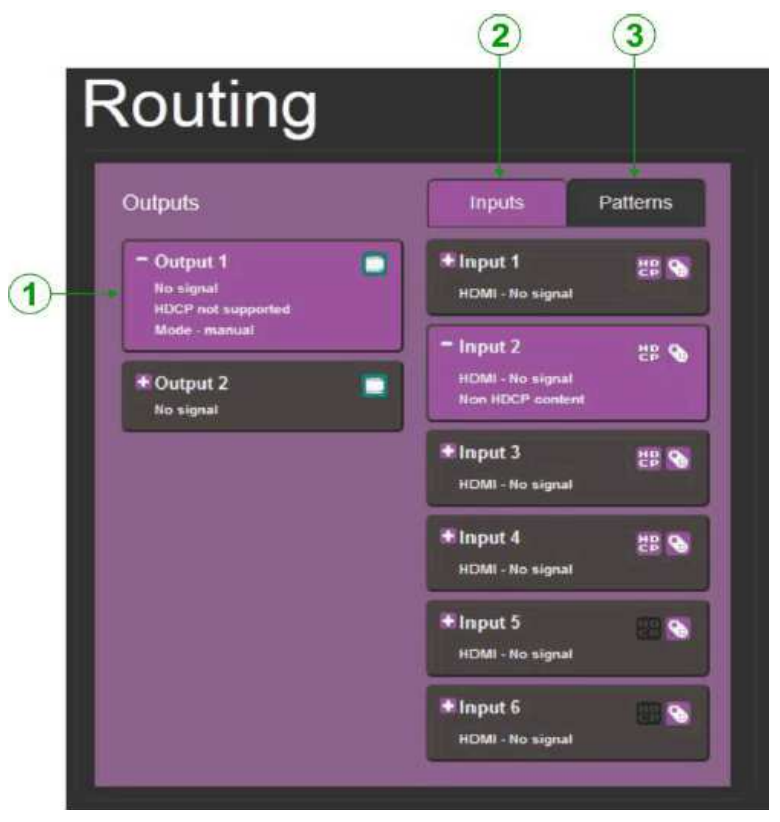

図12 ルーティングページ

| No. | 項目        | 内容                              |
|-----|-----------|---------------------------------|
| 1   | 出力ボタン1と2  | 2出力選択ボタン、信号識別表示、及びオーディオ/ビデオミュート |
| 2   | 入力タブ      | 6入力選択ボタン、ポートと信号の識別表示            |
| 3   | パターンボタンタブ | 6ビデオパターン選択ボタン                   |

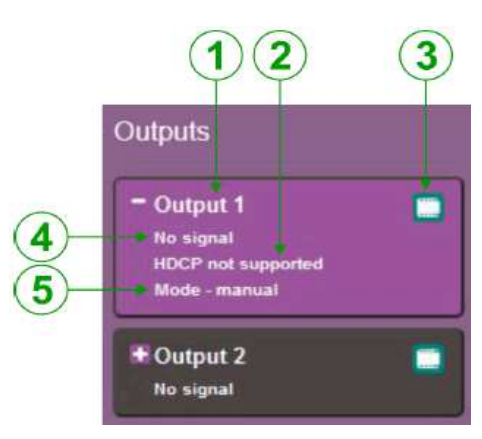

#### 図13 出力ボタン

| No. | 項目         | 内容                            |
|-----|------------|-------------------------------|
| 1   | 出力ボタン番号    | 出力番号を表示します。                   |
| 2   | HDCPインジケータ | 出力ポートがHDCPをサポートしているかどうかを示します。 |
| 3   | ビデオミュートボタン | ボタンをクリックしてビデオをミュートします         |
| 4   | 信号インジケータ   | 出力に接続されている機器があるかどうかを示します。     |
| 5   | モードインジケータ  | 現在使用されているスイッチングモードを示します。      |

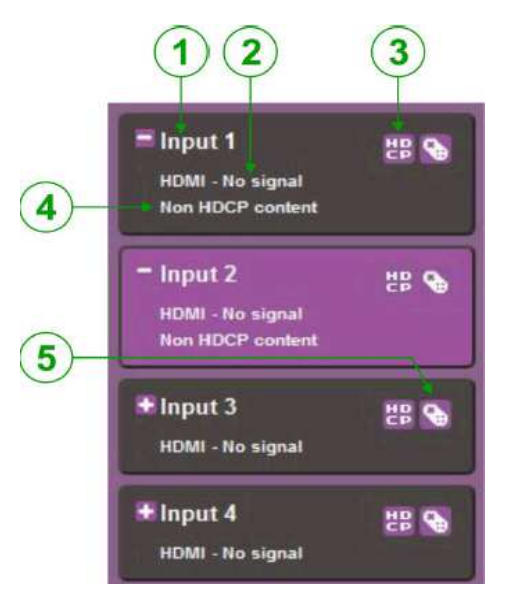

#### 図14 入力ボタン

| No. | 項目                | 内容                                                            |
|-----|-------------------|---------------------------------------------------------------|
| 1   | 入力ボタン番号           | 入力番号を表示します。                                                   |
| 0   | 入力タイプと信号インジケータ    | 入力のタイプ、および入力に信号の有無を示します                                       |
| 3   | HDCP選択ボタン         | ボタンをクリックして入力のHDCP対応をオン又はオフにします。                               |
| 4   | HDCPコンテンツインジケータ   | 入力信号がHDCPで保護されているかどうかを示します。                                   |
| 9   | リモートデバイスコントロールボタン | ボタンをクリックすると、この入力に接続されたリモートデバイスの<br>コントロールウィンドウが表示されます(P17 参照) |

## 入出力のスイッチング

入出力を切り替えるには(例えば、入力2を出力2に):

- 出力ボタン2をクリックします。
   ボタンの色が紫色に変わり、出力が選択されます。
- 2) 入力ボタン2をクリックします。
   ボタンの色が紫色に変わり、出力が入力2に切り替わります。

### リモート・トランスミッタの制御

VS-62Hに接続されている互換性のあるリモートトランスミッタ(たとえば、SID-X3N又はDIP-31)は Webページを使用して制御できます。(図14参照)

| SID-X3 | N       |          |      |                |
|--------|---------|----------|------|----------------|
| HDMI   | DP      | DVI      | PC   |                |
| Remot  | e Butto | ons      |      |                |
| #      | Echo O  | ut1 Out2 |      |                |
| Btn    | 1       |          |      |                |
| OI     | <       | CAN      | ICEL |                |
| モートデノ  | バイスニ    | コントロ     | ールウィ | <b>し</b><br>イン |

図15

VS-62Hでは、リモートモジュールの汎用ボタンをプログラムすることができます。 この表には、各ボタンに定義されている機能が示されています。 オプションは次のとおりです。

・HDMI、DP、DVI、PC:いずれかの入力を選択します

- ・エコー:接続されたコントローラを、ルームコントロール(ライト、スクリーンなど)などの
   ユーザーボタンによってトリガされたさまざまなタスクを実行するようにプログラム
   することができます。
- ・Out 1: 出力1への現在のステップイン入力にスイッチング
- ・Out 2: 出力2への現在のステップイン入力にスイッチング

注:これらの設定は入力ごとに行われ、リモートSID-X3Nが別のSID-X3Nと入替えても有効です。

Echo、Out 1、Out 2の3つまでのボタンを同時にアクティブにすることができます。

## ビデオ入力としてテストパターンを使用

6種の内蔵ビデオテストパターンの1つを、ビデオ入力として使用できます。

| Routing              |           |          |
|----------------------|-----------|----------|
| Outputs              | Inputs    | Patterns |
| Output 1   No signal | Pattern 1 |          |
| Output 2 No signal   | Pattern 2 | 8        |
|                      | Pattern 3 |          |
|                      | Pattern 4 |          |
|                      | Pattern 5 |          |
|                      | Pattern 6 |          |
|                      |           |          |

図16 テストパターンタブ

出力へテストパターンを選択するには:

- パターンタブをクリックします。
   6種のテストパターンボタンが表示されます。
- 2)必要な出力をクリックして選択します。
   ボタンの色が変わります。
- 3)必要なテストパターンボタンをクリックします。
   ボタンの色が変わり、選択したテストパターンが出力されます。

## EDIDページ

VS-62H EDIDページでは、以下のEDIDデータを1つ以上の入力にコピーできます。

- ・出力
- ・入力
- ・EDIDデータファイル

| EDID                        |               |                 |
|-----------------------------|---------------|-----------------|
| SOURCE                      | EDID SUMMARY  | DESTINATION     |
| DEFAULT                     | VS-62H        | Inputs          |
| Outputs                     | 1280x720      | Input 1<br>HDMI |
| Output 1<br>Not connected   | 258           | Input 2         |
| Output 2<br>Not connected   | Input 1<br>TO | Input 3         |
| Inputs                      | COPY          | HDMI            |
| Input 1<br>HDMI - No signal |               | Input 4<br>номі |
| Input 2<br>HDMI - No signal |               | Input 5<br>номі |
| Input 3<br>HDMI - No signal |               | Input 6<br>номі |
| Input 4<br>HDMI - No signal |               |                 |
| Input 5<br>HDMI - No signal |               |                 |
| Input 6<br>HDMI - No signal |               |                 |
| BROWSE                      | ]             | Refresh         |

図17 EDIDページ

注:出力が変更された為にEDIDのステータスがデバイス上で変更されると、ディスプレイは 自動的に更新されません。Refreshをクリックしてディスプレイを更新します。

#### 出力又は入力から、1又は複数の入力にEDIDデータをコピーするには:

- EDID(出力または入力)をコピーするソースボタンをクリックします。
   ボタンは色が変わり、EDID要約情報はコピー元のEDIDデータを反映します。
- 2)1又は複数の入力をクリックするか、入力チェックボックスをオンにして全ての入力を選択します。 選択されたすべての入力ボタンが色を変え、EDID要約情報が選択された入力に割当てられます。
- 3) [Copy]ボタンをクリックします。「EDID was copied: EDIDがコピーされました」という成功 メッセージが表示され、EDIDデータが選択された入力にコピーされます。
- 4)[OK]をクリックします。

#### EDIDデータファイルからEDIDデータを入力にコピーするには:

- 1) source Browseボタンをクリックします。 Windowsブラウザが開きます。
- 2)必要なファイルを参照します。
- 3) 必要なファイルを選択し、[Open]をクリックします。 EDID要約情報は選択を反映するします。
- 4)1又は複数の入力をクリックするか、入力チェックボックスをオンにして全ての入力を選択します。 選択されたすべての入力ボタンが色を変え、EDID要約情報が選択された入力に割当てられます。
- 5) [Copy]ボタンをクリックします。「EDID was copied: EDIDがコピーされました」という成功 メッセージが表示され、EDIDデータが選択された入力にコピーされます。
- 6)[OK]をクリックします。

VS-62Hのデバイス設定ページでは、いくつかの通信パラメータを変更し、他のものを表示できます。

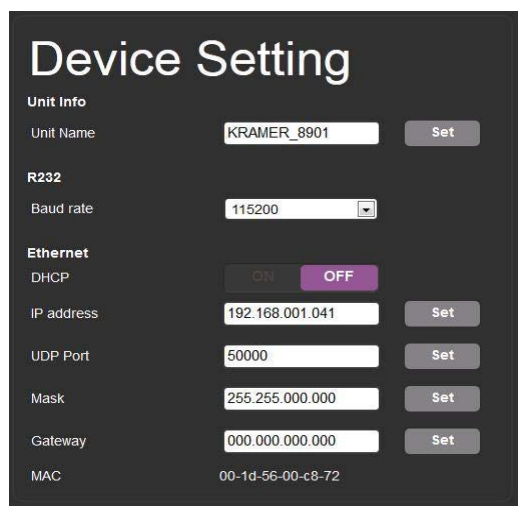

図18 デバイス設定ページ

シリアルまたはイーサネット通信パラメータを変更するには:

1) パラメータを直接入力するか、ドロップダウンリストを使用して、必要に応じてパラメータを調整します。 2) [Set]をクリックします。 変更は保存されます。

#### ファームウェアアップグレードページ

ファームウェアアップグレードページでは、ファームウェアファイルからファームウェアを更新できます。

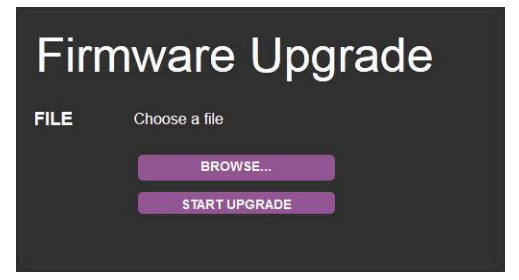

図19 ファームウェアアップグレードページ

ファームウェアをアップグレードするには

1) Choose Fileボタンをクリックします。 Windowsブラウザが開きます。

- 2) 必要なファイルを参照します。
- 必要なファイルを選択し、[Open]をクリックします。
   ファームウェアファイル名がファームウェアアップグレードページに表示されます。

4) [Start Upgrade]をクリックします。ファームウェアファイルがロードされ、進行状況バーが表示されます。

処理を中断しないでください。VS-62Hが破損する可能性があります。

5) プロセスが完了したら、本機を再起動します。 ファームウェアが更新されます。

#### クレイマーについて(About Usページ)

About Usページには、Webページのバージョンとクレイマーエレクトロニクス社の詳細が表示されます。

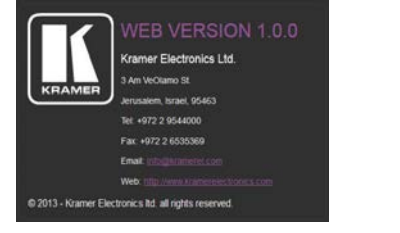

図20 クレイマーについて (About Usページ)

# 仕様

| እ <b>ታ</b>         | 6 HDMI                                                                                                    |
|--------------------|----------------------------------------------------------------------------------------------------|
| 出力                 | 2 HDMI                                                                                                    |
| ポート                | 1 イーサネット (RJ-45)<br>1 IR (3.5ゆミニジャック)<br>12 接点リモートスイッチ (13ピンターミナルブロック)<br>1 シリアルポート (3ピンターミナルブロック)<br>1 プログラムポート (ミニUSB) |
| 帯域幅                | データー転送レート 最太8.91Gbps (2.97Gbps/CH)                                                                                       |
| 準拠規格               | номі, носр                                                                                                    |
| 解像度                | 最大 UXGA; 4K x 2K                                                                                                    |
| 対応ボーレート            | 9600、115200bps                                                                                                    |
| 消費電力               | 5V DC 880mA                                                                                                    |
| 操作及び制御             | 前面パネルボタン、IRリモコン、<br>RS-232、イーサネット、接点リモート、内蔵WEBページ                                                                        |
| 動作温度               | 0°∼ +40°C                                                                                                    |
| 保存温度               | -40°∼ +70°C                                                                                                    |
| 湿度                 | 10% ~ 90%、相対湿度 結露のない事                                                                                                    |
| サイズ                | 21.5cm x 16.6cm x 4.4cm                                                                                                  |
| 重量                 | 約1.0kg                                                                                                    |
| 付属品                | ACアダプタ、RC-IR3リモコン(ご要望に応じて、この製品に無料で提供されます)                                                                                |
| 別売りオプション           | 外部リモートIR受信ケーブル、ラックマウントアダプター RK-3TR                                                                                       |
| 仕様はwww.kramerav.co | omで予告なしに変更される場合があります                                                                                                    |

# デフォルト 通信パラメーター

| RS-232       |              |                                |  |  |
|--------------|--------------|--------------------------------|--|--|
| プロトコル3000    |              |                                |  |  |
| ボーレート        | 115,200      |                                |  |  |
| データビット       | 8            |                                |  |  |
| ストップビット      | 1            |                                |  |  |
| パリティ         | 無し           |                                |  |  |
| コマンドフォーマット   | ASCII        |                                |  |  |
| TCP/IP パラメータ |              |                                |  |  |
| IPアドレス:      | 192.168.1.39 |                                |  |  |
| サブネットマスク:    | 255.255.0.0  | 設定のリセット方法(デフォルトへの復帰)           |  |  |
| ゲートウェイ:      | 0.0.0        | リアパネルのFactory Reset ボタンを押しながら、 |  |  |
| TCP ポートNo. : | 5000         | 電源をオンにすると、デフォルト設定に戻ります         |  |  |
| UDP ポートNo. : | 50000        |                                |  |  |

デフォルト EDID

| Model name                                                       |
|------------------------------------------------------------------|
| EDID revision 1.3                                                |
| Input signal type Digital (DVI)                                  |
| Color bit depth Undefined                                        |
| Display type RGB color                                           |
| Screen size                                                      |
| Extension blocs 1 (CEA-EXT)                                      |
|                                                                  |
| DDC/Cln/a                                                        |
| Color characteristics                                            |
| Default color space Non-sRGB                                     |
| Display gamma                                                    |
| Green chromaticity Gy 0.286 - Gy 0.610                           |
| Blue chromaticity Bx 0.146 - By 0.069                            |
| White point (default) Wx 0.284 - Wy 0.293                        |
| Additional descriptors None                                      |
| Timing characteristics                                           |
| Horizontal scan range 31-94kHz                                   |
| Venucai scan range 50-65Hz                                       |
| CVT standard                                                     |
| GTF standard                                                     |
| Additional descriptors None                                      |
| Preferred timing Yes                                             |
| Native/preferred timing 1280x720p at 60Hz                        |
| Modeline                                                         |
| Modeline                                                         |
| Standard timings supported                                       |
| 720 x 400p at 70Hz - IBM VGA                                     |
| 720 x 400p at 88Hz - IBM XGA2                                    |
| 640 x 480p at 60Hz - IBM VGA                                     |
| 640 x 480p at 67Hz - Apple Mac II                                |
| 640 x 480p at 75Hz - VESA                                        |
| 800 x 600p at 56Hz - VESA                                        |
| 800 x 600p at 60Hz - VESA                                        |
| 800 x 600p at 72Hz - VESA                                        |
| 800 x 600p at 75Hz - VESA                                        |
| 832 x 624p at 75Hz - Apple Mac II                                |
| 1024 x 768b at 87Hz - IBM<br>1024 x 768b at 60Hz V/ESA           |
| 1024 x 768p at 70Hz - VESA                                       |
| 1024 x 768p at 75Hz - VESA                                       |
| 1280 x 1024p at 75Hz - VESA                                      |
| 1152 x 870p at 75Hz - Apple Mac II                               |
| 1280 x 720p at 60Hz - VESA STD                                   |
| 1280 x 800p at 60Hz - VESA STD                                   |
| 1440 X 900p at 60Hz - VESA STD<br>1280 X 960p at 60Hz - VESA STD |
| 1280 x 1024p at 60Hz - VESA STD                                  |
| 1400 x 1050p at 60Hz - VESA STD                                  |
| 1680 x 1050p at 60Hz - VESA STD                                  |
| 1600 x 1200p at 60Hz - VESA STD                                  |
| EIA/CEA-861 Information                                          |
| Tevision number                                                  |
| Basic audio                                                      |
| YCbCr 4:4:4 Supported                                            |
| YCbCr 4:2:2 Supported                                            |
| Native formats 1                                                 |
| Detailed timing #1 720x480p at 60Hz (4:3)                        |
| Modeline                                                         |
| Modeline                                                         |
| Detailed timing #3 1920v1080i at 50Hz (16:9)                     |

Detailed timing #4...... 1280x720p at 60Hz (16:9) Modeline...... "1280x720" 74.250 1280 1390 1430 1650 720 725 730 750 +hsync +vsync Detailed timing #5..... 1280x720p at 50Hz (16:9) Modeline...... "1280x720" 74.250 1280 1720 1760 1980 720 725 730 750 +hsync +vsync CE video identifiers (VICs) - timing/formats supported 720 x 576p at 50Hz - EDTV (4:3, 16:15) 1280 x 720p at 50Hz - HDTV (16:9, 1:1) 1920 x 1080i at 60Hz - HDTV (16:9, 1:1) 1920 x 1080i at 50Hz - HDTV (16:9, 1:1) 1280 x 720p at 60Hz - HDTV (16:9, 1:1) [Native] 1920 x 1080p at 60Hz - HDTV (16:9, 1:1) 1920 x 1080p at 50Hz - HDTV (16:9, 1:1) NB: NTSC refresh rate = (Hz\*1000)/1001 CE audio data (formats supported) LPCM 3-channel, 24-bits at 44/48 kHz CE speaker allocation data Channel configuration.... 3.0 Front left/right...... Yes Front LFE..... No Front center..... Yes Rear left/right..... No Rear center..... No Front left/right center.. No Rear left/right center... No Rear LFE..... No CE vendor specific data (VSDB) IEEE registration number. 0x000C03 CEC physical address..... 1.0.0.0 Maximum TMDS clock...... 165MHz Raw data 00,FF,FF,FF,FF,FF,FF,FF,00,2E,4D,00,02,01,00,00,00,18,14,01,03,81,46,27,78,0A,D5,7C,A3,57,49,9C,25, 55,00,7E,88,42,00,00,1A,02,3A,80,18,71,38,2D,40,58,2C,45,00,C4,8E,21,00,00,1E,00,00,00,FC,00,56, 53,2D,34,32,48,4E,0A,20,20,00,00,00,00,00,FD,00,32,55,1F,5E,11,00,0A,20,20,20,20,20,20,01,7B,

VS-62H – Default EDID

# プロトコル 3000

クレイマーデバイスは、シリアルポートまたはイーサネットポート経由で送信される Kramer Protocol 3000 コマンドを使用して操作できます。

## プロトコル 3000 を理解する

プロトコル 3000 コマンドは、次のように構成されたASCII文字のシーケンスです。

・コマンドフォーマット

| Prefix | Command Name | Constant (Space) | Parameter(s) | Suffix    |
|--------|--------------|------------------|--------------|-----------|
| #      | Command      | -                | Parameter    | <cr></cr> |

・フィードバックフォーマット

| Prefix | Device ID | Constant | Command Name | Parameter(s) | Suffix             |
|--------|-----------|----------|--------------|--------------|--------------------|
| ~      | nn        | @        | Command      | Parameter    | <cr><lf></lf></cr> |

・コマンドパラメーター:複数のパラメーターはコンマ (,) で区切る必要があります。 さらに、カッコ ([と])を使用して、複数のパラメーターを1つのパラメーターとして グループ化できます。

・コマンドチェーン区切り文字: 複数のコマンドを同じ文字列にチェーンできます。 各コマンドは、パイプ文字 (|)で区切られます。

・パラメーター属性:パラメーターには複数の属性が含まれる場合があります。 属性は、カッコ (<…>)で示され、ピリオド (.)で区切る必要があります。

コマンドフレーミングは、VS-62Hとのインターフェース方法によって異なります。 次の図は、ターミナル通信ソフトウェア(Hercules等)を使用して#コマンドがどのように 構成されているかを示します。

| S Hercules SETUP utility by HW-group.com                                                                               |                                                                                                    | _                                   |                                           | Х                            |
|----------------------------------------------------------------------------------------------------|----------------------------------------------------------------------------------------------------|-------------------------------------|-------------------------------------------|------------------------------|
| IJDP Setup Serial TCP Client TCP Server IJDP Test Mode About                                                           |                                                                                                    |                                     |                                           |                              |
| Received/Sent data                                                                                                    |                                                                                                    |                                     |                                           |                              |
| Techevosan daa<br>Connecting to 192.168.110.54<br>Connected to 192.168.110.54<br>≇~01@ OK                              | TEA         authorization           TEA         authorization           TEA         \$000000000000000000000000000000000000 |                                     |                                           | nnect<br>DC<br>IO            |
|                                                                                                    | PortStore                                                                                                    | test<br>isable<br>leceived <u>t</u> | est data                                  |                              |
| _ Send                                                                                                    | 1 Hedilec                                                                                                    | (10.00)                             |                                           |                              |
| I##kcob         IF HEX           IF         IF           IF         IF           IF         IF           IF         IF | Send<br>Send<br>Send                                                                                                    | HIL<br>www.<br>Hercul               | Ugro<br>HW-group<br>es SETUP<br>/ersion 3 | up<br>com<br>itility<br>.2.8 |

# プロトコル 3000 コマンド

| Function    | Description                                         | Syntax                                                           | Parameters/Attributes                                                    | Example                     |
|-------------|-----------------------------------------------------|------------------------------------------------------------------|--------------------------------------------------------------------------|-----------------------------|
| #           | Protocol handshaking.                               | COMMAND                                                          |                                                                          | # <cb></cb>                 |
|             |                                                     | # <cr></cr>                                                      |                                                                          |                             |
|             | Validates the Protocol                              | FEEDBACK                                                         |                                                                          |                             |
|             | the machine number.                                 | ~nn@_OK <cr><lf></lf></cr>                                       |                                                                          |                             |
|             | Step-in master products                             |                                                                  |                                                                          |                             |
|             | use this command to<br>identify the availability of |                                                                  |                                                                          |                             |
|             | a device.                                           |                                                                  |                                                                          |                             |
| AV-SW-MODE  | Set input auto switch<br>mode (per output).         | COMMAND                                                          | 1 – Video                                                                | #AV-SW-MODE?_1,2 <cr></cr>  |
|             |                                                     |                                                                  | 2 – Audio                                                                |                             |
|             |                                                     | ~nn@AV-SW-MODE layer.output id.mode <cr><lf></lf></cr>           | 3 – Data                                                                 |                             |
|             |                                                     |                                                                  | 4-IR                                                                     |                             |
|             |                                                     |                                                                  | 5-USB                                                                    |                             |
|             |                                                     |                                                                  | outputs                                                                  |                             |
|             |                                                     |                                                                  | mode -                                                                   |                             |
|             |                                                     |                                                                  | 0 – manual<br>1 – priority switch                                        |                             |
|             |                                                     |                                                                  | 2 – last connected switch                                                |                             |
| AV-SW-MODE? | Get input auto switch                               | COMMAND                                                          | layer – Layer Enumeration                                                | Get the input audio switch  |
|             | mode (per output).                                  | #AV-SW-MODE?_layer,output_id <cr></cr>                           | 1 – Video                                                                | mode for HDBT Out:          |
|             |                                                     | FEEDBACK                                                         | 2 – Audio                                                                | #AV-SW-MODE?_1,1 <cr></cr>  |
|             |                                                     | <pre>~nn@AV-SW-MODE_layer,output_id,mode<cr><lf></lf></cr></pre> | 4–IR                                                                     |                             |
|             |                                                     |                                                                  | 5–USB                                                                    |                             |
|             |                                                     |                                                                  | <pre>output_id - 1 to number of system</pre>                             |                             |
|             |                                                     |                                                                  | outputs                                                                  |                             |
|             |                                                     |                                                                  | 0 – manual                                                               |                             |
|             |                                                     |                                                                  | 1 – priority switch                                                      |                             |
|             |                                                     |                                                                  | 2-last connected switch                                                  |                             |
| BAUD        | Set protocol serial port<br>baud rate.              |                                                                  | baud_rate - 9600 / 115200 / else -                                       | <b>#BTN_1</b> , 0 <cr></cr> |
|             |                                                     |                                                                  | current_baud_rate - 9600 /                                               |                             |
|             | (i) The new defined baud                            | <pre>rn@BAUD baud rate<cr><lf></lf></cr></pre>                   | 115200 / else - current protocol serial                                  |                             |
|             | EEPROM and used when                                | Ontion 1:                                                        | baud param – 0 - get the list of                                         |                             |
|             | powering up.                                        | <pre>~nn@BAUD_current_baud_rate<cr><lf></lf></cr></pre>          | supported baud rates                                                     |                             |
|             | Default baud rate is                                | Option 2:                                                        | baud_rate1,baud_rate2, List                                              |                             |
|             | 115200 (on factory reset).                          | <pre>~nn@BAUD_baud_rate1,baud_rate2,<cr><lf></lf></cr></pre>     |                                                                          |                             |
|             | Only works with devices                             |                                                                  |                                                                          |                             |
|             | supporting this command                             |                                                                  |                                                                          |                             |
|             | the default baud rate is                            |                                                                  |                                                                          |                             |
|             | used).                                              | COMMAND                                                          | 0000 / 115200 / alas                                                     |                             |
| BAUD?       | baud rate.                                          | #BAUD? <cr></cr>                                                 | new baud rate to set                                                     | #BTN?_1 <cr></cr>           |
|             | (Option 1 - for current                             | #BAUD? baud param <cr></cr>                                      | current_baud_rate - 9600 /                                               |                             |
|             | baud rate, .<br>Option 2 - for list of              | FEEDBACK                                                         | 115200 / else - current protocol serial                                  |                             |
|             | supported baud rates).                              | ~nn@BAUD_baud_rate <cr><lf></lf></cr>                            | <b>baud_param</b> $- 0$ - get the list of                                |                             |
|             | The new defined baud                                | Option 1:                                                        | supported baud rates                                                     |                             |
|             | rate is stored in the                               | <pre>~nn@BAUD_current_baud_rate<cr><lf></lf></cr></pre>          | list of supported baud rates                                             |                             |
|             | EEPROM and used when                                | Option 2:                                                        |                                                                          |                             |
|             | powering up.                                        | <pre>~nn@BAUD_baud_rate1,baud_rate2,<cr><lf></lf></cr></pre>     |                                                                          |                             |
|             | Default baud rate is                                |                                                                  |                                                                          |                             |
|             |                                                     |                                                                  |                                                                          |                             |
|             | Only works with devices                             |                                                                  |                                                                          |                             |
|             | (if ERR 002 is returned,                            |                                                                  |                                                                          |                             |
|             | the default baud rate is                            |                                                                  |                                                                          |                             |
| BTN         | Set module state.                                   | COMMAND                                                          | button_num – Button number (0n)                                          | #BTN.1,0 <cr></cr>          |
|             | After a SET                                         | #BTN_button_num,mode <cr></cr>                                   | mode -                                                                   |                             |
|             | command. LEDs show                                  | FEEDBACK                                                         | U-mute                                                                   |                             |
|             | the button status:                                  | ~nn@BTN_button_num,mode <cr><lf></lf></cr>                       | (request step in) (Get command<br>only)                                  |                             |
|             | mute – button LED off.                              |                                                                  | In case of ECHO notification, the mode is replaced by the input # of the |                             |
|             | pending – button LED                                |                                                                  | Step-in client and does not mean the status of the button.               |                             |
|             | flashing.                                           |                                                                  | An ECHO-ED notification happens<br>only when a button becomes active     |                             |
|             | The Step-in master uses<br>this command to get the  |                                                                  |                                                                          |                             |
|             | actual status and identify                          |                                                                  |                                                                          |                             |
|             | if the device is in pending                         |                                                                  |                                                                          |                             |
|             | Step-in request.                                    |                                                                  |                                                                          |                             |
|             | In reply to the Step-in                             |                                                                  |                                                                          |                             |
|             | master updates the                                  |                                                                  |                                                                          |                             |
|             | button status by sending                            |                                                                  |                                                                          |                             |
|             | set to activate and<br>configures the Step-in       |                                                                  |                                                                          |                             |
|             | action. Other Step-in                               |                                                                  |                                                                          |                             |
| L           | שופותה מול שלו נט ווועופ.                           | 1                                                                | 1                                                                        | 1                           |

| Function                                                    | Description                                                                                                    | Syntax                                                                               | Parameters/Attributes                                                                                                    | Example                                                      |
|-------------------------------------------------------------|----------------------------------------------------------------------------------------------------|--------------------------------------------------------------------------------------|----------------------------------------------------------------------------------------------------|--------------------------------------------------------------|
| BTN?                                                        | Get module state.                                                                                                    | COMMAND                                                                              | button_num – Button number (0n)                                                                                                    | #BTN?_1 <cr></cr>                                            |
| (i) After a SET<br>command, LEDs show<br>the button status: | () After a SET                                                                                                    | #BTN?_button_num <cr></cr>                                                           | mode –                                                                                                    |                                                              |
|                                                             | FEEDBACK                                                                                                    | 1 – active, 255 (0xFF) - pending                                                     |                                                                                                    |                                                              |
|                                                             | ~nn@BTN_button_num,mode <cr><lf></lf></cr>                                                                                                    | (request step in) (Get command                                                       |                                                                                                    |                                                              |
|                                                             | mute – button LED off.                                                                                                    |                                                                                      | only)<br>In case of ECHO notification, the                                                                                                    |                                                              |
|                                                             | active – button LED on.                                                                                                    |                                                                                      | mode is replaced by the input # of the Step-in client and does not mean the                                                                                                    |                                                              |
|                                                             | pending – button LED<br>flashing.                                                                                                    |                                                                                      | status of the button.<br>An ECHO-ED notification happens<br>only when a button becomes active                                                                                                    |                                                              |
|                                                             | The Step-in master uses<br>this command to get the<br>actual status and identify<br>if the device is in pending<br>Step-in request.                                                                     |                                                                                      |                                                                                                    |                                                              |
|                                                             | In reply to the Step-in<br>request, the Step-in<br>master updates the<br>button status by sending<br>set to activate and<br>configures the Step-in<br>action. Other Step-in<br>clients are set to mute. |                                                                                      |                                                                                                    |                                                              |
| BUILD-DATE?                                                 | Get device build date.                                                                                                    | COMMAND                                                                              | date - Format: YYYY/MM/DD where                                                                                                    | Get the device build date:                                   |
|                                                             |                                                                                                    | #BUILD-DATE?_ <cr></cr>                                                              | YYYY = Year                                                                                                    | #BUILD-DATE? <cr></cr>                                       |
|                                                             |                                                                                                    | FEEDBACK                                                                             | DD = Day                                                                                                    |                                                              |
|                                                             |                                                                                                    | ~nn@BUILD-DATE_date,time <cr><lf></lf></cr>                                          | time – Format: hh:mm:ss where                                                                                                    |                                                              |
|                                                             |                                                                                                    |                                                                                      | hh = hours                                                                                                    |                                                              |
|                                                             |                                                                                                    |                                                                                      | mm = minutes                                                                                                    |                                                              |
|                                                             |                                                                                                    |                                                                                      | ss = seconds                                                                                                    |                                                              |
| CPEDID                                                      | Copy EDID data from the output to the input                                                                                                    | COMMAND<br>#CPEDID_src_type,src_id,dst_type,dest_bitmap <cr></cr>                    | src_type - EDID source type<br>(usually output)                                                                                                    | Copy the EDID data from the<br>Output 1 (EDID source) to the |
|                                                             |                                                                                                    | or                                                                                   | 1 – Output                                                                                                    | #CPEDID.,1,1,0,0x1 <cr></cr>                                 |
|                                                             | (i) Destination bitmap                                                                                                    | <pre>#CPEDID_src_type,src_id,dst_type,dest_bitmap,safe_mode<cr></cr></pre>           | 2 – Default EDID                                                                                                    | Copy the EDID data from the                                  |
|                                                             | size depends on device                                                                                                    | FEEDBACK                                                                             | 3 – Custom EDID                                                                                                    | default EDID source to the                                   |
|                                                             | is a 64-bit word).                                                                                                    | <pre>~nn@CPEDID_src_stg,src_id,dst_type,dest_bitmap<cr><lf></lf></cr></pre>          | <pre>src_id - Number of chosen source</pre>                                                                                                    | Input:                                                       |
|                                                             |                                                                                                    | <pre>~nn@CPEDID_src_stg,src_id,st_type,dest_bitmap,safe_mode<cr< pre=""></cr<></pre> | stage                                                                                                    | #CPEDID_2,0,0,0x1 <cr></cr>                                  |
|                                                             | means inputs 1.2 and 5                                                                                                    | > <lf></lf>                                                                          | 1 – Output 1                                                                                                    |                                                              |
|                                                             | are loaded with the new                                                                                                    |                                                                                      | 2 – Output 2                                                                                                    |                                                              |
|                                                             | EDID.                                                                                                    |                                                                                      | dst_type - EDID destination type                                                                                                    |                                                              |
|                                                             | In certain products                                                                                                    |                                                                                      | 0 – Input                                                                                                    |                                                              |
|                                                             | parameter. See the HELP                                                                                                    |                                                                                      | 1 – Output                                                                                                    |                                                              |
|                                                             | command for its                                                                                                    |                                                                                      | 2 – Default EDID                                                                                                    |                                                              |
|                                                             | availability.                                                                                                    |                                                                                      | 3 – Custom EDID                                                                                                    |                                                              |
|                                                             |                                                                                                    |                                                                                      | destination IDs. Format: XXXXX,<br>where X is hex digit. The binary form<br>of every hex digit represents<br>corresponding destinations.<br>0 – indicates that EDID data is not<br>copied to this destination.<br>1 – indicates that EDID data is |                                                              |
|                                                             |                                                                                                    |                                                                                      | copied to this destination.                                                                                                    |                                                              |
|                                                             |                                                                                                    |                                                                                      | 0- device accepts the EDID as is                                                                                                    |                                                              |
|                                                             |                                                                                                    |                                                                                      | without trying to adjust                                                                                                    |                                                              |
|                                                             |                                                                                                    |                                                                                      | (default value if no parameter is sent)                                                                                                    |                                                              |

#### Kramer Electronics Ltd.

| Function | Description                | Syntax                                                                                                    | Parameters/Attributes                                                          | Example |
|----------|----------------------------|----------------------------------------------------------------------------------------------------|--------------------------------------------------------------------------------|---------|
| DEF-RES  | Set custom defined         | COMMAND                                                                                                    | Table id – Index in resolution table                                           |         |
|          | scaled video output        | #DEF-RES_Table_id,Width,Height,Htotal,VTotal,HSyncW,HSyncB                                                                                               | 0=No Signal (for input) / Native –                                             |         |
|          | resolution to ID index.    | ackPorch,VSyncW,VSyncBackPorch,FrRate,Interlaced <cr></cr>                                                                                               | EDID (for output)<br>1=640x480p@59.94Hz/60Hz                                   |         |
|          | (i) If a requested custom  | FEEDBACK                                                                                                    | 2=720x480p@59.94Hz/60Hz                                                        |         |
|          | resolution is not defined, | <pre>~nm@DEF-RES_Table_id,Width,Height,Htotal,VTotal,HSyncW,HSy<br/>ncBackPorch,VSyncW,VSyncBackPorch,FrRate,Interlaced<cr><lf< pre=""></lf<></cr></pre> | 3=720x480p@59.94Hz/60Hz                                                        |         |
|          | returns ERRSP003 (out      | >                                                                                                    | <b>5</b> =1920x1080i@59.94Hz/60Hz                                              |         |
|          | of range).                 |                                                                                                    | 6=720(1440)x480i@59.94Hz/60Hz                                                  |         |
|          | Only indexes 100-104 are   |                                                                                                    | <b>7=</b> 720(1440)x480i@59.94Hz/60Hz<br><b>8=</b> 720(1440)x240p@59.94Hz/60Hz |         |
|          | valid for custom defined   |                                                                                                    | <b>9</b> =720(1440)x240p@59.94Hz/60Hz                                          |         |
|          | resolution.                |                                                                                                    | <b>10=</b> 2880x480i@59.94Hz/60Hz                                              |         |
|          |                            |                                                                                                    | 12=2880x480i@59.94Hz/60Hz                                                      |         |
|          |                            |                                                                                                    | 13=2880x240p@59.94Hz/60Hz                                                      |         |
|          |                            |                                                                                                    | <b>14=</b> 1440x480p@59.94Hz/60Hz<br><b>15=</b> 1440x480p@59.94Hz/60Hz         |         |
|          |                            |                                                                                                    | 16=1920x1080p@59.94Hz/60Hz                                                     |         |
|          |                            |                                                                                                    | 17=720x576p@50Hz<br>18=720x576p@50Hz                                           |         |
|          |                            |                                                                                                    | <b>19=</b> 1280x720p@50Hz                                                      |         |
|          |                            |                                                                                                    | <b>20=</b> 1920x1080i@50Hz<br><b>21</b> =720(1440)×576:@50Hz                   |         |
|          |                            |                                                                                                    | 21=720(1440)x576i@50Hz<br>22=720(1440)x576i@50Hz                               |         |
|          |                            |                                                                                                    | 23=720(1440)x288p@50Hz                                                         |         |
|          |                            |                                                                                                    | 24=720(1440)x288p@50Hz<br>25=2880x576i@50Hz                                    |         |
|          |                            |                                                                                                    | 26=2880x576i@50Hz                                                              |         |
|          |                            |                                                                                                    | 27=2880x288p@50Hz<br>28=2880x288p@50Hz                                         |         |
|          |                            |                                                                                                    | 29=1440x576p@50Hz                                                              |         |
|          |                            |                                                                                                    | <b>30=</b> 1440x576p@50Hz                                                      |         |
|          |                            |                                                                                                    | <b>31=</b> 1920x1080p@50H2<br><b>32=</b> 1920x1080p@23.97Hz/24Hz               |         |
|          |                            |                                                                                                    | 33=1920x1080p@25Hz                                                             |         |
|          |                            |                                                                                                    | 34=1920x1080p@29.97Hz/30Hz<br>35=2880x480p@59.94Hz/60Hz                        |         |
|          |                            |                                                                                                    | 36=2880x480p@59.94Hz/60Hz                                                      |         |
|          |                            |                                                                                                    | 37=2880x576p@50Hz<br>38=2880x576p@50Hz                                         |         |
|          |                            |                                                                                                    | <b>39=</b> 1920x1080i@50Hz                                                     |         |
|          |                            |                                                                                                    | 40=1920x1080i@100Hz                                                            |         |
|          |                            |                                                                                                    | <b>41=</b> 1280x720p@100H2<br><b>42=</b> 720x576p@100Hz                        |         |
|          |                            |                                                                                                    | 43=720x576p@100Hz                                                              |         |
|          |                            |                                                                                                    | <b>44=</b> 720(1440)x576i@100Hz<br><b>45=</b> 720(1440)x576i@100Hz             |         |
|          |                            |                                                                                                    | 46=1920x1080i@119.88/120Hz                                                     |         |
|          |                            |                                                                                                    | 47=1280x720p@119.88/120Hz<br>48=720x480p@119.88/120Hz                          |         |
|          |                            |                                                                                                    | <b>49=</b> 720x480p@119.88/120Hz                                               |         |
|          |                            |                                                                                                    | 50=720(1440)x480i@119.88/120Hz                                                 |         |
|          |                            |                                                                                                    | <b>51=</b> 720(1440)x480(@119.88/120H2<br><b>52=</b> 720x576p@200Hz            |         |
|          |                            |                                                                                                    | 53=720x576p@200Hz                                                              |         |
|          |                            |                                                                                                    | 54=720(1440)x576i@200Hz<br>55=720(1440)x576i@200Hz                             |         |
|          |                            |                                                                                                    | 56=720x480p@239.76/240Hz                                                       |         |
|          |                            |                                                                                                    | 57=720x480p@239.76/240Hz<br>58=720(1440)x480i@239.76/240Hz                     |         |
|          |                            |                                                                                                    | 59=720(1440)x480i@239.76/240Hz                                                 |         |
|          |                            |                                                                                                    | 60=1280x720p@23.97Hz/24Hz                                                      |         |
|          |                            |                                                                                                    | 62=1280x720p@29.97Hz/30Hz                                                      |         |
|          |                            |                                                                                                    | 63=1920x1080p@119.88/120Hz                                                     |         |
|          |                            |                                                                                                    | 65=800x600p@60Hz                                                               |         |
|          |                            |                                                                                                    | 66-99=(Reserved)                                                               |         |
|          |                            |                                                                                                    | 100=Custom resolution 1<br>101=Custom resolution 2                             |         |
|          |                            |                                                                                                    | 102=Custom resolution 3                                                        |         |
|          |                            |                                                                                                    | 103=Custom resolution 4                                                        |         |
|          |                            |                                                                                                    | 105-254=(Reserved)                                                             |         |
|          |                            |                                                                                                    | *Valid indexes for SET are 100-104                                             |         |
|          |                            |                                                                                                    | only                                                                           |         |
|          |                            |                                                                                                    | name (self-explanatory), numeric                                               |         |
|          |                            |                                                                                                    | value                                                                          |         |
|          |                            |                                                                                                    | according to On/Off ("ON"- I. "OFF" -                                          |         |
|          |                            |                                                                                                    | P)                                                                             |         |
|          |                            |                                                                                                    | Stage – Input/Output                                                           |         |
|          |                            |                                                                                                    | 1=Output                                                                       |         |
|          |                            |                                                                                                    | Stage_id – Number of chosen stage                                              |         |
|          |                            |                                                                                                    | (1max number of inputs/outputs)                                                |         |

| Function | Description                                         | Syntax                                                                                                | Parameters/Attributes                                                            | Example                      |
|----------|-----------------------------------------------------|----------------------------------------------------------------------------------------------------|----------------------------------------------------------------------------------|------------------------------|
| DEF-RES? | Get custom defined video resolution.                | COMMAND<br>#DEF-RES2 Table id.stage.stage id <cr></cr>                                                | Table_id – Index in resolution table<br>0=No Signal (for input) / Native –       |                              |
|          | (i) If a requested custom resolution is not defined | FEEDBACK                                                                                              | EDID (for output)                                                                |                              |
|          | yet is in the device, it                            | ~nn@DEF-RES_Table_id,Width,Height,Htotal,VTotal,HSyncW,HSy                                            | <b>2=</b> 720x480p@59.94Hz/60Hz<br><b>2=</b> 720x480p@59.94Hz/60Hz               |                              |
|          | of range).                                          | >                                                                                                    | <b>4=</b> 1280x720p@59.94Hz/60Hz                                                 |                              |
|          | Only indexes 100-104 are                            |                                                                                                    | 5=1920x1080i@59.94Hz/60Hz<br>6=720(1440)x480i@59.94Hz/60Hz                       |                              |
|          | valid for custom defined resolution.                |                                                                                                    | <b>7=</b> 720(1440)x480i@59.94Hz/60Hz<br><b>8=</b> 720(1440)x240p@59.94Hz/60Hz   |                              |
|          | In Get command when                                 |                                                                                                    | 9=720(1440)x240p@59.94Hz/60Hz<br>10=2880x480i@59.94Hz/60Hz                       |                              |
|          | sending:                                            |                                                                                                    | 11=2880x480i@59.94Hz/60Hz<br>12=2880x240p@59.94Hz/60Hz                           |                              |
|          | with detailed info of native                        |                                                                                                    | 13=2880x240p@59.94Hz/60Hz<br>14=1440x480p@59.94Hz/60Hz                           |                              |
|          | resolution.                                         |                                                                                                    | 15=1440x480p@59.94Hz/60Hz<br>16=1920x1080p@59.94Hz/60Hz                          |                              |
|          | with detailed info of                               |                                                                                                    | 17=720x576p@50Hz<br>18=720x576p@50Hz                                             |                              |
|          | current resolution.                                 |                                                                                                    | <b>19=</b> 1280x720p@50Hz<br><b>20-</b> 1920x1080@50Hz                           |                              |
|          |                                                     |                                                                                                    | 21=720(1440)x576i@50Hz                                                           |                              |
|          |                                                     |                                                                                                    | 22=720(1440)x576i@50Hz<br>23=720(1440)x288p@50Hz                                 |                              |
|          |                                                     |                                                                                                    | 24=720(1440)x288p@50Hz<br>25=2880x576i@50Hz                                      |                              |
|          |                                                     |                                                                                                    | 26=2880x576i@50Hz<br>27=2880x288p@50Hz                                           |                              |
|          |                                                     |                                                                                                    | <b>28</b> =2880x288p@50Hz<br><b>28</b> =1440x278p@50Hz                           |                              |
|          |                                                     |                                                                                                    | <b>30=</b> 1440x576p@50Hz                                                        |                              |
|          |                                                     |                                                                                                    | <b>31</b> =1920x1080p@50Hz<br><b>32</b> =1920x1080p@23.97Hz/24Hz                 |                              |
|          |                                                     |                                                                                                    | <b>33=</b> 1920x1080p@25Hz<br><b>34=</b> 1920x1080p@29.97Hz/30Hz                 |                              |
|          |                                                     |                                                                                                    | <b>35=</b> 2880x480p@59.94Hz/60Hz                                                |                              |
|          |                                                     |                                                                                                    | 36=2880x480p@59.94Hz/60Hz<br>37=2880x576p@50Hz                                   |                              |
|          |                                                     |                                                                                                    | 38=2880x576p@50Hz<br>39=1920x1080i@50Hz                                          |                              |
|          |                                                     |                                                                                                    | <b>40</b> =1920x1080i@100Hz<br><b>41</b> =1280x720p@100Hz                        |                              |
|          |                                                     |                                                                                                    | <b>42=</b> 720x576p@100Hz                                                        |                              |
|          |                                                     |                                                                                                    | <b>43=</b> 720x576p@100Hz<br><b>44=</b> 720(1440)x576i@100Hz                     |                              |
|          |                                                     |                                                                                                    | <b>45</b> =720(1440)x576i@100Hz<br><b>46</b> =1920x1080i@119.88/120Hz            |                              |
|          |                                                     |                                                                                                    | <b>47</b> =1280x720p@119.88/120Hz                                                |                              |
|          |                                                     |                                                                                                    | <b>49=</b> 720x480p@119.88/120Hz<br><b>49=</b> 720x480p@119.88/120Hz             |                              |
|          |                                                     |                                                                                                    | <b>50=</b> 720(1440)x480i@119.88/120Hz<br><b>51=</b> 720(1440)x480i@119.88/120Hz |                              |
|          |                                                     |                                                                                                    | <b>52</b> =720x576p@200Hz<br><b>53</b> =720x576p@200Hz                           |                              |
|          |                                                     |                                                                                                    | 54=720(1440)x576i@200Hz                                                          |                              |
|          |                                                     |                                                                                                    | <b>55</b> =720(1440)x576i@200Hz<br><b>56</b> =720x480p@239.76/240Hz              |                              |
|          |                                                     |                                                                                                    | 57=720x480p@239.76/240Hz<br>58=720(1440)x480i@239.76/240Hz                       |                              |
|          |                                                     |                                                                                                    | <b>59</b> =720(1440)x480i@239.76/240Hz                                           |                              |
|          |                                                     |                                                                                                    | 61=1280x720p@23.97Hz/24Hz<br>61=1280x720p@25Hz                                   |                              |
|          |                                                     |                                                                                                    | 62=1280x720p@29.97Hz/30Hz<br>63=1920x1080p@119.88/120Hz                          |                              |
|          |                                                     |                                                                                                    | 64=1920x1080p@100Hz                                                              |                              |
|          |                                                     |                                                                                                    | 66-99=(Reserved)                                                                 |                              |
|          |                                                     |                                                                                                    | 100=Custom resolution 1<br>101=Custom resolution 2                               |                              |
|          |                                                     |                                                                                                    | 102=Custom resolution 3                                                          |                              |
|          |                                                     |                                                                                                    | 104=Custom resolution 5                                                          |                              |
|          |                                                     |                                                                                                    | <b>105-254=</b> (Reserved)<br>*Valid indexes for SET are 100-104                 |                              |
|          |                                                     |                                                                                                    | only                                                                             |                              |
|          |                                                     |                                                                                                    | name (self-explanatory), numeric                                                 |                              |
|          |                                                     |                                                                                                    | value<br>Interlaced – Interlaced/progressive                                     |                              |
|          |                                                     |                                                                                                    | according to On/Off ("ON"- I, "OFF" -                                            |                              |
|          |                                                     |                                                                                                    | Stage - Input/Output                                                             |                              |
|          |                                                     |                                                                                                    | 1=Output                                                                         |                              |
|          |                                                     |                                                                                                    | Stage_id – Number of chosen stage                                                |                              |
| DEL      | Delete file.                                        | COMMAND                                                                                               | file_name - Name of file to delete                                               | Delete the Room1Config file: |
|          |                                                     | #DEL_file_name <cr></cr>                                                                              | (file names are case-sensitive)                                                  | #DEL_Room1Config <cr></cr>   |
|          |                                                     | FEEDBACK ~nn@DEL_file_name <cr><lf></lf></cr>                                                         |                                                                                  |                              |
| DIR      | List files in device.                               | COMMAND                                                                                               | file_name - Name of file                                                         | #DIR <cr></cr>               |
|          |                                                     | #DIR <cr></cr>                                                                                        | file_size – File size in bytes. A file                                           |                              |
|          |                                                     | TEEDBACK<br>Multi-line:                                                                               | memory                                                                           |                              |
|          |                                                     | ~nn@DIR <cr><lf></lf></cr>                                                                            | system                                                                           |                              |
|          |                                                     | file_name TABfile_size_bytes,ID:_file_id <cr><lf><br/>TABfree_size_bytes.<cr><lf></lf></cr></lf></cr> | <b>free_size</b> – Free space in bytes in device file system                     |                              |

| Function  | Description                                                     | Syntax                                                         | Parameters/Attributes                   | Example                        |
|-----------|-----------------------------------------------------------------|----------------------------------------------------------------|-----------------------------------------|--------------------------------|
| DISPLAY?  | Get output HPD status.                                          | COMMAND                                                        | out_id - Output number                  | Get the output HPD status of   |
|           |                                                                 | #DISPLAY?_out_id <cr></cr>                                     | 1 – Output 1                            | Output 1:                      |
|           |                                                                 | FEEDBACK                                                       | 2 – Output 2<br>HPD status according to | #DISPLAY?_1 <cr></cr>          |
|           |                                                                 | <pre>~nn@DISPLAY_out_id,status<cr><lf></lf></cr></pre>         | signal validation                       |                                |
|           |                                                                 |                                                                | 0 – Signal or sink is not valid         |                                |
|           |                                                                 |                                                                | 1 – Signal or sink is valid             |                                |
| DPSW-     | Get the DIP-switch state.                                       | COMMAND                                                        | dp sw id – 1 to number of DIP           | get the DIP-switch 2 status:   |
| STATUS?   |                                                                 | #DPSW-STATUS?_dp_sw_id <cr></cr>                               | switches                                | #DPSW-STATUS?_2 <cr></cr>      |
|           |                                                                 | FEEDBACK                                                       | status – Up/down                        |                                |
|           |                                                                 | ~nn@DPSW-STATUS_dp_sw_id,status <cr><lf></lf></cr>             | 1 – down                                |                                |
| ETH-PORT  | Set Ethernet port                                               | COMMAND                                                        | portType - TCP/UDP                      | Set the Ethernet port protocol |
|           | protocol.                                                       | #ETH-PORT_portType,ETHPort <cr></cr>                           | ETHPort – TCP/UDP port number           | for TCP to port 12457:         |
|           |                                                                 | FEEDBACK                                                       |                                         | #ETH-PORT_0,1245/ <cr></cr>    |
|           |                                                                 | ~nn@ETH-PORT_portType,ETHPort <cr><lf></lf></cr>               |                                         |                                |
| ETH-PORT? | Get Ethernet port                                               | COMMAND                                                        | portType - TCP/UDP                      | Get the Ethernet port protocol |
|           |                                                                 | #ETH-PORT?_portType <cr></cr>                                  |                                         | #ETH-PORT?1 <cr></cr>          |
|           |                                                                 | FEEDBACK                                                       | ETHPort – TCP / UDP port number         | -                              |
|           |                                                                 |                                                                | (0 – 65534)                             |                                |
| FACTORY   | default configuration.                                          | #FACTORY <cr></cr>                                             | •                                       | default configuration:         |
|           |                                                                 | FEEDBACK                                                       |                                         | #FACTORY <cr></cr>             |
|           | (i) This command<br>deletes all user data from                  | ~nn@FACTORY_OK <cr><lf></lf></cr>                              |                                         |                                |
|           | the device. The deletion                                        |                                                                |                                         |                                |
|           | can take some time.                                             |                                                                |                                         |                                |
|           | Your device may require                                         |                                                                |                                         |                                |
|           | powering off and                                                |                                                                |                                         |                                |
|           | powering on for the<br>changes to take effect                   |                                                                |                                         |                                |
| FCT-MAC   | Set MAC address.                                                | COMMAND                                                        | mac_address - Unique MAC                |                                |
|           | To activate the                                                 | #FCT-MAC_mac_address <cr></cr>                                 | address. Format: XX-XX-XX-XX-XX-        |                                |
|           | change, reset the device.                                       | FEEDBACK                                                       | where X is a hex digit                  |                                |
|           |                                                                 | ~nn@FCT-MAC_mac_address <cr><lf></lf></cr>                     | 5                                       |                                |
| FCT-MODEL | Set model name.                                                 | COMMAND                                                        | model_name – String of printable        |                                |
|           | (i) Used where a single                                         | #FCT-MODEL_model_name <cr></cr>                                | ASCII chars (up to 19 chars)            |                                |
|           | firmware file is adaptable                                      | FEEDBACK                                                       | •                                       |                                |
|           | for many devices, but the                                       | ~nn@FCT-MODEL_model_name <cr><lf></lf></cr>                    |                                         |                                |
|           | protocol) which specific                                        |                                                                |                                         |                                |
| TICH CN   | model is used.                                                  | COMMAND                                                        | conial number 14 decimal digits         |                                |
| FCT-SN    | Set senar number.                                               | #FCT-SN serial number <cr></cr>                                | serial_number = 14 decimal digits       |                                |
|           |                                                                 | FEEDBACK                                                       |                                         |                                |
|           |                                                                 | ~nn@FCT-SN_serial_number <cr><lf></lf></cr>                    | ·                                       |                                |
| FORMAT    | Format file system.                                             | COMMAND                                                        |                                         | #FORMAT <cr></cr>              |
|           | Response could take                                             | #FORMAT <cr></cr>                                              | -                                       |                                |
|           | several seconds until                                           | FEEDBACK                                                       |                                         |                                |
|           | formatting completes.                                           | ~nn@FORMAT_OK <cr><lf></lf></cr>                               |                                         |                                |
| FS-FREE?  | Get file system free                                            | COMMAND                                                        | free_size - Free size in device file    | #FS-FREE?_ <cr></cr>           |
|           | space.                                                          | #FS-FREE?_ <cr></cr>                                           | system in bytes                         |                                |
|           |                                                                 | FEEDBACK                                                       | •                                       |                                |
|           |                                                                 | ~nn@FS_FREE_iree_size <cr><lf></lf></cr>                       |                                         |                                |
| GEDID     | Get EDID support on                                             | COMMAND                                                        | stage – Input/Output                    | Get EDID support information   |
|           | for old devices that<br>do not support this<br>command, ~nn@ERR |                                                                | 1 – Output                              | #GEDID_0,1 <cr></cr>           |
|           |                                                                 | TEEDBACK                                                       | 2 – Default EDID<br>3 – Custom EDID     | _                              |
|           |                                                                 |                                                                |                                         |                                |
|           | 002 <cr><lf> is</lf></cr>                                       |                                                                | stage_id – Number of chosen stage       |                                |
|           | receivea.                                                       |                                                                | size – Size of data to be sent from     |                                |
|           |                                                                 |                                                                | device, 0 means no EDID support         |                                |
| GET       | Get file.                                                       | COMMAND                                                        | file_name – Name of tile to get         | #GET_file_response.dat<        |
|           |                                                                 |                                                                | contents – Byte stream of file          |                                |
|           |                                                                 | Multi-line:                                                    | contents                                |                                |
|           |                                                                 | <pre>~nn@GET_file_name,file_size_READY<cr><lf></lf></cr></pre> | sends it in response to give user a     |                                |
|           |                                                                 | contents                                                       | chance to get ready)                    |                                |
|           |                                                                 | ~nn@GET_file_name_OK <cr><lf></lf></cr>                        |                                         |                                |
| HDCP-MOD  | Set HDCP mode.                                                  | COMMAND                                                        | inp_id – Input number:                  | Set the input HDCP-MODE of     |
|           | (i) Set HDCP working                                            | #HDCP-MOD_inp_id,mode <cr></cr>                                | 1 – IN 1                                | IN 1 to Off:                   |
|           | mode on the device input:                                       | FEEDBACK                                                       |                                         | #RDCP-MOD_1,U <cr></cr>        |
|           | HDCP supported                                                  | <pre>~nn@HDCP-MOD_inp_id,mode<cr><lf></lf></cr></pre>          | 4-IN 4                                  |                                |
|           | HDCP_ON [default].                                              |                                                                | 5– IN 5                                 |                                |
|           | HDCP not supported                                              |                                                                | 6-IN 6                                  |                                |
|           | HDCP OFF.                                                       |                                                                | 7 – IN 7<br>8 IN 8                      |                                |
|           | HDCP support changes                                            |                                                                | mode – HDCP mode:                       |                                |
|           | following detected sink -                                       |                                                                | 0-HDCP Off                              |                                |
|           | MIRROR OUTPUT.                                                  |                                                                | 1 – HDCP On                             |                                |

| Function   | Description                                                        | Suntay                                                                                                    | Baramatara/Attributas                   | Example                                |
|------------|--------------------------------------------------------------------|----------------------------------------------------------------------------------------------------|-----------------------------------------|----------------------------------------|
| Function   | Description                                                        | Syntax                                                                                                    | Parameters/Attributes                   | Example                                |
| HDCP-MOD?  | Get HDCP mode.                                                     | COMMAND                                                                                                    | inp_id – Input number:                  | Get the input HDCP-MODE of             |
|            | Set HDCP working                                                   | #HDCP-MOD?_inp_id <cr></cr>                                                                                                    | 1 – IN 1                                |                                        |
|            | mode on the device input:                                          | FEEDBACK                                                                                                    | 2 - IN 2<br>2 IN 2                      | #HDCP-MOD?_I <cr></cr>                 |
|            |                                                                    | ~nn@HDCP-MOD_inp_id,mode <cr><lf></lf></cr>                                                                                                    | 3 - IN 3                                |                                        |
|            | HDCP supported -                                                   |                                                                                                    | 5 - IN 5                                |                                        |
|            | HDCP_ON [default].                                                 |                                                                                                    | 6-IN 6                                  |                                        |
|            | HDCP not supported -                                               |                                                                                                    | 7–IN 7                                  |                                        |
|            | HDCP OFF.                                                          |                                                                                                    | 8– IN 8                                 |                                        |
|            | HDCP support changes                                               |                                                                                                    | mode - HDCP mode:                       |                                        |
|            | following detected sink -                                          |                                                                                                    | 0 – HDCP Off                            |                                        |
|            | MIRROR OUTPUT.                                                     |                                                                                                    | 1 – HDCP On                             |                                        |
| HDCP-STAT? | Get HDCP signal status.                                            | COMMAND                                                                                                    | stage – Input/Output                    | Get the output HDCP-STATUS             |
|            | (i) On output – sink                                               | <pre>#HDCP-STAT?_stage,stage_id<cr></cr></pre>                                                                                                    | 0 – Input                               | of IN 1:                               |
|            | status.                                                            | FEEDBACK                                                                                                    | 1 – Output                              | #HDCP-STAT?_0,1 <cr></cr>              |
|            |                                                                    | <pre>~nn@HDCP-STAT_stage,stage_id,status<cr><lf></lf></cr></pre>                                                                                                    | stage_id - Number of chosen stage       |                                        |
|            | On input – signal status.                                          |                                                                                                    | status - Signal encryption status -     |                                        |
|            |                                                                    |                                                                                                    | valid values On/Off                     |                                        |
|            |                                                                    |                                                                                                    | 0-HDCP Off                              |                                        |
|            |                                                                    |                                                                                                    | 1 – HDCP On                             |                                        |
|            |                                                                    |                                                                                                    | 2 – Follow input                        |                                        |
|            |                                                                    |                                                                                                    | 3 – Mirror output ("MAC mode")          |                                        |
| HELP       | Get command list or help                                           | COMMAND                                                                                                    | command – Name of a specific            | Get the command list:                  |
|            | for specific command.                                              | #HELP <cr></cr>                                                                                                    | command                                 | #HELP <cr></cr>                        |
|            |                                                                    | #HELP_command_name <cr></cr>                                                                                                    |                                         |                                        |
|            |                                                                    | FEEDBACK                                                                                                    |                                         | To get help for                        |
|            |                                                                    | 1. Multi-line:                                                                                                    |                                         |                                        |
|            |                                                                    | ~nn@Device_command,_command <cr><lf></lf></cr>                                                                                                    |                                         | HELF AV-SW-TIMEOUT CIV                 |
|            |                                                                    | To get help for command use: HELP (COMMAND NAME) <cr><lf></lf></cr>                                                                                                    |                                         |                                        |
|            |                                                                    | <pre>~nn@HELP.command:<cr><lf></lf></cr></pre>                                                                                                    |                                         |                                        |
|            |                                                                    | description                                                                                                    |                                         |                                        |
|            |                                                                    |                                                                                                    |                                         |                                        |
|            |                                                                    | USAGE:usage <cr><lf></lf></cr>                                                                                                    |                                         |                                        |
| LDEDID     | Write EDID data from                                               | COMMAND                                                                                                    | dst_type - EDID destination type        | Write the EDID data from an            |
|            | external application to                                            |                                                                                                    | (usually input)                         | external application to the            |
|            | device.                                                            | Step 1                                                                                                    | 0 – Input                               | adjustment attempts:                   |
|            | (i) When the unit                                                  | #LDEDID dst type.dest bitmask.size.safe mode <cr></cr>                                                                                                    | 2 Default EDID                          | #LDEDID 0,0x1,2340,0 <cr< td=""></cr<> |
|            | receives the LDEDID                                                |                                                                                                    | 3 – Custom EDID                         | >                                      |
|            | command it replies with                                            | Response I.                                                                                                    | dest bitmask - Bitman                   | Write the EDID data from an            |
|            | READY and enters the                                               | LE>                                                                                                    | representing destination IDs. Format:   | external application to HDMI In        |
|            | mode. In this mode the                                             | ar                                                                                                    | 0x********, where * is ASCII            | 1 and PC In inputs with                |
|            | unit can receive only                                              |                                                                                                    | presentation of hex digit. The binary   | adjustment attempts:                   |
|            | packets and not regular                                            |                                                                                                    | presentation of this number is a bit    | #LDEDID_0,0x5,2340,1 <cr< td=""></cr<> |
|            | protocol commands.                                                 | Step 2: If ready was received, send EDID_DATA                                                                                                    | means EDID data has to be copied to     | 3                                      |
|            | If the unit does not                                               | TRESPONSE Z.                                                                                                    | this destination                        |                                        |
|            | receive correct packets                                            | · Interprotection of the second second | size – EDID data size                   |                                        |
|            | for 30 seconds or is                                               | or                                                                                                    | safe_mode -                             |                                        |
|            | anterrupted for more than                                          | ~nn@LDEDID_ERRnn <cr><lf></lf></cr>                                                                                                    | 0 – Device accepts the EDID as is       |                                        |
|            | receiving all packets, it                                          |                                                                                                    | 1 Device tries to adjust the EDID       |                                        |
|            | sends timeout error                                                |                                                                                                    | EDID DATA - Data in protocol            |                                        |
|            | ~nn@LDEDID_ERR01 <c< td=""><td></td><td>packets</td><td></td></c<> |                                                                                                    | packets                                 |                                        |
|            | R> <lf> and returns to</lf>                                        |                                                                                                    | Using the Packet Protocol               |                                        |
|            | the regular protocol                                               |                                                                                                    | Send a command: LDRV, LOAD,             |                                        |
|            | data that is not a correct                                         |                                                                                                    | ROUT, LDEDID<br>Receive Ready or ERR### |                                        |
|            | packet, it sends the                                               |                                                                                                    | If Ready:                               |                                        |
|            | corresponding error and                                            |                                                                                                    | a. Send a packet.                       |                                        |
|            | returns to the regular                                             |                                                                                                    | b. Receive OK on the last               |                                        |
|            | protocor mode.                                                     |                                                                                                    | packet,                                 |                                        |
|            |                                                                    |                                                                                                    | c. Receive UK for the command           |                                        |
|            |                                                                    |                                                                                                    | Packet ID (1 2 3 ) (2 hytes in          |                                        |
|            |                                                                    |                                                                                                    | length)                                 |                                        |
|            |                                                                    |                                                                                                    | Length (data length + 2 for             |                                        |
|            |                                                                    |                                                                                                    | CRC) – (2 bytes in length)              |                                        |
|            |                                                                    |                                                                                                    | Data (data length -2 bytes)             |                                        |
|            |                                                                    |                                                                                                    |                                         |                                        |
|            |                                                                    |                                                                                                    | Packet ID Length Data CRC               |                                        |
|            |                                                                    |                                                                                                    | 5. Response:                            |                                        |
|            |                                                                    |                                                                                                    | ~NNNN_OK <cr><lf> (Where</lf></cr>      |                                        |
|            |                                                                    |                                                                                                    | NNNN is the received packet ID          |                                        |
|            |                                                                    |                                                                                                    | in ASCII hex digits.)                   |                                        |

| Function | Description                                      | Syntax                                                         | Parameters/Attributes                                                                                    | Example                                           |
|----------|--------------------------------------------------|----------------------------------------------------------------|----------------------------------------------------------------------------------------------------|---------------------------------------------------|
| LDFPGA   | Load new FPGA file.                              | COMMAND                                                        | size – Size of firmware data that is                                                                     |                                                   |
|          |                                                  | <pre>Step 1:<br/>#LDFPGA_size,CRC,fpga_id,force<cr></cr></pre> | sent<br>CRC – FPGA file CRC                                                                              |                                                   |
|          |                                                  | Step 2: If ready was received, send FPGA_DATA                  | The polynomial for the 16-bit CRC is:<br>$CRC - CCITT: 0 \times 1021 = \times 16 + \times 12 + \times 5$ |                                                   |
|          |                                                  | FEEDBACK Response 1:                                           | +1                                                                                                    |                                                   |
|          |                                                  | ~nn@LDFPGA_size_READY <cr><lf></lf></cr>                       | Final XOR Value: 0                                                                                       |                                                   |
|          |                                                  | or                                                             | For a code example, see:                                                                                 |                                                   |
|          |                                                  | ~nneLDFw_ERRnn <cr><lf></lf></cr>                              | free.org/133/crc_16_ccitt_in_csharp.h                                                                    |                                                   |
|          |                                                  | ~nn@LDFPGA_size_OK <cr><lf></lf></cr>                          | CRC example:                                                                                             |                                                   |
|          |                                                  |                                                                | Data = "123456789"<br>Result => 0x31C3                                                                   |                                                   |
|          |                                                  |                                                                | fpga_id - FPGA ID (if there are                                                                          |                                                   |
|          |                                                  |                                                                | force – 1, ignore CRC calculation                                                                        |                                                   |
|          |                                                  |                                                                | <b>FPGA_DATA</b> – *. <b>rbf</b> file in protocol                                                        |                                                   |
|          |                                                  |                                                                | Using the Packet Protocol                                                                                |                                                   |
|          |                                                  |                                                                | IROUT, LDEDID                                                                                            |                                                   |
|          |                                                  |                                                                | Receive Ready or ERR###                                                                                  |                                                   |
|          |                                                  |                                                                | a. Send a packet,                                                                                        |                                                   |
|          |                                                  |                                                                | b. Receive OK on the last<br>packet.                                                                     |                                                   |
|          |                                                  |                                                                | c. Receive OK for the command                                                                            |                                                   |
|          |                                                  |                                                                | Packet structure:<br>Packet ID (1, 2, 3) (2 bytes in                                                     |                                                   |
|          |                                                  |                                                                | length)<br>Length (data length + 2 for                                                                   |                                                   |
|          |                                                  |                                                                | CRC) – (2 bytes in length)                                                                               |                                                   |
|          |                                                  |                                                                | CRC – 2 bytes                                                                                            |                                                   |
|          |                                                  |                                                                | 01 02 03 04 05<br>Packet ID Length Data CBC                                                              |                                                   |
|          |                                                  |                                                                | 5. Response:                                                                                             |                                                   |
|          |                                                  |                                                                | ~NNNN_OK <cr><lf> (Where<br/>NNNN is the received packet ID</lf></cr>                                    |                                                   |
|          |                                                  |                                                                | in ASCII hex digits.)                                                                                    |                                                   |
| LDFW     | Load new firmware file.                          | Step 1:                                                        | size – Size of firmware data that is sent                                                                |                                                   |
|          | (i) In most devices<br>firmware data is saved to | #LDFW_size <cr></cr>                                           | FIRMWARE_DATA - HEX or KFW file                                                                          |                                                   |
|          | flash memory, but the                            | Step 2: If ready was received, send FIRMWARE_DATA              | Using the Packet Protocol                                                                                |                                                   |
|          | until receiving the                              | Response 1:                                                    | IROUT, LDEDID                                                                                            |                                                   |
|          | "UPGRADE" command<br>and is restarted.           | ~nn@LDFW_size_READY <cr><lf></lf></cr>                         | Receive Ready or ERR###                                                                                  |                                                   |
|          |                                                  | ~nn@LDFW_ERRnn <cr><lf></lf></cr>                              | a. Send a packet,                                                                                        |                                                   |
|          |                                                  | Response 2:                                                    | b. Receive OK on the last<br>packet.                                                                     |                                                   |
|          |                                                  | ~nn@LDFW_size_OK <cr><lf></lf></cr>                            | c. Receive OK for the command                                                                            |                                                   |
|          |                                                  |                                                                | Packet structure.<br>Packet ID (1, 2, 3) (2 bytes in                                                     |                                                   |
|          |                                                  |                                                                | length)<br>Length (data length + 2 for                                                                   |                                                   |
|          |                                                  |                                                                | CRC) – (2 bytes in length)                                                                               |                                                   |
|          |                                                  |                                                                | CRC – 2 bytes                                                                                            |                                                   |
|          |                                                  |                                                                | 01 02 03 04 05<br>Packet ID Length Data CRC                                                              |                                                   |
|          |                                                  |                                                                | 5. Response:                                                                                             |                                                   |
|          |                                                  |                                                                | <b>NNNN_OK<cr><lf></lf></cr></b> (Where <b>NNNN</b> is the received packet ID                            |                                                   |
| 1010     | Load file to device                              | COMMAND                                                        | in ASCII hex digits.)                                                                                    | Load the file, response dat file                  |
| LOAD     | Load me to device.                               | #LOAD_file_name,size <cr></cr>                                 | device                                                                                                   | to the device:                                    |
|          |                                                  | FEEDBACK                                                       | <b>size</b> – Size of file data that is sent<br><b>Using the Packet Protocol</b>                         | <pre>#LOAD_file_response.dat ,5360<cr></cr></pre> |
|          |                                                  | * Device -                                                     | Send a command: LDRV, LOAD,<br>IROUT, I DEDID                                                            |                                                   |
|          |                                                  | ~01@LOAD_file_name,size_READY <cr><lf></lf></cr>               | Receive Ready or ERR###                                                                                  |                                                   |
|          |                                                  | * End User (+Device)-<br>Send file in Protocol Packets         | If Ready:<br><b>a</b> . Send a packet.                                                                   |                                                   |
|          |                                                  | * Device -                                                     | <b>b</b> . Receive OK on the last                                                                        |                                                   |
|          |                                                  | ~OI@LOAD_TITE_name,SIZE_OK <cr><lf></lf></cr>                  | <b>c</b> . Receive OK for the command                                                                    |                                                   |
|          |                                                  |                                                                | Packet structure:<br>Packet ID (1, 2, 3,) (2 bytes in                                                    |                                                   |
|          |                                                  |                                                                | length)                                                                                                  |                                                   |
|          |                                                  |                                                                | CRC) - (2 bytes in length)                                                                               |                                                   |
|          |                                                  |                                                                | Data (data length -2 bytes)<br>CRC – 2 bytes                                                             |                                                   |
|          |                                                  |                                                                | 01 02 03 04 05                                                                                           |                                                   |
|          |                                                  |                                                                | 5. Response:                                                                                             |                                                   |
|          |                                                  |                                                                | ~NNNN_OK <cr><lf> (Where<br/>NNNN is the received packet ID</lf></cr>                                    |                                                   |
|          |                                                  |                                                                | in ASCII hex digits.)                                                                                    |                                                   |
| LOCK-FP  | LOCK the front panel.                            | COMMAND<br>#LOCK-FP_Lock/Unlock <cr></cr>                      | 0-Off unlocks EDID                                                                                       | UNIOCK Tront panel:<br>#LOCK-FP.0 <cr></cr>       |
|          | (i) In NT-52N, this command includes the         | FEEDBACK                                                       | 1 – On locks EDID                                                                                        | <b>-</b> * *                                      |
|          | PortNumber (1-2)                                 | ~nn@LOCK-FP_Lock/Unlock <cr><lf></lf></cr>                     |                                                                                                    |                                                   |

| <b>E</b> umotion | Description                                       | Curretour                                            | Denomentano / Attaileutee                    | Evenuela                      |
|------------------|---------------------------------------------------|------------------------------------------------------|----------------------------------------------|-------------------------------|
| Function         | Description                                       | Syntax                                               | Parameters/Attributes                        | Example                       |
| LOCK-FP?         | Get the front panel lock                          | COMMAND                                              | Lock/Unlock – On/Off                         | #LOCK-FP?_ <cr></cr>          |
|                  | state.                                            | #LOCK-FP?_ <cr></cr>                                 | 1 On locks EDID                              |                               |
|                  | (i) In NT-52N, this                               | FEEDBACK                                             |                                              |                               |
|                  | command includes the                              | ~nn@LOCK-FP_Lock/Unlock <cr><lf></lf></cr>           |                                              |                               |
|                  | PortNumber (1-2)                                  |                                                      |                                              |                               |
| LOGIN            | Set protocol permission.                          | COMMAND                                              | login level - Level of permissions           | Set the protocol permission   |
| 200211           |                                                   | <pre>#LOGIN_login_level,password<cr></cr></pre>      | required (End User or Admin)                 | level to Admin (when the      |
|                  | (i) For devices that                              | FEEDBACK                                             | password - Predefined password (by           | password defined in the PASS  |
|                  | support security, LOGIN                           | ~nn@LOGIN login level.password OK <cr><lf></lf></cr> | PASS command). Default password is           | command is 33333):            |
|                  | commands with an End                              | or                                                   | an empty string                              | #LOGIN_Admin, 33333 <cr></cr> |
|                  | User or Administrator                             | ~nn@LOGIN ERR 004 <cr><lf></lf></cr>                 |                                              |                               |
|                  | permission level.                                 | (if had password entered)                            |                                              |                               |
|                  | In each device, some                              |                                                      |                                              |                               |
|                  | connections allow logging                         |                                                      |                                              |                               |
|                  | In to different levels.                           |                                                      |                                              |                               |
|                  | security at all.                                  |                                                      |                                              |                               |
|                  | Connection may long ut                            |                                                      |                                              |                               |
|                  | after timeout                                     |                                                      |                                              |                               |
|                  | and uncout.                                       |                                                      |                                              |                               |
|                  | The permission system                             |                                                      |                                              |                               |
|                  | works only if security is                         |                                                      |                                              |                               |
|                  | "SECUR" command.                                  |                                                      |                                              |                               |
| LOGIN?           | Get current protocol                              | COMMAND                                              | login_level - Level of permissions           | #LOGIN?_ <cr></cr>            |
|                  | permission level.                                 | #LOGIN?_ <cr></cr>                                   | required (End User or Admin)                 | _                             |
|                  | (i) For devices that                              | FEEDBACK                                             | password – Predefined password (by           |                               |
|                  | support security, LOGIN                           | ~nn@LOGIN_login_level <cr><lf></lf></cr>             | an empty string                              |                               |
|                  | allows to the user to run                         |                                                      |                                              |                               |
|                  | commands with an End                              |                                                      |                                              |                               |
|                  | permission level.                                 |                                                      |                                              |                               |
|                  |                                                   |                                                      |                                              |                               |
|                  | In each device, some                              |                                                      |                                              |                               |
|                  | in to different levels.                           |                                                      |                                              |                               |
|                  | Some do not work with                             |                                                      |                                              |                               |
|                  | security at all.                                  |                                                      |                                              |                               |
|                  | Connection may logout                             |                                                      |                                              |                               |
|                  | after timeout.                                    |                                                      |                                              |                               |
|                  | The permission system                             |                                                      |                                              |                               |
|                  | works only if security is                         |                                                      |                                              |                               |
|                  | enabled with the                                  |                                                      |                                              |                               |
|                  | "SECUR" command.                                  |                                                      |                                              |                               |
| LOGOUT           | Cancel current                                    |                                                      |                                              | #LOGOUT <cr></cr>             |
|                  | permission level.                                 |                                                      |                                              |                               |
|                  | Logs out from End                                 |                                                      |                                              |                               |
|                  | User or Administrator                             |                                                      |                                              |                               |
|                  | Secure.                                           |                                                      |                                              |                               |
| MACH-NUM         | Set machine number.                               | COMMAND                                              | machine_number - New device                  |                               |
|                  | Como devisos de not                               | #MACH-NUM_machine_number <cr></cr>                   | machine number                               |                               |
|                  | set the new machine<br>number until the device is | FEEDBACK                                             |                                              |                               |
|                  |                                                   | ~nn@MACH-NUM_machine_number <cr><lf></lf></cr>       |                                              |                               |
|                  | restarted.                                        |                                                      |                                              |                               |
|                  | Some devices can                                  |                                                      |                                              |                               |
|                  | change the machine                                |                                                      |                                              |                               |
|                  | number only from DIP-                             |                                                      |                                              |                               |
|                  | Switches.                                         |                                                      | Prodel name String of up to 10               | Cot the device model:         |
| MODEL?           | Get device model.                                 |                                                      | printable ASCII chars                        |                               |
|                  | <li>This command</li>                             |                                                      |                                              | #MODEL!                       |
|                  | identifies equipment                              |                                                      |                                              |                               |
|                  | connected to Step-in                              | ~nn@MODEL_model_name <cr><lf></lf></cr>              |                                              |                               |
|                  | notifies of identity                              |                                                      |                                              |                               |
|                  | changes to the connected                          |                                                      |                                              |                               |
|                  | equipment. The Matrix                             |                                                      |                                              |                               |
|                  | memory to answer                                  |                                                      |                                              |                               |
|                  | REMOTE-INFO requests.                             |                                                      |                                              |                               |
| MTX-MODE         | LEGACY COMMAND.                                   | COMMAND                                              | <pre>output_id - 1 to number of system</pre> | Set output to last connected: |
|                  | Set auto-switch mode.                             | #MTX-MODE_output_id,mode <cr></cr>                   | outputs                                      | #MTX-MODE_1,2 <cr></cr>       |
|                  | (i) Not recommended for                           | FEEDBACK                                             | noce –                                       |                               |
|                  | new devices.                                      | ~nn@MTX-MODE_output_id,mode <cr><lf></lf></cr>       | 1 – auto priority                            |                               |
|                  |                                                   |                                                      | 2 – auto last connected                      |                               |
| MTX-MODE?        | LEGACY COMMAND.                                   | COMMAND                                              | output_id - 1 to number of system            | #MTX-MODE?2 <cr></cr>         |
|                  | Get auto-switch mode.                             | #MTX-MODE?_output_id <cr></cr>                       | outputs                                      |                               |
|                  | (i) Not recommended for                           | FEEDBACK                                             | mode –                                       |                               |
|                  | new devices.                                      | ~nn@MTX-MODE_output_id,mode <cr><lf></lf></cr>       | 1 – auto priority                            |                               |
|                  |                                                   |                                                      | 2- auto last connected                       |                               |
| L                | 1                                                 |                                                      | 1                                            | 1                             |

| Function    | Description                                            | Syntax                                                                                                    | Parameters/Attributes                                                     | Fxample                                |
|-------------|--------------------------------------------------------|----------------------------------------------------------------------------------------------------|---------------------------------------------------------------------------|----------------------------------------|
| NAME        | Set machine (DNS)                                      | COMMAND                                                                                                    | machine name - String of up to 15                                         | Set the DNS name of the                |
| INAMIS      | name.                                                  | #NAME_machine_name <cr></cr>                                                                                                    | alpha-numeric chars (can include                                          | device to room-442:                    |
|             | The machine name is                                    | FEEDBACK                                                                                                    | hyphen, not at the beginning or end)                                      | #NAME_room-442 <cr></cr>               |
|             | not the same as the                                    | ~nn@NAME_machine_name <cr><lf></lf></cr>                                                                                                    |                                                                           |                                        |
|             | model name. The                                        |                                                                                                    |                                                                           |                                        |
|             | identify a specific                                    |                                                                                                    |                                                                           |                                        |
|             | machine or a network in                                |                                                                                                    |                                                                           |                                        |
|             | use (with DNS feature                                  |                                                                                                    |                                                                           |                                        |
| NAME?       | Get machine (DNS)                                      | COMMAND                                                                                                    | machine name - String of up to 15                                         | Get the DNS name of the                |
|             | name.                                                  | #NAME?_ <cr></cr>                                                                                                    | alpha-numeric chars (can include                                          | device:                                |
|             | (i) The machine name is                                | FEEDBACK                                                                                                    | hyphen, not at the beginning or end)                                      | #NAME?_ <cr></cr>                      |
|             | not the same as the                                    | ~nn@NAME_machine_name <cr><lf></lf></cr>                                                                                                    |                                                                           |                                        |
|             | model name. The                                        |                                                                                                    |                                                                           |                                        |
|             | identify a specific                                    |                                                                                                    |                                                                           |                                        |
|             | machine or a network in                                |                                                                                                    |                                                                           |                                        |
|             | on).                                                   |                                                                                                    |                                                                           |                                        |
| NAME-RST    | Reset machine (DNS)                                    | COMMAND                                                                                                    |                                                                           | Reset the machine name (S/N            |
|             | name to factory default.                               | #NAME-RST <cr></cr>                                                                                                    |                                                                           | last digits are 0102):                 |
|             | Factory default of                                     | FEEDBACK                                                                                                    |                                                                           | RST_KRAMER_0102 <cr></cr>              |
|             | machine (DNS) name is                                  | ~nn@NAME-RST_OK <cr><lf></lf></cr>                                                                                                    |                                                                           |                                        |
|             | digits of device serial                                |                                                                                                    |                                                                           |                                        |
|             | number.                                                |                                                                                                    |                                                                           |                                        |
| NET-DHCP    | Set DHCP mode.                                         |                                                                                                    | id – Network ID-the device network                                        | Enable DHCP mode for port 1,           |
|             | Only 1 is relevant for                                 | #NET-DRCP_Id, mode <cr></cr>                                                                                                    | Counting is 0 based, meaning the                                          | #NET-DHCP_1,1 <cr></cr>                |
|             | the mode value. To                                     | FEEDBACK                                                                                                    | control port is '0', additional ports are                                 | _                                      |
|             | must configure a static IP                             |                                                                                                    | 1,2,3<br>mode –                                                           |                                        |
|             | address for the device                                 |                                                                                                    | 1- Try to use DHCP. If unavailable.                                       |                                        |
|             | Connecting Ethernet to                                 |                                                                                                    |                                                                           |                                        |
|             | devices with DHCP may                                  |                                                                                                    |                                                                           |                                        |
|             | take more time in some                                 |                                                                                                    |                                                                           |                                        |
|             | -                                                      |                                                                                                    |                                                                           |                                        |
|             | randomly assigned IP by                                |                                                                                                    |                                                                           |                                        |
|             | DHCP, specify the device                               |                                                                                                    |                                                                           |                                        |
|             | DNS name (if available)                                |                                                                                                    |                                                                           |                                        |
|             | command. You can also                                  |                                                                                                    |                                                                           |                                        |
|             | get an assigned IP by                                  |                                                                                                    |                                                                           |                                        |
|             | direct connection to USB<br>or RS-232 protocol port if |                                                                                                    |                                                                           |                                        |
|             | available.                                             |                                                                                                    |                                                                           |                                        |
|             | For proper settings                                    |                                                                                                    |                                                                           |                                        |
|             | consult your network                                   |                                                                                                    |                                                                           |                                        |
|             | administrator.                                         |                                                                                                    |                                                                           |                                        |
|             | For Backward                                           |                                                                                                    |                                                                           |                                        |
|             | compatibility, the id                                  |                                                                                                    |                                                                           |                                        |
|             | parmeter can be omitted.                               |                                                                                                    |                                                                           |                                        |
|             | ID, by default, is 0, which                            |                                                                                                    |                                                                           |                                        |
|             | is the Ethernet control                                |                                                                                                    |                                                                           |                                        |
| NET-DUCD2   | Get DHCP mode                                          | COMMAND                                                                                                    | id – Network ID-the device network                                        | Get DHCP mode for port 1:              |
| Mar blier . | For Backward                                           | #NET-DHCP?id <cr></cr>                                                                                                    | interface (if there are more than one).                                   | #NET-DHCP?_1 <cr></cr>                 |
|             | compatibility, the id                                  | FEEDBACK                                                                                                    | Counting is 0 based, meaning the                                          |                                        |
|             | parmeter can be omitted.                               | ~nn@NET-DHCP_id,mode <cr><lf></lf></cr>                                                                                                    | 1,2,3                                                                     |                                        |
|             | ID, by default, is 0, which                            |                                                                                                    | mode -                                                                    |                                        |
|             | is the Ethernet control                                |                                                                                                    | U - Do not use DHCP. Use the IP                                           |                                        |
|             | port.                                                  |                                                                                                    | NET-IP OF NET-CONFIG                                                      |                                        |
|             |                                                        |                                                                                                    | command.                                                                  |                                        |
|             |                                                        |                                                                                                    | 1 – I ry to use DHCP. If unavailable,<br>use the IP set by the factory or |                                        |
|             |                                                        |                                                                                                    | using the NET-IP or NET-                                                  |                                        |
|             |                                                        |                                                                                                    | CONFIG command.                                                           |                                        |
| NET-GATE    | Set gateway IP.                                        |                                                                                                    | ip_address - Format:                                                      | Set the gateway IP address to          |
|             | <ul> <li>A network gateway</li> </ul>                  | #NET-GATE_1p_address <cr></cr>                                                                                                    | ****                                                                      | #NET-                                  |
|             | connects the device via                                | <pre>&gt;&gt;&gt;&gt;&gt;&gt;&gt;&gt;&gt;&gt;&gt;&gt;&gt;&gt;&gt;&gt;&gt;&gt;&gt;&gt;&gt;&gt;&gt;&gt;&gt;&gt;&gt;&gt;&gt;&gt;&gt;&gt;&gt;&gt;&gt;</pre> |                                                                           | GATE_192.168.000.001 <cr< td=""></cr<> |
|             | maybe over the Internet.                               |                                                                                                    |                                                                           | >                                      |
|             | Be careful of security                                 |                                                                                                    |                                                                           |                                        |
|             | settings consult your                                  |                                                                                                    |                                                                           |                                        |
|             | network administrator.                                 |                                                                                                    |                                                                           |                                        |
| NET-GATE?   | Get gateway IP.                                        | COMMAND                                                                                                    | ip_address - Format:                                                      | Get the gateway IP address:            |
|             | <ol> <li>A network gateway</li> </ol>                  | #NET-GATE?_ <cr></cr>                                                                                                    | XXX.XXX.XXX.XXX                                                           | #NET-GATE? <mark>_<cr></cr></mark>     |
|             | connects the device via                                |                                                                                                    |                                                                           |                                        |
|             | another network and<br>maybe over the Internet         | -IIIGNFI-GAIF ID_GOULGSS <ck><tr></tr></ck>                                                                                                    |                                                                           |                                        |
|             |                                                        |                                                                                                    |                                                                           |                                        |
|             | Be aware of security                                   |                                                                                                    |                                                                           |                                        |
|             | problems.                                              |                                                                                                    | in address Ferret                                                         | Sot the ID address to                  |
| NET-IP      | Set IP address.                                        | #NET-IP ip address <cr></cr>                                                                                                    | xxx.xxx.xxx.xxx                                                           | 192.168.1.39:                          |
|             | (i) For proper settings                                | FEEDBACK                                                                                                    |                                                                           | #NET-                                  |
|             | administrator.                                         | ~nn@NET-IP_ip_address <cr><lf></lf></cr>                                                                                                    |                                                                           | IP_192.168.001.039 <cr></cr>           |
|             | 1                                                      |                                                                                                    | 1                                                                         | 1                                      |

| FullCulinity         OBSC/IP(00)         CPAINANC         FullCuling         Cather P address         Cather P address         Cather P addres         Cather                                                                                                    | NET-MAC? Get             | et IP address.                  | COMMAND<br>#NET-IP?_ <cr><br/>FEEDBACK<br/>~nn@NET-IP_ip_address<cr><lf></lf></cr></cr>                                                                                                    | ip_address - Format:                                                                       | Get the IP address:<br>#NET-IP?_ <cr></cr> |
|----------------------------------------------------------------------------------------------------|--------------------------|---------------------------------|----------------------------------------------------------------------------------------------------|--------------------------------------------------------------------------------------------|--------------------------------------------|
| NET-1P7     Ust if address.     Description       NET-1P7_COD     Image: Display the identification COD of P     Image: Display the identification COD of P       NET-MACK     Of MAC address.     ColMMAND       NET-MACK     Of submet mask.     ColMMAND       NET-MACK     ColMMAND     Image: Display the identification COD of P       NET-MACK     ColMMAND     Image: Display the identification COD of P       NET-MACK     ColMMAND     Image: Display the identification COD of P       NET-MACK     ColMMAND     Image: Display the identification COD of P       NET-MACK     ColMMAND     Image: Display the identification COD of P       NET-MACK     ColMMAND     Image: Display the identification COD of P       NET-MACK     ColMMAND     Image: Display the identification COD of P       NET-MACK     ColMMAND     Image: Display the identification COD of P       NET-MACK     ColMMAND     Image: Display the identification COD of P       NET-MACK     ColMMAND     Image: Display the identification COD of P       NET-MACK     ColMMAND     Image: Display the identification COD of P       NET-MACK     ColMMAND     Image: Display the identification COD of P       NET-MACK     ColMMAND     Image: Display the identification COD of P       Net     ColMMAND     Image: Display the identification COD of P       Net <td>NET-IP? Get</td> <td>et IP address.</td> <td>HRT-IP:_<cr> FEEDBACK ~nn@NET-IP_ip_address<cr><lf></lf></cr></cr></td> <td>1p_address - Format:<br/>xxx.xxx.xxx.xxx</td> <td>Get the IP address:<br/>#NET-IP?_<cr></cr></td>                                                                                                    | NET-IP? Get              | et IP address.                  | HRT-IP:_ <cr> FEEDBACK ~nn@NET-IP_ip_address<cr><lf></lf></cr></cr>                                                                                                    | 1p_address - Format:<br>xxx.xxx.xxx.xxx                                                    | Get the IP address:<br>#NET-IP?_ <cr></cr> |
| NET - MACY         Get MAC address         ComMAND         Matter - MACY         Get MAC address         Matter - MACY         Id - Network (ID-the device network<br>programmatic), the identical<br>parameter can be onlined<br>parameter can be onlined<br>parameter can be onlined<br>in by ordin, the Notice of the can be onlined<br>parameter can be onlined<br>parameter can be onlined<br>parating parameter parameter<br>parating parameter paramete                                                                         | NET-MAC? Get             | et MAC address.                 | FEEDBACK<br>~nn@NET-IP_ip_address <cr><lf></lf></cr>                                                                                                    | 000000.000.000                                                                             | #14151 - 1F ( <mark>_ &lt; CK</mark> 2     |
| NET - MACT         Get MAC address         Got MALAD         Id - Network (D-the device network)<br>interface (f here are more than on<br>printing to based, meaning the<br>compatibility, the id<br>compatibility, the id<br>compati | NET-MAC? Get             | et MAC address.                 | ~nn@NET-IP_ip_address <cr><lf></lf></cr>                                                                                                    |                                                                                            |                                            |
| NET-MACP         Get MAC address.         Get MAC address.         Get MAC address.         Get MAC address.         Get MAC address.         Get MAC address.         Get MAC address.         Get MAC address.         Get MAC address.         MET-MAC_Lid.CD>           NET-MACP         Interface (f these are more than only.<br>Doung to black meaning to be only.<br>Interface (f these are more than only.<br>Doung to black meaning to be only.<br>Interface (f these are more than only.<br>Doung to black meani                                                                                                    | NET-MAC? Get<br>i        | et MAC address.                 |                                                                                                    |                                                                                            | 1                                          |
| RET - MALE       Oct MALA MARES, Sec. 1990       Fill - MALES, Sec. 1990       Fill - MALES, Sec. 1990         RET - MALES, Sec. 1990       Fill - MALES, Sec. 1990       Fill - MALES, Sec. 1990       Fill - MALES, Sec. 1990         NET - MALES, Sec. 1990       Fill - MALES, Sec. 1990       Fill - MALES, Sec. 1990       Fill - MALES, Sec. 1990         NET - MALES, Sec. 1990       COMMAND       Fill - MALES, Sec. 1990       Fill - MALES, Sec. 1990         NET - MALES, Sec. 1990       COMMAND       Fill - MALES, Sec. 1990       Fill - MALES, Sec. 1990         NET - MALES, Sec. 1990       COMMAND       Fill - MALES, Sec. 1990       Fill - MALES, Sec. 1990         NET - MALES, Sec. 1990       COMMAND       Fill - MALES, Sec. 1990       Fill - MALES, Sec. 1990         NET - MALES, Sec. 1990       Fill - MALES, Sec. 1990       Fill - MALES, Sec. 1990       Fill - MALES, Sec. 1990         NET - MALES, Sec. 1990       Fill - MALES, Sec. 1990       Fill - MALES, Sec. 1990       Fill - MALES, Sec. 1990         NET - MALES, Sec. 1990       Fill - MALES, Sec. 1990       Fill - MALES, Sec. 1990       Fill - MALES, Sec. 1990         NET - MALES, Sec. 1990       Fill - MALES, Sec. 1990       Fill - MALES, Sec. 1990       Fill - MALES, Sec. 1990         NET - MALES, Sec. 1990       Fill - MALES, Sec. 1990       Fill - MALES, Sec. 1990       Fill - MALES, Sec. 1990         N                                                                                                    | NET-MAC? Get<br>com      | et wind address.                |                                                                                                    | d Notwork ID the device native                                                             |                                            |
| PASS     Det is usual weak and the second and the second and the secon                                                                                                    | com                      | Eor Backword                    | USUMMAND #NET-MAC2 id <cr></cr>                                                                                                    | interface (if there are more than one)                                                     | #NET-MAC?_id <cr></cr>                     |
| Particle can be omitted<br>in this case, the Norther<br>D, by default, 8, which<br>is the Elhernic control<br>pot.                                                                                                    | pari                     | mpatibility, the id             |                                                                                                    | Counting is 0 based, meaning the                                                           |                                            |
| In this case, the Network<br>is the Ethernet control<br>point, it case, the Network<br>is the Ethernet control<br>point, the case, the Network<br>is the Ethernet control<br>point, the Network<br>is the Network<br>is the Pass, the Case, the Network<br>is the Network<br>is the Ethernet control<br>point, the Network<br>is the password of the<br>press, the Internet control<br>point, the Network<br>is an empty string.     Set the password for the<br>press, the Network<br>is an empty string.     Set the password of the<br>press, the Network<br>is an empty string.     Set the password of the<br>press, the Network<br>is an empty string.     Set the password of the<br>press, the Network<br>is an empty string.     Set the password of the<br>press, the Network<br>is an empty string.     Set the password of the<br>press, the Network<br>is an empty string.     Set the password of the<br>press, the Network<br>is an empty string.     Set the password of the<br>press, the Network<br>is an empty string.     Set the password of the<br>press, the Network<br>is an empty string.     Set the password of the<br>press, the Network<br>is an empty string.     Set the password of the<br>press, the Network<br>is an empty string.     Set the password of the<br>press, the Network<br>is an empty string.     Set the password of the<br>press, the Network                                                                                                    | parmeter can be omitted. | armeter can be omitted.         | ~nn@NET-MAC id_mac_address <cr><lf></lf></cr>                                                                                                    | control port is '0', additional ports are                                                  |                                            |
| International Bound and Section of point         address Format XX,XXX,XXX,XXXXXXXXXXXXXXXXXXXXXXXXXX                                                                                                    |                          | this case, the Network          |                                                                                                    | mac address – Unique MAC                                                                   |                                            |
| port.         XX where X is has digit           NET-MASK         Set subnet mask.         COMMAND           NET-MASK?         Get subnet mask.         COMMAND           NET-MASK?         Get subnet mask.         COMMAND           NET-MASK?         Get subnet mask.         COMMAND           NET-MASK?         Get subnet mask.         COMMAND           NET-MASK?         Get subnet mask.         COMMAND           NET-MASK?         Get subnet mask.         COMMAND           NET-MASK?         Get subnet mask.         COMMAND           NET-MASK?         Get subnet mask.         COMMAND           NET-MASK?         Get subnet mask.         COMMAND           NET-MASK?         Get subnet mask.         COMMAND           NET-MASK?         Get password for login level, password GCB>         Iogin_level - Level of login to set [End User Administrato), password GCB>           is an empty string.         Get password for login level, password GCB>         Iogin_level - Level of login to set [End User Administrato), password GCB>           PRIO         Set input priority.         Get password for login level, password GCB>         Input _ id - Window number setting areas - Gate mask assword for login level, password GCB>           PRIO         Set input priority.         Get input priority.         Get input priority.         <                                                                                                    | is th                    | the Ethernet control            | e Ethernet control                                                                                                    | address. Format: XX-XX-XX-XX-XX-                                                           |                                            |
| NET-MASK       Set subnet mask.       COMMAND       Intel_mask        Set subnet mask.       Set subnet mask.                                                                                                    | port                     | ort.                            |                                                                                                    | XX where X is hex digit                                                                    |                                            |
| WALF PARK_INC                                                                                                    | NET-MASK Set             | et subnet mask.                 |                                                                                                    | net_mask – Format: xxx.xxx.xxx.xxx                                                         | Set the subnet mask to                     |
| Image: Section of the subset of the subset in the subset in the subse                                                                                                    | con                      | onsult your network             | #NET-MASK_met_mask <cr></cr>                                                                                                    |                                                                                            | #NET-                                      |
| INTEL: MARK_NOLL Constant       Set         INTEL: MARK_NOLL Constant       Cold Hashing         INTEL: MARK_NOLL Constant       Cold Hashing         INTEL: MARK_NOLL Constant       Cold Hashing         INTEL: MARK_NOLL Constant       Cold Hashing         INTEL: MARK_NOLL Constant       Cold Hashing         Intel: mark       Cold Hashing         Intel: mark                                                                                                    | adn                      | Iministrator.                   | PREDBACK                                                                                                    |                                                                                            | MASK_255.255.000.000 <cr< td=""></cr<>     |
| NET-MARY       Get subnet mask.       COMMAND       net_mask - Format: xxx.xxx.xxx.       Get the subnet mask:         PASS       Set password for login<br>level.       image:                                                                                                    |                          |                                 |                                                                                                    |                                                                                            | >                                          |
| PASS     Set password for login<br>level.     COMMAND     Iogin_level-Level of login to set<br>(EEDBACK<br>-nm8PET-MARK_net_mask <cr>     Set the password of the<br/>inpet string.     Set the password of the<br/>inpet string.     Set the password of the<br/>inpet</cr>                                                                                                    | NET-MASK? Get            | et subnet mask.                 | COMMAND                                                                                                    | net_mask - Format: xxx.xxx.xxx                                                             | Get the subnet mask:                       |
| FEEDBACK       nmRRET-RART_not_mask/CR> <lf>       login_level - Level of login to set<br/>(End User or Administrator),<br/>below is an empty string.       Set the password        Set the password or the<br/>figin_level.       Set the password or the<br/>login_level. Up to 15 printable ASCII<br/>chars       Set the password or the<br/>login_level. Up to 15 printable ASCII<br/>chars       Set the passw</lf>                                                                                                    |                          |                                 | #NET-MASK?_ <cr></cr>                                                                                                    |                                                                                            | #NET-MASK <cr></cr>                        |
| PASS       Set password for login<br>level.       COMMAND<br>(D The default password<br>is an empty string.       COMMAND<br>(PASS_login_level, password <cr>       login_level - Level of login to set<br/>(End User or Administrator),<br/>password = Password for the<br/>login_level.       Set the password for the<br/>Admin protocol permiss<br/>(gin_level. Up to 15 printable ASCII<br/>thans       Set the password for the<br/>login_level.         PASS?       Cet password for login<br/>level.       COMMAND       Input: Jata Pass_login_level, password CR&gt;<lp>       Commans<br/>(D The default password<br/>is an empty string.       Commans<br/>(D The default password<br/>is an empty string.       Commans<br/>(D The default password<br/>is an empty string.       Commans<br/>(D The default password<br/>is an empty string.       Commans<br/>(D The PRIO max value<br/>may vary for different<br/>devices.       Commans<br/>(D The PRIO max value<br/>may vary for different<br/>devices.       Commans<br/>(D The PRIO max value<br/>may vary for different<br/>devices.       Commans<br/>(D Programs matrix<br/>action as a response<br/>(r extensil event<br/>(programmable button<br/>pressed).       Commans<br/>(D Programs matrix<br/>(D The PRIO max value<br/>may vary for different<br/>devices.       Commans<br/>(D Programs matrix<br/>action as a response<br/>(r extensil event<br/>(programmable button<br/>pressed).       Commans<br/>(D Programs matrix<br/>(D Programs matrix</lp></cr>                                                                                                    |                          |                                 | FEEDBACK                                                                                                    |                                                                                            |                                            |
| PASS       Set password for login<br>level.       COMMAND<br>PASS_login_level,password <ce>       Iogin_level - Level of login to set<br/>(End User or Administrator).<br/>password of rolgin<br/>level.       Set the password for the<br/>login_level. Up to 15 printable ASCII<br/>PASS_login_level.       Set the password for login<br/>password of rolgin<br/>level.       Set the password for login<br/>password for login level.       Set the password for login<br/>password for login level.       Set the password for login<br/>password for login level.       Set the password for login<br/>password for login level.       Set the password for login<br/>password for login level.       Set the password for login<br/>password for login level.       Set the password for login<br/>password for login level.       Set the password for login<br/>password for login level.       Set the password for login<br/>password for login level.       Set the password for login<br/>password for login<br/>password for login</ce>                                                                                            |                          |                                 | ~nn@NET-MASK_net_mask <cr><lf></lf></cr>                                                                                                    |                                                                                            |                                            |
| Image: Additional participation of the parameter of the parameter of the para                                                                                                    | PASS Set                 | et password for login           | COMMAND                                                                                                    | login_level – Level of login to set                                                        | Set the password for the                   |
| (i) The default password (Fried) is an empty string.       FEEDBACK       login_level. Up to 15 printable ASCII       #PASS_idmin,33333:         PASS?       Get password for login level.       GOMMAND       login_level.       login_level. Up to 15 printable ASCII       #PASS_idmin,33333:         PASS?       God fault password for login level.       God fault password for login level.       login_level.       login_level.       Get the password for doministrator).       Get the password for the login. level.       Get the password for the login.       Get the password for doministrator).       password - Password for the login.       Get the password for doministrator).       Get the password for doministrator).       Passs.2, admin.2, 23.25, admin.2, 23.25, admin.2                                                                                                    |                          |                                 | #FRAD_10g1n_1evel,password <cr></cr>                                                                                                    | password – Password for the                                                                | level to 33333:                            |
| PASS?       Get password for login<br>level.       COMMAND       Iogin_level.cevel (field User or Administrator).<br>password of the<br>login_level.cevel (field User or Administrator).<br>password of the<br>login_level.cevel (field User or Administrator).<br>password of the<br>login_level.cevel (field User or Administrator).<br>password of the<br>login_level.cevel (field User or Administrator).       Get the password for the<br>Admin protocol permises<br>password of the<br>login_level.cevel (field User or Administrator).<br>password of the<br>login_level.cevel (field User or Administrator).       ##ASS*_dmin <cm><br/>##ASS*_dmin<cm><br/>##ASS*_dmin<cm><br/>##ASS*_dmin<cm><br/>##PASS*_login_level.cevel<br/>chars         PRIO       Set input priority.<br/>(i) The PRIO max value<br/>may vary for different<br/>devices.       COMMAND<br/>#PRIO_input_id,prio<ccp><br/>FEEDBACK<br/>-mm@PRIO_input_id,prio<ccp>(E)<br/>FEEDBACK<br/>-mm@PRIO_input_id,prio<ccp>(C)<br/>FEEDBACK<br/>-mm@PRIO_input_id,prio<ccp>(c)<br/>FEEDBACK<br/>-mm@PRIO_input_id,prio<ccp>(c)<br/>FEEDBACK<br/>-mm@PRIO_input_id,prio<ccp>(c)<br/>FEEDBACK<br/>-mm@PRIO_input_id,prio<ccp>(c)<br/>FEEDBACK<br/>-mm@PRIO_input_id,prio<ccp>(c)<br/>FEEDBACK<br/>-mm@PRIO_input_id,prio<ccp>(c)<br/>FEEDBACK<br/>-mm@PRIO_input_id,prio<ccp>(c)<br/>FEEDBACK<br/>-mm@PRIO_input_id,prio<ccp>(c)<br/>FEEDBACK<br/>-mm@PRIO_input_id,actions_bitmap<cp>(c)<br/>FEEDBACK<br/>-mm@PROO_ACTION_port_type,<direction_type>.<port_type>.<port_id =="" attributes<br="" following="" the="">comprise the port ID:<br/>.       Set step-in button action<br/>input 3:<br/>#PROO-<br/>co IN<br/>co OUT<br/>co BOTH<br/>.       Set step-in button action<br/>input 3:<br/>#PROO-<br/>co IN<br/>co OUT<br/>co BOTH<br/>co HDMI<br/>co HDDT<br/>co HDMI<br/>co HDDT       ANNIOG AUDIO<br/>comprise the port ID:</port_id></port_type></direction_type></cp></ccp></ccp></ccp></ccp></ccp></ccp></ccp></ccp></ccp></ccp></ccp></cm></cm></cm></cm>                                                                                                    | ( ) ·                    | ) The default password          |                                                                                                    | login_level. Up to 15 printable ASCII                                                      | <b>#PASS_</b> Admin,33333< <cr></cr>       |
| PASS?       Get password tor login<br>level.       COMMAND       Get the password for login<br>is an empty string.       Get the password of the<br>login_level.       Get the password of the<br>login_level.                                                                                                    | lis a                    | an empty string.                | ~IIII@FA55_t0gtn_tevet,password <ck><lf></lf></ck>                                                                                                    | chars                                                                                      |                                            |
| Image: Processed of the second state of the second state of the second stat                                                                                                    | PASS? Get                | et password for login           | COMMAND                                                                                                    | login_level – Level of login to set                                                        | Get the password for the                   |
| Image is an empty string.       PEEDEACK       -mageAsS_login_level.password <cr><lf>       fogin_level.Up to 15 printable ASCII       #PASS?_idmin<cr>         PRIO       Set input priority.       (i) The PRIO max value may vary for different devices.       Input_id,prio<cr>       input_id_prio<cr>       input_id_prio<cr>       input_id_mode number setting new source prio - Assigned priority (1max priority)       #PRIO_2.1<cr>         PRIO?       Get input priority.       (i) The PRIO max value may vary for different devices.       #PRIO?_input_id,prio<cr>       input_id_PRIO?_input_id,prio<cr>       input_id_PRIO?_input_id,prio<cr>       input_id_PRIO?_input_id,prio<cr>       input_id_PRIO?_input_id,prio<cr>       input_id_PRIO?_input_id,prio<cr>       input_id_PRIO?_input_id_prio<cr>       input_id_PRIO?_input_id_prio<cr>       input_id_PRIO?_input_id_prio<cr>       input id_PRIO?_input_id_prio<cr>       input id_PRIO?_input_id_PRIO?_input_id_PRIO?_</cr></cr></cr></cr></cr></cr></cr></cr></cr></cr></cr></cr></cr></cr></cr></lf></cr>                                                                                                    |                          |                                 | #FEDDAOK                                                                                                    | password – Password for the                                                                | level:                                     |
| PRIO       Set input priority.       COMMAND       input_id_prio <cr>       input_id_mov number setting new source prio - Assigned priority (1max priority)       #PRIO_2.1<cr>         PRIO?       Get input priority.       COMMAND       input_id_prio<cr>       input_id_CR&gt;       input_id_CR&gt;       prio - Assigned priority (1max priority)       #PRIO?_input_id<cr>         (i) The PRIO max value may vary for different devices.       COMMAND       input_id_CR&gt;       input_id_CR&gt;       input_id_CR&gt;       prio - Assigned priority (1max priority)       PRIO#PRIO?_I<cr>         PROG-ACTION       Set Step-In button action bitmap.       COMMAND       input_id_prio<cr>       prot_type - Input/Output       Set step-in button action input 3: #PROG-ACTION_port_type, <direction_type>.<port_type>.<port_id attributes="" comprise="" di:<="" following="" port="" td="" the="">       Set step-in button action input 3: #PROG-ACTION_port_type, <direction_type>.<port_type>.<port_id attributes="" comprise="" di:<="" following="" port="" td="" the="">       o IN       o N         (programmable button pressed).       OUT       0 N       0 OUT       0 N       0 N       0 OUT       0 N       0 OUT       0 N       0 OUT       0 N       0 OUT       0 N       0 N       0 OUT       0 N       0 N       0 OUT       0 N       0 N       0 N       0 OUT       0 N       0 N       0 OUT       0 N       0 N       0 OUT       0 N       0 N</port_id></port_type></direction_type></port_id></port_type></direction_type></cr></cr></cr></cr></cr></cr>                                                                                                    | ( ) ·                    | ) The default password          |                                                                                                    | login_level. Up to 15 printable ASCII                                                      | <b>#PASS?_</b> Admin <cr></cr>             |
| PRIO       Set input priority.       input_id - Window number setting may vary for different devices.       input_id,prio <cr>       input_id,prio<cr>       input_id,prio<cr>       input_id,prio<cr>       input_id,prio<cr>       prio       Assigned priority (1max priority)         i The PRIO max value may vary for different devices.       COMMAND       input_id,prio<cr>       input_id - Window number setting new source prio - Assigned priority (1max priority)       PRIO?       input_id.prio<cr>       input_id.prior(CR&gt;       input_id.prior(CR&gt;       priority)       PRIO?       input_id.prio<cr>       input_id.prio<cr>       input_id.prior(CR&gt;       input_id.prior(CR&gt;       priority)       PRIO?       PRIO?       input_id.prior(CR&gt;         i The PRIO max value may vary for different devices.       COMMAND       #PRIO?_input_id.CR&gt;       input_id.prio<cr>       priority       priority       PRIO?       PRIO?       CR&gt;         PROG-ACTION       Set Step-In button action bitmap.       COMMAND       #PROG-ACTION_type, <direction_type.<<port_index< td="">       port_type - Input/Output       Set step-in button action input input id.prior       Set step-in button action input input id.prior       input input in</direction_type.<<port_index<></cr></cr></cr></cr></cr></cr></cr></cr></cr></cr>                                                                                                    | is a                     | an empty string.                | -Imerop_togin_tevel, password <ck><lk></lk></ck>                                                                                                    | chars                                                                                      |                                            |
| Image: Image:                                                                                                    | PRIO Set                 | et input priority.              | #PRTO input id priocCP                                                                                                    | <pre>input_id - Window number setting new source</pre>                                     | <pre>#PRIO_2,1<cr></cr></pre>              |
| may vary for different devices.       FEEDBACK       priority)         PRIO?       Get input priority.       input_id.prio <cr><lf>       input_id - Window number setting new source prio - Assigned priority (1max priority)       PRIO#PRIO?_1<cr>         PROG-ACTION       Set Step-In button action bitmap.       iPrograms matrix action as a response for external event (programmable button pressed).       COMMAND       port_type - Input/Output 0max       Set step-in button_id, actions_bitmap<cr>         FEEDBACK       -nm@PROG-ACTION_oport_type,<direction_type>.<port_type>.<port_index< td="">       port_type - Input/Output 0max       Set step-in button action input 3: #PROG-ACTION_oport_type,<direction_type>.<port_index< td="">         Image: Programmable button       feeDBACK       -nm@PROG-ACTION_oport_type,<direction_type>.<port_type>.<port_type -="" 0max<="" input="" output="" td="">       Set step-in button action input 3: #PROG-ACTION_oport_type,<direction_type>.<port_id -="" attributes="" comprise="" following="" id:<="" port="" td="" the="">       .         Image: Programmable button       feeDBACK       -nm@PROG-ACTION_oport_type,<direction_type>.<port_type>.       Image: Programmable button input 3: #PROG-ACTION_oport_type,<direction_type>.       Programmable button input 3: #PROG-ACTION_oport_type = .       Image: Programmable button input 3: #PROG-ACTION_oport_type = .       Image: Programmable button input 3: #PROG-ACTION_oport_type = .       Image: Programmable button input 3: #PROG-ACTION_oport_type = .       Image: Programmable button input 3: #PROG-ACTION_oport_type = .       Image: Programmable button input 3: #PROG-ACTION_oport_type = .</direction_type></port_type></direction_type></port_id></direction_type></port_type></port_type></direction_type></port_index<></direction_type></port_index<></port_type></direction_type></cr></cr></lf></cr>                                                                                                    | () ·                     | ) The PRIO max value            |                                                                                                    | prio – Assigned priority (1max                                                             |                                            |
| PRIO?       Get input priority.       COMMAND       input_id-Window number setting new source prio - Assigned priority (1max priority)       PRIO#PRIO?_l <cr>         PROG-ACTION       Set Step-In button action bitmap.       @OMMAND       #PROG-ACTION_type,<direction_type>.<port_index< td="">       port_type - Input/Output       Set step-in button action input 3:         ImageRight Processed).       @OMMAND       #PROG-ACTION_type,<direction_type>.<port_type>.<port_type>.<port_type>.<port_tidex< td="">       Set step-in button action input 3:       #PROG-ACTION_oport_type,<direction_type>.<port_type>.<port_tide -="" attributes="" comprises="" following="" id:<="" port="" td="" the="">       Set step-in button action input 3:       #PROG-ACTION_oport_type,<direction_type>.<port_type>.<port_type>.<port_type>.<port_type>.<port 0:<="" p="">       .       .       .       .       .       .       .       .       .       .       .       .       .       .       .       .       .       .       .       .       .       .       .       .       .       .       .       .       .       .       .       .       .       .       .       .       .       .       .       .       .       .       .       .       .       .       .       .       .       .       .       .       .       .       .       .       .       .       .       .</port></port_type></port_type></port_type></port_type></direction_type></port_tide></port_type></direction_type></port_tidex<></port_type></port_type></port_type></direction_type></port_index<></direction_type></cr>                                                                                                    | may                      | ay vary for different           | reperto input id priocescles                                                                                                    | priority)                                                                                  |                                            |
| PRIO?       Get input profity.       imput_id < Window number setting may car for different devices.                                                                                                    | dev                      | vices.                          |                                                                                                    |                                                                                            |                                            |
| Image: Set Step-In button action bitmap.       Image: Set Step-In button action bitmap.       Image: Set Step-In button action bitmap. <td< td=""><td>PRIO? Get</td><td>et input priority.</td><td>#PPTO2 input idcCP</td><td><pre>input_id - vvindow number setting new source</pre></td><td>PRIO#PRIO?_1<cr></cr></td></td<>                                                                                                    | PRIO? Get                | et input priority.              | #PPTO2 input idcCP                                                                                                    | <pre>input_id - vvindow number setting new source</pre>                                    | PRIO#PRIO?_1 <cr></cr>                     |
| may vary for different devices.       Image Priod input_id.priodCR>       priority)       priority)         PROG-ACTION       Set Step-In button action bitmap.       COMMAND       port_type - Input/Output       Set step-in button action input 3:         (i) Programs matrix action as a response for external event (programmable button pressed).       FEEDBACK       Description (Description)       Set step-in button_id, actions_bitmap <cr>       Description (Description)       Set step-in button action input 3:       #PROG-ACTION_type, <direction_type>.       Set step-in button action input 3:         rm@PROG-ACTION_port_type, <direction_type>.       rm@PROG-ACTION_port_type, <direction_type>.       Port_type&gt;.       Set step-in button action input 3:         (programmable button pressed).       FEEDBACK       -mm@PROG-ACTION_port_type, <direction_type>.       Port_type&gt;.       O - Input       ACTION_0, 3, 1, 0x07         (brown of the step of ID:       -tindex&gt;, button_id, actions_bitmap       O - Input       1.       OUT       OUT</direction_type></direction_type></direction_type></direction_type></cr>                                                                                                    | () ·                     | ) The PRIO max value            |                                                                                                    | prio – Assigned priority (1max                                                             |                                            |
| PROG-ACTION       Set Step-In button action<br>bitmap.       COMMAND       port_type - Input/Output<br>0 - Input       port_type - Input/Output<br>0 - Input       Set step-in button action<br>input 3:<br>#PROG-ACTION_type, <direction_type>.<port_index< td="">       0 - Input       Set step-in button action<br/>input 3:<br/>#PROG-ACTION_opert_type,<direction_type>.<port_index< td="">       0 - Input       Set step-in button action<br/>input 3:<br/>#PROG-<br/>ACTION_0,3,1,0x07         Image: Description of the step of the step o</port_index<></direction_type></port_index<></direction_type>                                                                                                    | may                      | may vary for different devices. | ~nn@PRIO input id.prio <cr><lf></lf></cr>                                                                                                    | priority)                                                                                  |                                            |
| PROG-ACTION       Set Step-in Duiton action       Dott       Set Step-in Duiton action       Dott       Dott       Dott       Dott       Dott       Dott       Set Step-in Duiton action       Imput 3:         PROG-ACTION_programmable button       Pressed).       Pressed).       FEEDBACK       Imput 3:       #PROG-ACTION_port_type, <direction_type>.<port_type>.<port_type>.<port_id -="" attributes<="" following="" td="" the="">       ACTION_0, 3, 1, 0x07         rt_index&gt;, button_id, actions_bitmap<cr>       Imperce_rest       N       OUT       N       OUT       OUT       BOTH         .       .       .       .       .       .       .       .       .       .       .       .       .       .       .       .       .       .       .       .       .       .       .       .       .       .       .       .       .       .       .       .       .       .       .       .       .       .       .       .       .       .       .       .       .       .       .       .       .       .       .       .       .       .       .       .       .       .       .       .       .       .       .       .       .       .       .       .</cr></port_id></port_type></port_type></direction_type>                                                                                                    | dev                      | vioco.                          |                                                                                                    | hours have hours                                                                           | Pot aton in hutten actions                 |
| <pre></pre>                                                                                                    | PROG-ACTION Set          | tmap.                           | #PROG-ACTION type, sdirection types, sport types sport index                                                                                                    |                                                                                            | input 3:                                   |
| Image: Construction of the section of the section                                                                                                    |                          | Deservements - total            | <pre>&gt;,button_id,actions_bitmap<cr></cr></pre>                                                                                                    | 1 – Output                                                                                 | #PROG-                                     |
| external event<br>(programmable button<br>pressed).  -nm@PROG-ACTION_port_type, <direction_type>.<pre>comprise the port ID: -<direction_type>- o IN O UT O BOTH -<pre>comprise the port ID: -<direction_type>- o IN O UT O BOTH -<pre>comprise the port ID: -<direction_type>- o IN O UT -</direction_type></pre></direction_type></pre></direction_type>                                                                                                    |                          | tion as a response for          | FEEDBACK                                                                                                    | port_id - The following attributes                                                         | ACTION_0,3,1,0x07 <cr></cr>                |
| (programmable button pressed).       rt_index>,button_id,actions_bitmap <cr><lp>       o       N         0       0UT       0UT       0UT         0       0UT       0UT       0UT         0       0UT       0UT       0UT         0       0UT       0UT       0UT         0       0UT       0UT       0UT         0       0UT       0UT       0UT         0       0UT       0UT       0UT         0       0UT       0UT       0UT         0       0UT       0UT       0UT         0       0UT       0UT       0UT         0       0UT       0UT       0UT</lp></cr>                                                                                                    | exte                     | ternal event                    | <pre>~nn@PROG-ACTION_port_type,<direction_type>.<port_type>.<port_type>.<port_type>.<port_type>.<port_type>.<port_type>.</port_type></port_type></port_type></port_type></port_type></port_type></direction_type></pre> | comprise the port ID:                                                                      |                                            |
|                                                                                                    | (pro                     | rogrammable button              | rt_index>,button_id,actions_bitmap <cr><lf></lf></cr>                                                                                                    | o IN                                                                                       |                                            |
|                                                                                                    | pres                     | esseu).                         |                                                                                                    | • OUT                                                                                      |                                            |
|                                                                                                    |                          |                                 |                                                                                                    | o BOTH                                                                                     |                                            |
|                                                                                                    |                          |                                 |                                                                                                    | <pre>• <port_type> -</port_type></pre>                                                     |                                            |
|                                                                                                    |                          |                                 |                                                                                                    |                                                                                            |                                            |
|                                                                                                    |                          |                                 |                                                                                                    |                                                                                            |                                            |
|                                                                                                    |                          |                                 |                                                                                                    | AMPLIFIED AUDIO                                                                            |                                            |
| • TOS                                                                                                    |                          |                                 |                                                                                                    | • TOS                                                                                      |                                            |
| ○ SPDIF                                                                                                    |                          |                                 |                                                                                                    | o SPDIF                                                                                    |                                            |
| ○ MIC                                                                                                    |                          |                                 |                                                                                                    | • MIC                                                                                      |                                            |
| o RS-232                                                                                                    |                          |                                 |                                                                                                    | 0 KS-232                                                                                   |                                            |
|                                                                                                    |                          |                                 |                                                                                                    |                                                                                            |                                            |
| o USB B                                                                                                    |                          |                                 |                                                                                                    | • USB_B                                                                                    |                                            |
| <pre><port_index> - The port</port_index></pre>                                                                                                    |                          |                                 |                                                                                                    | <pre>ort_index&gt; - The port</pre>                                                        |                                            |
| number as printed on the front or                                                                                                    |                          |                                 |                                                                                                    | number as printed on the front or                                                          |                                            |
| rear panel                                                                                                    |                          |                                 |                                                                                                    | rear panel                                                                                 |                                            |
|                                                                                                    |                          |                                 |                                                                                                    | button ID                                                                                  |                                            |
| button ID                                                                                                    |                          |                                 |                                                                                                    | actions_bitmap - Bitmap                                                                    |                                            |
| button ID<br>actions_bitmap – Bitmap                                                                                                    |                          |                                 |                                                                                                    | representing actions to perform after                                                      |                                            |
| button ID<br>actions_bitmap – Bitmap<br>representing actions to perform after<br>reprised in a format in a format in a form                                                                                                    |                          |                                 |                                                                                                    | where X is a hex digit. The binarv                                                         |                                            |
| button ID<br>actions_bitmap – Bitmap<br>representing actions to perform after<br>receiving button_id. format: XXXXX,<br>where X is a hex digit. The binary                                                                                                    | 1 1                      |                                 |                                                                                                    | form of every hex digit represents                                                         |                                            |
| button ID<br>actions_bitmap – Bitmap<br>representing actions to perform after<br>receiving button_id. format: XXXXX,<br>where X is a hex digit. The binary<br>form of every hex digit represents                                                                                                    |                          |                                 |                                                                                                    | actions from the table                                                                     |                                            |
| button ID<br>actions_bitmap – Bitmap<br>representing actions to perform after<br>receiving button_id. format: XXXXX,<br>where X is a hex digit. The binary<br>form of every hex digit represents<br>actions from the table<br>0. Deate to receive                                                                                                    |                          |                                 |                                                                                                    |                                                                                            |                                            |
| button ID<br>actions_bitmap – Bitmap<br>representing actions to perform after<br>receiving button_id. format: XXXXX,<br>where X is a hex digit. The binary<br>form of every hex digit represents<br>actions from the table<br>0 – Echo to controller<br>1 – Step-in out 1                                                                                                    |                          |                                 |                                                                                                    | 1 – Ecno to controller                                                                     |                                            |
| button ID<br>actions_bitmap – Bitmap<br>representing actions to perform after<br>receiving button_id. format: XXXXX,<br>where X is a hex digit. The binary<br>form of every hex digit represents<br>actions from the table<br>0 – Echo to controller<br>1 – Step-in out 1<br>2 – Steo-in out 2                                                                                                    |                          |                                 |                                                                                                    | u – Ecno to controller<br>1 – Step-in out 1<br>2 – Step-in out 2                           |                                            |
| button ID<br>actions_bitmap – Bitmap<br>representing actions to perform after<br>receiving button_id. format: XXXXX,<br>where X is a hex digit. The binary<br>form of every hex digit represents<br>actions from the table<br>0 – Echo to controller<br>1 – Step-in out 1<br>2 – Step-in out 2<br>–                                                                                                    |                          |                                 |                                                                                                    | 1 – Ecno to controller<br>1 – Step-in out 1<br>2 – Step-in out 2<br>–                      |                                            |
| button ID<br>actions_bitmap – Bitmap<br>representing actions to perform after<br>receiving button_id. format: XXXXX,<br>where X is a hex digit. The binary<br>form of every hex digit represents<br>actions from the table<br>0 – Echo to controller<br>1 – Step-in out 1<br>2 – Step-in out 2<br>–<br>N – Step-in out N                                                                                                    |                          |                                 |                                                                                                    | u – Echo to controller<br>1 – Step-in out 1<br>2 – Step-in out 2<br>–<br>N – Step-in out N |                                            |

| Function  | Description                                         | Syntax                                                                                                    | Parameters/Attributes                                                                   | Example                     |
|-----------|-----------------------------------------------------|----------------------------------------------------------------------------------------------------|-----------------------------------------------------------------------------------------|-----------------------------|
| PROG-     | Get step-in button action                           | COMMAND                                                                                                    | port_type - Input/Output                                                                |                             |
| ACTION?   | piumap.                                             | <pre>#PROG-ACTION?_port_type,<direction_type>.<port_type>.<port<br>_index&gt;,button_id<cr></cr></port<br></port_type></direction_type></pre> | 1 – Output                                                                              |                             |
|           | () Programs matrix<br>action as a response for      | FEEDBACK                                                                                                    | <pre>port_id - The following attributes</pre>                                           |                             |
|           | external event                                      | <pre>~nn@PROG-ACTION_port_type, <direction_type>. <po rt_index_button_id_actiona_bitman_(d="">_LE&gt;)</po></direction_type></pre>            | comprise the port ID:<br><pre> • <direction type=""> - </direction></pre>               |                             |
|           | (programmable button pressed).                      | rt_index>,button_id,actions_bitmap <ck><lf></lf></ck>                                                                                         | o IN                                                                                    |                             |
|           | . ,                                                 |                                                                                                    | • OUT                                                                                   |                             |
|           |                                                     |                                                                                                    | <pre>o bOIH </pre>                                                                      |                             |
|           |                                                     |                                                                                                    | o HDMI                                                                                  |                             |
|           |                                                     |                                                                                                    |                                                                                         |                             |
|           |                                                     |                                                                                                    | <ul> <li>AMPLIFIED_AUDIO</li> </ul>                                                     |                             |
|           |                                                     |                                                                                                    | • TOS                                                                                   |                             |
|           |                                                     |                                                                                                    | o MIC                                                                                   |                             |
|           |                                                     |                                                                                                    | • RS-232                                                                                |                             |
|           |                                                     |                                                                                                    | olR<br>oUSBA                                                                            |                             |
|           |                                                     |                                                                                                    | o USB_B                                                                                 |                             |
|           |                                                     |                                                                                                    | <pre>• <port_index> – The port<br/>number as printed on the front or</port_index></pre> |                             |
|           |                                                     |                                                                                                    | rear panel                                                                              |                             |
|           |                                                     |                                                                                                    | button_id – External programmable                                                       |                             |
|           |                                                     |                                                                                                    | actions_bitmap - Bitmap                                                                 |                             |
|           |                                                     |                                                                                                    | representing actions to perform after<br>receiving button id. format: XXXXX,            |                             |
|           |                                                     |                                                                                                    | where X is a hex digit. The binary                                                      |                             |
|           |                                                     |                                                                                                    | actions from the table                                                                  |                             |
|           |                                                     |                                                                                                    | 0 – Do nothing                                                                          |                             |
|           |                                                     |                                                                                                    | 2 – Step-in out 2                                                                       |                             |
|           |                                                     |                                                                                                    | –                                                                                       |                             |
|           |                                                     |                                                                                                    | 128 – Step-In out 128<br>129 – Echo to controller                                       |                             |
|           |                                                     |                                                                                                    | Setting '1' says that the corresponding                                                 |                             |
| PROT-VER? | Get device protocol                                 | COMMAND                                                                                                    | version – XX.XX where X is a                                                            | Get the device protocol     |
|           | version.                                            | #PROT-VER?_ <cr></cr>                                                                                                    | decimal digit                                                                           | version:                    |
|           |                                                     | FEEDBACK                                                                                                    |                                                                                         |                             |
| REMOTE-   | Get connected Step-in                               | COMMAND                                                                                                    | stage - Input/Output                                                                    | #REMOTE-INFO? 0.1 <cr></cr> |
| INFO?     | module information.                                 | <pre>#REMOTE-INFO?_stage,stage_id<cr></cr></pre>                                                                                              | 0 – Input                                                                               |                             |
|           | (i) The matrix uses this                            | FEEDBACK                                                                                                    | 1 – Output<br>stage id – # of chosen stage                                              |                             |
|           | Step-in client changes.                             | <pre>"mextmore-info_stage.stage_id.connected.model_name.curr_i nput.capabilities.num_of_inputs.num_of_ctl_btn.type1.type2</pre>               | (1 to max number of inputs/outputs)                                                     |                             |
|           |                                                     | typeN <cr><lf></lf></cr>                                                                                                    | connected)                                                                              |                             |
|           |                                                     |                                                                                                    | model_name - Model name string                                                          |                             |
|           |                                                     |                                                                                                    | chosen on module                                                                        |                             |
|           |                                                     |                                                                                                    | capabilities –<br>0 – module doesn't support Step-in                                    |                             |
|           |                                                     |                                                                                                    | 1 – module supports Step-in                                                             |                             |
|           |                                                     |                                                                                                    | num_of_inputs – Number of inputs                                                        |                             |
|           |                                                     |                                                                                                    | num_of_ctl_btn - Number of                                                              |                             |
|           |                                                     |                                                                                                    | control buttons on module                                                               |                             |
|           |                                                     |                                                                                                    | according to num_of_inputs                                                              |                             |
|           |                                                     |                                                                                                    |                                                                                         |                             |
|           |                                                     |                                                                                                    | 2-HDMI                                                                                  |                             |
|           |                                                     |                                                                                                    | 3 – DisplayPort<br>4 – HDBaseT                                                          |                             |
|           |                                                     |                                                                                                    | 5-SDI                                                                                   |                             |
|           |                                                     |                                                                                                    | 6-VGA                                                                                   |                             |
| RESET     | Reset device.                                       | COMMAND                                                                                                    |                                                                                         | Reset the device:           |
|           | (i) To avoid locking the                            | #RESET <cr></cr>                                                                                                    |                                                                                         | #RESET <cr></cr>            |
|           | port due to a USB bug in                            | reedback                                                                                                    |                                                                                         |                             |
|           | USB connections                                     |                                                                                                    |                                                                                         |                             |
|           | immediately after running this command. If the port |                                                                                                    |                                                                                         |                             |
|           | was locked, disconnect                              |                                                                                                    |                                                                                         |                             |
|           | to reopen the port.                                 |                                                                                                    |                                                                                         |                             |
| ROUTE     | Set layer routing.                                  | COMMAND                                                                                                    | layer Layer Enumeration                                                                 | Route video HDMI IN 2 to    |
|           | (i) This command                                    | FEEDBACK                                                                                                    | 2 – Audio                                                                               | #ROUTE_1,8,2 <cr></cr>      |
|           | replaces all other routing commands.                | ~nn@ROUTE_layer,dest,src <cr><lf></lf></cr>                                                                                                   | 3 – Data                                                                                |                             |
|           |                                                     |                                                                                                    | 4 – IK<br>5 – USB                                                                       |                             |
|           |                                                     |                                                                                                    | dest                                                                                    |                             |
|           |                                                     |                                                                                                    | x – ALL<br>x – disconnect, otherwise                                                    |                             |
|           |                                                     |                                                                                                    | destination id                                                                          |                             |

| Function    | Description                                   | Syntax                                                  | Parameters/Attributes                  | Fxample                          |
|-------------|-----------------------------------------------|---------------------------------------------------------|----------------------------------------|----------------------------------|
| POUTE2      | Get laver routing                             | COMMAND                                                 | laver Laver Enumeration                | Get laver routing:               |
| KOUIE:      | Contrayor routing.                            | #ROUTE?,layer,dest <cr></cr>                            | 1 – Video                              | #ROUTE?,1,4 <cr></cr>            |
|             | (i) This command                              | FEEDBACK                                                | 2– Audio                               |                                  |
|             | commands                                      | <pre>~nn@ROUTE_layer,dest,src<cr><lf></lf></cr></pre>   | 3 – Data                               |                                  |
|             |                                               |                                                         | 4– IR                                  |                                  |
|             |                                               |                                                         | 5-USB<br>dest                          |                                  |
|             |                                               |                                                         | * – ALL                                |                                  |
|             |                                               |                                                         | x – disconnect, otherwise              |                                  |
|             |                                               |                                                         | destination id                         |                                  |
| anom        | Start/stop security                           | COMMAND                                                 | src - Source Id                        | Enable the permission system:    |
| SECOR       | Start/stop security.                          | #SECUR security mode <cr></cr>                          | 0 – OFF (disables security)            | #SECUR 0 <cr></cr>               |
|             | () The permission                             | FEEDBACK                                                | 1 – ON (enables security)              |                                  |
|             | system works only if security is enabled with | ~nn@SECUR_security_mode <cr><lf></lf></cr>              |                                        |                                  |
|             | the "SECUR" command.                          | _                                                       |                                        |                                  |
| SECUR?      | Get current security state.                   | COMMAND                                                 | security_mode -                        | #SECUR?_ <cr></cr>               |
|             | (i) The permission                            | #SECUR?_ <cr></cr>                                      | 1 – OFF (disables security)            |                                  |
|             | system works only if                          | FEEDBACK                                                |                                        |                                  |
|             | security is enabled with                      | ~nn@SECUR_security_mode <cr><lf></lf></cr>              |                                        |                                  |
| SIGNAL?     | Get input signal status.                      | COMMAND                                                 | inp id – Input number                  | Get the input signal lock status |
|             |                                               | #SIGNAL?_inp_id <cr></cr>                               | 1 – Input 1                            | of IN 1:                         |
|             |                                               | FEEDBACK                                                | n – Input n                            | #SIGNAL?_1 <cr></cr>             |
|             |                                               | ~nn@SIGNAL_inp_id,status <cr><lf></lf></cr>             | status – Signal status according to    |                                  |
|             |                                               |                                                         | 0 – Off                                |                                  |
|             |                                               |                                                         | 1 – On                                 |                                  |
| SN?         | Get device serial                             | COMMAND                                                 | serial_number - 14 decimal             | Get the device serial number:    |
|             | number.                                       | #SN?_ <cr></cr>                                         | digits, factory assigned               | #SN?_ <cr></cr>                  |
|             |                                               | FEEDBACK                                                |                                        |                                  |
|             |                                               | ~nn@SN_serial_number <cr><lf></lf></cr>                 | la se til Outrast                      |                                  |
| TUNNEL-CTRL | Send an asynchronous                          | COMMAND                                                 |                                        |                                  |
|             | command to a remote                           |                                                         | 1 – Output                             |                                  |
|             | Step-in equipment.                            | None                                                    | stage_id - Number of chosen stage      |                                  |
|             |                                               |                                                         | (1 to max number of inputs/outputs)    |                                  |
|             |                                               |                                                         | command – Command to send to the       |                                  |
| UPGRADE     | Perform firmware                              | COMMAND                                                 |                                        | Perform firmware upgrade:        |
|             | upgrade.                                      | #UPGRADE <cr></cr>                                      |                                        | #UPGRADE <cr></cr>               |
|             | (i) Not necessary for                         | FEEDBACK                                                |                                        |                                  |
|             | some devices.                                 | ~nn@UPGRADE_OK <cr><lf></lf></cr>                       |                                        |                                  |
|             | Firmware usually uploads                      |                                                         |                                        |                                  |
|             | to a device via a                             |                                                         |                                        |                                  |
|             | command like LDFW.                            |                                                         |                                        |                                  |
|             | Reset the device to                           |                                                         |                                        |                                  |
|             | complete the process.                         |                                                         |                                        |                                  |
| VERSION?    | Get firmware version                          | COMMAND                                                 | firmware_version - XX.XX.XXXX          | Get the device firmware          |
|             | number.                                       | #VERSION?_ <cr></cr>                                    | major.minor.build version              | #VERSION? <cr></cr>              |
|             |                                               |                                                         |                                        |                                  |
|             |                                               | ~nneversion_lirmware_version <cr><lf></lf></cr>         |                                        |                                  |
| VID         | LEGACY COMMAND.                               |                                                         | in – Input number or '0' to disconnect | Switch IN 1 to OUT 3:            |
|             |                                               |                                                         | > – Connection character between in    |                                  |
|             | (i) The GET command                           |                                                         | and out parameters                     |                                  |
|             | on Step-in clients.                           |                                                         | out – Output number or '*' for all     |                                  |
|             |                                               |                                                         | outputs                                |                                  |
|             | The SET command is for                        |                                                         |                                        |                                  |
|             | Step-in clients                               |                                                         |                                        |                                  |
|             | (essentially via by the                       |                                                         |                                        |                                  |
|             | Web).                                         |                                                         |                                        |                                  |
|             | This is a legacy                              |                                                         |                                        |                                  |
|             | command. New Step-in                          |                                                         |                                        |                                  |
|             | ROUTE command.                                |                                                         |                                        |                                  |
| VID?        | LEGACY COMMAND.                               | COMMAND                                                 | in – Input number or '0' to disconnect | Switch IN 1 to OUT 3:            |
|             | Get video switch state.                       | #VID?_out <cr></cr>                                     | output                                 | #VID_1>3 <cr></cr>               |
|             | (i) The GET command                           | FEEDBACK                                                | and out parameters                     |                                  |
|             | identifies input switching                    | ~nn@VID_in>out <cr><lf></lf></cr>                       | out – Output number or '*' for all     |                                  |
|             | on Step-in clients.                           |                                                         | outputs                                |                                  |
|             | The SET command is for                        |                                                         |                                        |                                  |
|             | remote input switching on                     |                                                         |                                        |                                  |
|             | (essentially via by the                       |                                                         |                                        |                                  |
|             | Web).                                         |                                                         |                                        |                                  |
|             | This is a legacy                              |                                                         |                                        |                                  |
|             | command. New Step-in                          |                                                         |                                        |                                  |
|             | modules support the                           |                                                         |                                        |                                  |
| VIDEBATTER  | Set test pattern on output                    | COMMAND                                                 | output id - 1 to number of system      | Switch PATTERN 1 to OUT 2        |
| VID-PAITERN |                                               | #VID-PATTERN_output_id,pattern_id <cr></cr>             | outputs                                | #VID-PATTERN_3,1 <cr></cr>       |
|             |                                               | FEEDBACK                                                | pattern_id - 1 to number of            |                                  |
|             |                                               | ~nn@VID-PATTERN_output_id,pattern_id <cr><lf></lf></cr> | system patterns                        |                                  |

| Function         | Decorintion                                        | Syntox                                                             | Parameters/Attributes                                                  | Example            |
|------------------|----------------------------------------------------|--------------------------------------------------------------------|------------------------------------------------------------------------|--------------------|
| Function         | Description                                        | Syntax                                                             | Parameters/Attributes                                                  |                    |
| VID-<br>PATTERN? | output.                                            |                                                                    | output_id = 1 to number of system                                      | WID-DATTERN 3 1-CP |
|                  |                                                    |                                                                    | pattern_id – 1 to number of                                            |                    |
|                  |                                                    | THE ACK                                                            | system patterns                                                        |                    |
|                  | Set output resolution                              |                                                                    | share Input/Output                                                     |                    |
| VID-RES          | Set output resolution.                             | #VID-RES stage.stage id is native.resolution                       | 0 – Input                                                              |                    |
|                  | () "Set" command is only                           |                                                                    | 1 – Output                                                             |                    |
|                  | applicable for                                     | ~nn@VID-RES_stage,stage_id,is_native,resolution <cr><lf></lf></cr> | <pre>stage_id - Number of chosen stage</pre>                           |                    |
|                  | stage-output.                                      |                                                                    | (1 to max number of inputs/outputs)                                    |                    |
|                  | "Set" command with                                 |                                                                    | 0 – Off                                                                |                    |
|                  | resolution on selected                             |                                                                    | 1 – On                                                                 |                    |
|                  | output (resolution index                           |                                                                    | resolution – Resolution index                                          |                    |
|                  | sent = 0). Device sends<br>as answer actual VIC ID |                                                                    | U=No Signal (for input) / Native –                                     |                    |
|                  | of native resolution.                              |                                                                    | 1=640x480p@59.94Hz/60Hz                                                |                    |
|                  | "Get" command with                                 |                                                                    | 2=720x480p@59.94Hz/60Hz                                                |                    |
|                  | is_native=ON returns                               |                                                                    | 4=1280x720p@59.94Hz/60Hz                                               |                    |
|                  | native resolution VIC,                             |                                                                    | 5=1920x1080i@59.94Hz/60Hz                                              |                    |
|                  | returns current resolution.                        |                                                                    | 6=720(1440)x480i@59.94Hz/60Hz                                          |                    |
|                  | To use "custom                                     |                                                                    | 8=720(1440)x240p@59.94Hz/60Hz                                          |                    |
|                  | resolutions" (entries 100-                         |                                                                    | <b>9=</b> 720(1440)x240p@59.94Hz/60Hz                                  |                    |
|                  | define them using the                              |                                                                    | 10=2880x480i@59.94Hz/60Hz<br>11=2880x480i@59.94Hz/60Hz                 |                    |
|                  | DEF-RES command.                                   |                                                                    | 12=2880x240p@59.94Hz/60Hz                                              |                    |
|                  |                                                    |                                                                    | <b>13=</b> 2880x240p@59.94Hz/60Hz                                      |                    |
|                  |                                                    |                                                                    | <b>15</b> =1440x480p@59.94Hz/60Hz                                      |                    |
|                  |                                                    |                                                                    | 16=1920x1080p@59.94Hz/60Hz                                             |                    |
|                  |                                                    |                                                                    | <b>17=</b> 720x576p@50Hz<br><b>18=</b> 720x576p@50Hz                   |                    |
|                  |                                                    |                                                                    | <b>19=</b> 1280x720p@50Hz                                              |                    |
|                  |                                                    |                                                                    | 20=1920x1080i@50Hz                                                     |                    |
|                  |                                                    |                                                                    | 21=720(1440)x576i@50Hz<br>22=720(1440)x576i@50Hz                       |                    |
|                  |                                                    |                                                                    | 23=720(1440)x288p@50Hz                                                 |                    |
|                  |                                                    |                                                                    | <b>24=</b> 720(1440)x288p@50Hz                                         |                    |
|                  |                                                    |                                                                    | <b>25=</b> 2880x576i@50Hz<br><b>26=</b> 2880x576i@50Hz                 |                    |
|                  |                                                    |                                                                    | 27=2880x288p@50Hz                                                      |                    |
|                  |                                                    |                                                                    | <b>28=</b> 2880x288p@50Hz<br><b>29-</b> 1440x576p@50Hz                 |                    |
|                  |                                                    |                                                                    | <b>30=</b> 1440x576p@50Hz                                              |                    |
|                  |                                                    |                                                                    | 31=1920x1080p@50Hz                                                     |                    |
|                  |                                                    |                                                                    | 32=1920x1080p@23.97Hz/24Hz<br>33=1920x1080p@25Hz                       |                    |
|                  |                                                    |                                                                    | 34=1920x1080p@29.97Hz/30Hz                                             |                    |
|                  |                                                    |                                                                    | <b>35=</b> 2880x480p@59.94Hz/60Hz<br><b>36=</b> 2880x480p@59.94Hz/60Hz |                    |
|                  |                                                    |                                                                    | 37=2880x576p@50Hz                                                      |                    |
|                  |                                                    |                                                                    | 38=2880x576p@50Hz                                                      |                    |
|                  |                                                    |                                                                    | <b>40</b> =1920x1080i@50Hz<br><b>40</b> =1920x1080i@100Hz              |                    |
|                  |                                                    |                                                                    | 41=1280x720p@100Hz                                                     |                    |
|                  |                                                    |                                                                    | 42=720x576p@100Hz                                                      |                    |
|                  |                                                    |                                                                    | <b>44=</b> 720(1440)x576i@100Hz                                        |                    |
|                  |                                                    |                                                                    | 45=720(1440)x576i@100Hz                                                |                    |
|                  |                                                    |                                                                    | 40=1920X10801@119.88/120HZ<br>47=1280x720p@119.88/120Hz                |                    |
|                  |                                                    |                                                                    | 48=720x480p@119.88/120Hz                                               |                    |
|                  |                                                    |                                                                    | 49=720x480p@119.88/120Hz                                               |                    |
|                  |                                                    |                                                                    | <b>51=</b> 720(1440)x480i@119.88/120Hz                                 |                    |
|                  |                                                    |                                                                    | 52=720x576p@200Hz                                                      |                    |
|                  |                                                    |                                                                    | <b>53</b> =720X576p@200Hz<br><b>54</b> =720(1440)x576i@200Hz           |                    |
|                  |                                                    |                                                                    | <b>55=</b> 720(1440)x576i@200Hz                                        |                    |
|                  |                                                    |                                                                    | <b>56=</b> 720x480p@239.76/240Hz                                       |                    |
|                  |                                                    |                                                                    | <b>58</b> =720(1440)x480i@239.76/240Hz                                 |                    |
|                  |                                                    |                                                                    | <b>59=</b> 720(1440)x480i@239.76/240Hz                                 |                    |
|                  |                                                    |                                                                    | 60=1280x/20p@23.97Hz/24Hz<br>61=1280x720p@25Hz                         |                    |
|                  |                                                    |                                                                    | 62=1280x720p@29.97Hz/30Hz                                              |                    |
|                  |                                                    |                                                                    | 63=1920x1080p@119.88/120Hz                                             |                    |
|                  |                                                    |                                                                    | 65=800x600p@60Hz                                                       |                    |
|                  |                                                    |                                                                    | 66-100=(Reserved)                                                      |                    |
|                  |                                                    |                                                                    | 100=Custom resolution 1                                                |                    |
|                  |                                                    |                                                                    | 102=Custom resolution 3                                                |                    |
|                  |                                                    |                                                                    | 103=Custom resolution 4                                                |                    |
|                  |                                                    |                                                                    | 104=Custom resolution 5                                                |                    |
|                  |                                                    |                                                                    | 105-254=(Reserved)                                                     |                    |

| Function | Description                                  | Syntax                                                                       | Parameters/Attributes                                                            | Example                     |
|----------|----------------------------------------------|------------------------------------------------------------------------------|----------------------------------------------------------------------------------|-----------------------------|
| VID-RES? | Get output resolution.                       | COMMAND                                                                      | stage – Input/Output                                                             |                             |
|          | "Get" command with                           | <pre>#VID-RES?_stage_id,is_native <cr></cr></pre>                            | 0 – Input                                                                        |                             |
|          | is native=ON returns                         | FEEDBACK                                                                     | 1 – Output                                                                       |                             |
|          | native resolution VIC,                       | <pre>~nn@VID-RES_stage,stage_id,is_native,resolution<cr><lf></lf></cr></pre> | (1 to max number of inputs/outputs)                                              |                             |
|          | returns current resolution                   |                                                                              | is_native - Native resolution flag                                               |                             |
|          |                                              |                                                                              | 0 – Off                                                                          |                             |
|          | To use "custom<br>resolutions" (entries 100- |                                                                              | 1 – Un<br>Resolution index                                                       |                             |
|          | 105 In View Modes),                          |                                                                              | 0=No Signal (for input) / Native –                                               |                             |
|          | define them using the                        |                                                                              | EDID (for output)<br>1=640x480p@59 94Hz/60Hz                                     |                             |
|          | DEF-RES command.                             |                                                                              | 2=720x480p@59.94Hz/60Hz                                                          |                             |
|          |                                              |                                                                              | 3=720x480p@59.94Hz/60Hz<br>4=1280x720p@59.94Hz/60Hz                              |                             |
|          |                                              |                                                                              | 5=1920x1080i@59.94Hz/60Hz                                                        |                             |
|          |                                              |                                                                              | <b>7</b> =720(1440)x480i@59.94Hz/60Hz                                            |                             |
|          |                                              |                                                                              | 8=720(1440)x240p@59.94Hz/60Hz<br>9=720(1440)x240p@59.94Hz/60Hz                   |                             |
|          |                                              |                                                                              | 10=2880x480i@59.94Hz/60Hz                                                        |                             |
|          |                                              |                                                                              | 11=2880x480i@59.94Hz/60Hz<br>12=2880x240p@59.94Hz/60Hz                           |                             |
|          |                                              |                                                                              | <b>13=</b> 2880x240p@59.94Hz/60Hz                                                |                             |
|          |                                              |                                                                              | <b>15=</b> 1440x480p@59.94Hz/60Hz                                                |                             |
|          |                                              |                                                                              | <b>16</b> =1920x1080p@59.94Hz/60Hz<br><b>17</b> =720x576p@50Hz                   |                             |
|          |                                              |                                                                              | 18=720x576p@50Hz                                                                 |                             |
|          |                                              |                                                                              | <b>20=</b> 1920x1080i@50Hz                                                       |                             |
|          |                                              |                                                                              | <b>21=</b> 720(1440)x576i@50Hz<br><b>22=</b> 720(1440)x576i@50Hz                 |                             |
|          |                                              |                                                                              | 23=720(1440)x288p@50Hz                                                           |                             |
|          |                                              |                                                                              | 24=720(1440)x288p@50Hz<br>25=2880x576i@50Hz                                      |                             |
|          |                                              |                                                                              | 26=2880x576i@50Hz                                                                |                             |
|          |                                              |                                                                              | 28=2880x288p@50Hz                                                                |                             |
|          |                                              |                                                                              | 29=1440x576p@50Hz<br>30=1440x576p@50Hz                                           |                             |
|          |                                              |                                                                              | 31=1920x1080p@50Hz                                                               |                             |
|          |                                              |                                                                              | <b>33</b> =1920x1080p@25Hz                                                       |                             |
|          |                                              |                                                                              | <b>34</b> =1920x1080p@29.97Hz/30Hz<br><b>35</b> =2880x480p@59.94Hz/60Hz          |                             |
|          |                                              |                                                                              | <b>36=</b> 2880x480p@59.94Hz/60Hz                                                |                             |
|          |                                              |                                                                              | 37=2880x576p@50Hz<br>38=2880x576p@50Hz                                           |                             |
|          |                                              |                                                                              | <b>39=</b> 1920x1080i@50Hz                                                       |                             |
|          |                                              |                                                                              | 41=1280x720p@100Hz                                                               |                             |
|          |                                              |                                                                              | 42=720x576p@100Hz<br>43=720x576p@100Hz                                           |                             |
|          |                                              |                                                                              | 44=720(1440)x576i@100Hz                                                          |                             |
|          |                                              |                                                                              | <b>45=</b> 720(1440)x576(@100H2<br><b>46=</b> 1920x1080i@119.88/120Hz            |                             |
|          |                                              |                                                                              | 47=1280x720p@119.88/120Hz<br>48=720x480p@119.88/120Hz                            |                             |
|          |                                              |                                                                              | 49=720x480p@119.88/120Hz                                                         |                             |
|          |                                              |                                                                              | <b>50=</b> 720(1440)x480(@119.88/120Hz<br><b>51=</b> 720(1440)x480(@119.88/120Hz |                             |
|          |                                              |                                                                              | 52=720x576p@200Hz                                                                |                             |
|          |                                              |                                                                              | 54=720(1440)x576i@200Hz                                                          |                             |
|          |                                              |                                                                              | 55=720(1440)x576i@200Hz<br>56=720x480p@239.76/240Hz                              |                             |
|          |                                              |                                                                              | 57=720x480p@239.76/240Hz                                                         |                             |
|          |                                              |                                                                              | <b>59=</b> 720(1440)x480i@239.76/240Hz                                           |                             |
|          |                                              |                                                                              | 60=1280x720p@23.97Hz/24Hz<br>61=1280x720p@25Hz                                   |                             |
|          |                                              |                                                                              | 62=1280x720p@29.97Hz/30Hz                                                        |                             |
|          |                                              |                                                                              | 64=1920x1080p@119.88/120Hz                                                       |                             |
|          |                                              |                                                                              | 65=800x600p@60Hz<br>66-100=(Reserved)                                            |                             |
|          |                                              |                                                                              | 100=Custom resolution 1                                                          |                             |
|          |                                              |                                                                              | 101=Custom resolution 2<br>102=Custom resolution 3                               |                             |
|          |                                              |                                                                              | 103=Custom resolution 4                                                          |                             |
|          |                                              |                                                                              | 105-254=(Reserved)                                                               |                             |
| VMUTE    | Set enable/disable video                     | COMMAND                                                                      | output_id - 1 to number of system                                                | Disable the video output on |
|          |                                              | <pre>#VMUTE_output_id,flag<cr></cr></pre>                                    | flag – Video Mute                                                                | #VMUTE.2,0 <cr></cr>        |
|          | Video mute parameter                         | TREEDBACK                                                                    | 0 – Video enabled                                                                |                             |
|          | ∠ (plank picture) is not<br>supported.       | - more output_turtay corver                                                  | 1 – Video disabled                                                               |                             |
| 1000000  | Get video on output                          | COMMAND                                                                      | Z - Blank picture                                                                | Get video on output status: |
| VMUTE?   | status.                                      | #VMUTE?_output_id_ <cr></cr>                                                 | outputs                                                                          | #VMUTE?_2 <cr></cr>         |
|          | Video mute parameter                         | FEEDBACK                                                                     | flag – Video Mute                                                                | _                           |
|          | 2 (blank picture) is not                     | ~nn@VMUTE_output_id,flag <cr><lf></lf></cr>                                  | U – Video enabled                                                                |                             |
|          | supported.                                   |                                                                              | 2 – Blank picture                                                                |                             |

## 結果とエラーコード

## シンタックス

エラーが発生した場合、デバイスはエラーメッセージで応答します。エラーメッセージの構文:

- ・~NN@ERR XXX<CR><LF>:一般的なエラーの場合、特定コマンドはありません
- ・~NN@CMD ERR XXX<CR><LF>:特定のコマンドの場合
- ・NN:デバイスのマシン番号、デフォルト = 01
- ・XXX:エラーコード

## エラーコード

|                            | エラー<br>  コード | 内容                             |
|----------------------------|--------------|--------------------------------|
| P3K_NO_ERROR               | 0            | エラーなし                          |
| ERR_PROTOCOL_SYNTAX        | 1            | プロトコルシンタックス                    |
| ERR_COMMAND_NOT_AVAILABLE  | 2            | コマンドは使用できません                   |
| ERR_PARAMETER_OUT_OF_RANGE | 3            | パラメーターが範囲外                     |
| ERR_UNAUTHORIZED_ACCESS    | 4            | 不正アクセス                         |
| ERR_INTERNAL_FW_ERROR      | 5            | 内部 FW エラー                      |
| ERR_BUSY                   | 6            | Protocol busy                  |
| ERR_WRONG_CRC              | 7            | CRCの誤り                         |
| ERR_TIMEDOUT               | 8            | タイムアウト                         |
| ERR_RESERVED               | 9            | (Reserved)                     |
| ERR_FW_NOT_ENOUGH_SPACE    | 10           | データ用に十分な空きが無い (ファームウェア, FPGA…) |
| ERR_FS_NOT_ENOUGH_SPACE    | 11           | 十分な空きが無い : ファイルシステム            |
| ERR_FS_FILE_NOT_EXISTS     | 12           | ファイルが存在しません                    |
| ERR_FS_FILE_CANT_CREATED   | 13           | ファイルを作成できません                   |
| ERR_FS_FILE_CANT_OPEN      | 14           | ファイルが開けません                     |
| ERR_FEATURE_NOT_SUPPORTED  | 15           | 機能は対応していません                    |
| ERR_RESERVED_2             | 16           | (Reserved)                     |
| ERR_RESERVED_3             | 17           | (Reserved)                     |
| ERR_RESERVED_4             | 18           | (Reserved)                     |
| ERR_RESERVED_5             | 19           | (Reserved)                     |
| ERR_RESERVED_6             | 20           | (Reserved)                     |
| ERR_PACKET_CRC             | 21           | パケットCRCエラー                     |
| ERR_PACKET_MISSED          | 22           | パケット番号がありません(パケットの誤り)          |
| ERR_PACKET_SIZE            | 23           | パケットサイズの誤り                     |
| ERR_RESERVED_7             | 24           | (Reserved)                     |
| ERR_RESERVED_8             | 25           | (Reserved)                     |
| ERR_RESERVED_9             | 26           | (Reserved)                     |
| ERR_RESERVED_10            | 27           | (Reserved)                     |
| ERR_RESERVED_11            | 28           | (Reserved)                     |
| ERR_RESERVED_12            | 29           | (Reserved)                     |
| ERR_EDID_CORRUPTED         | 30           | EDIDの破損                        |
| ERR_NON_LISTED             | 31           | デバイス固有のエラー                     |
| ERR_SAME_CRC               | 32           | ファイルのCRCが同じ:変更されていません          |
| ERR_WRONG_MODE             | 33           | 誤った操作モード                       |
| ERR_NOT_CONFIGURED         | 34           | デバイス/チップが初期化されていません            |

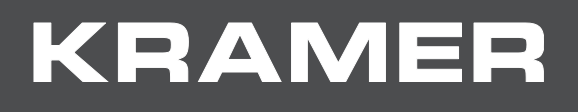

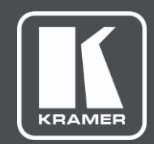

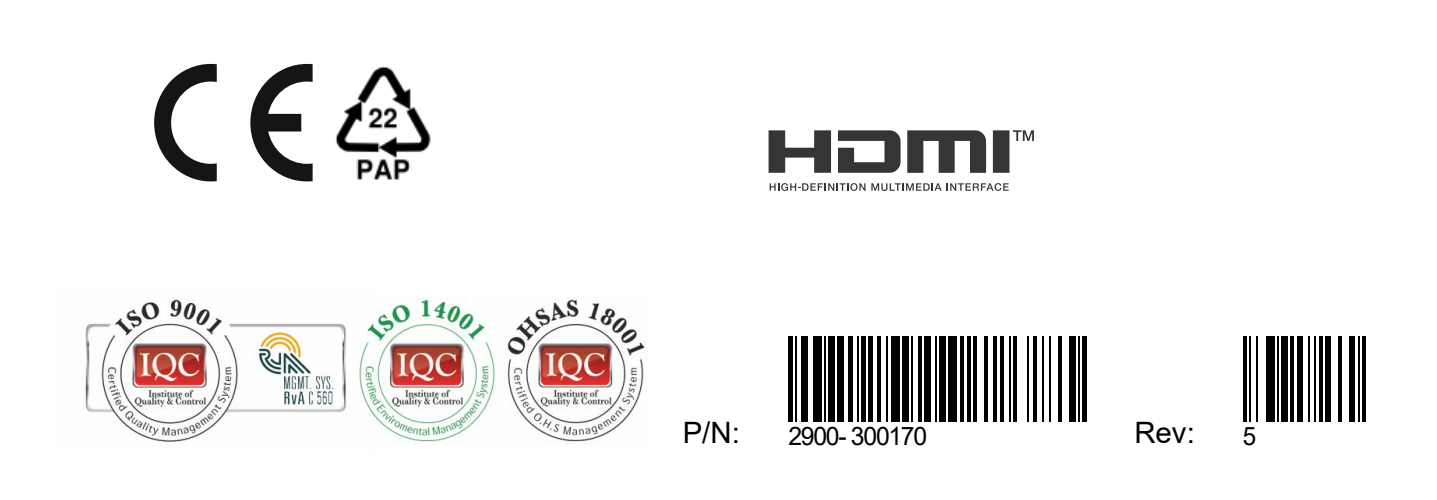

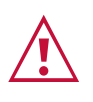

SAFETY WARNING Disconnect the unit from the power supply before opening and servicing

For the latest information on our products and a list of Kramer distributors, visit our Web site where updates to this user manual may be found.

We welcome your questions, comments, and feedback.

www.KramerAV.com info@KramerAV.com